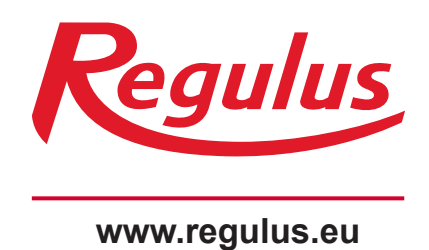

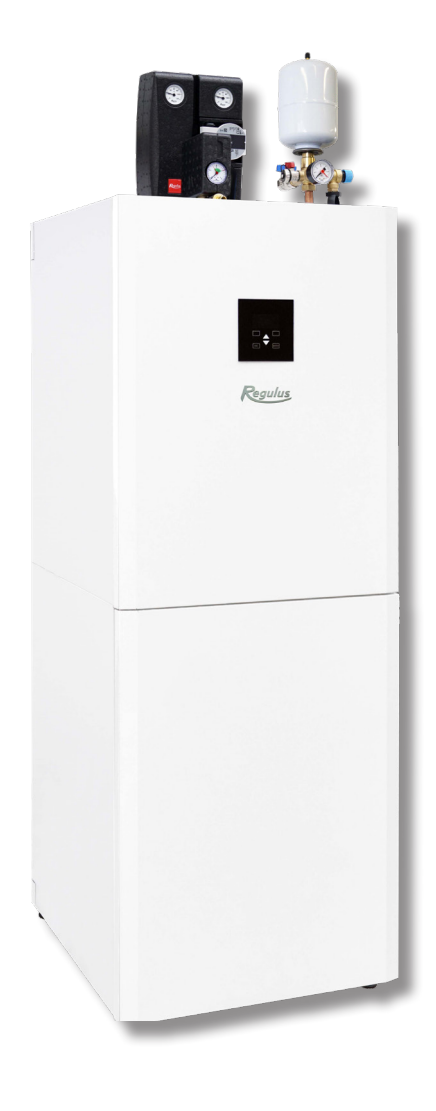

# Installation and Operation Manual **RegulusHBOX 212 CTC 3/3**

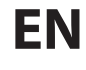

RegulusHBOX

# CONTENTS

| A. GENERAL INFORMATION                                                                  | 5    |
|-----------------------------------------------------------------------------------------|------|
| A1. Safety Instructions                                                                 | 5    |
| A2. Application, Description                                                            | 5    |
| A2.1. Heating                                                                           | 5    |
| A2.2. Cooling                                                                           | 5    |
| A2.3. Description                                                                       | 5    |
| A3. Components                                                                          | 7    |
| A4. Internal Hydraulic Connection                                                       | 8    |
| A5. Parameters                                                                          | 9    |
| B. INSTALLATION, CONNECTION                                                             | 11   |
| B1. Dimensions                                                                          | 11   |
| B2. Installation Site Requirements                                                      | 12   |
| B3. Installation                                                                        | 13   |
| B4. Hydraulic Connection                                                                | 13   |
| B4.1. Hydraulic Variant with one heating circuit                                        | 15   |
| B4.2. Hydraulic Variant with two heating circuits                                       | 16   |
| B5. Electrical Wiring                                                                   | 17   |
| B5.1. Cable Entry                                                                       | 17   |
| B5.2. Terminal Block                                                                    | . 18 |
| B5.3. Complete Inner Wiring Diagram                                                     | 19   |
| B5.4. Wiring Diagram of M&R Peripherals to RegulusHBOX                                  | 20   |
| B5.5. Connection and Adjustment of Optional Accessories - room sensor/unit, thermostat. | . 21 |
| B6. Pre-commissioning Inspection                                                        | 22   |
| C. SETTINGS USING THE MAIN DISPLAY                                                      | 23   |
| C1. Main menu                                                                           | 23   |
| C1.1. Settings for HEATING                                                              | 24   |
| C1.2. Settings for HOT WATER                                                            | 24   |
| C1.3. Settings for DHW RECIRCULATION                                                    | 25   |
| C1.4. Settings for HEAT PUMP                                                            | 25   |
| C1.5. Settings for AUX. SOURCE                                                          | 25   |
| C1.6. Settings for VENTILATION                                                          | 25   |
| C1.7. Settings for REGULUS ROUTE                                                        | 26   |
| D. HOW TO SET ACCESS TO CONTROLLER WEBSITE                                              | 27   |
| D1. Access to the controller via local network                                          | 27   |
| D2. Access to the controller directly via Ethernet cable                                | 27   |
| D3. How to connect via IR Client mobile application                                     | . 31 |
| E. SETTING THE CONTROLLER THROUGH WEB BROWSER                                           | 32   |
| E1. Home Screen (HOME)                                                                  | . 32 |
| E2. Tiles for Heating and Hot Water                                                     | . 33 |
| E3. Tiles for Hot Water Recirculation and Ventilation                                   | 34   |
| E4. Display of the Diagram (DIAGRAM)                                                    | 34   |
| E5. Heating Zone Menu (HEATING)                                                         | 35   |

| E6. Heating Zone Settings (Zone 1 to 6)                         |    |
|-----------------------------------------------------------------|----|
| E6.1. Room Temperature Settings                                 |    |
| E6.2. Time Program Settings                                     |    |
| E6.3. Summer/Winter Fuction Settings (blocks heating in summer) |    |
| E6.4. OTC curve settings                                        |    |
| E6.5. Cooling Settings                                          |    |
| E7. AKU Zone                                                    |    |
| E8. Pool Heating                                                |    |
| E9. Holidays                                                    |    |
| E10. DHW Menu (HOT WATER)                                       |    |
| E10.1. Domestic hot water                                       | 39 |
| E10.2. Setting the desired temperatures                         |    |
| E10.3. Hot Water Recirculation Settings                         |    |
| E10.4. Anti-Legionella                                          | 40 |
| E11. Sources Menu (SOURCES)                                     | 40 |
| E11.1. Heat Pump                                                |    |
| E11.2. Solar Heating                                            | 41 |
| E11.3. PV (Photovoltaic system)                                 |    |
| E11.4. Fireplace, Solid Fuel Boiler                             |    |
| E11.5. RegulusHBOX Electric Heating Elements                    |    |
| E12. Other Settings Menu (OTHER)                                |    |
| E12.1. Inputs and Outputs                                       |    |
| E12.2. Access and Password                                      |    |
| E12.3. General Settings                                         |    |
| E12.4. Function Overview                                        |    |
| E12.5. Fault history                                            | 45 |
| E12.6. HRV Zone                                                 | 45 |
| E12.7. Universal Outputs (Universal functions)                  |    |
| E12.8. RegulusRoute                                             |    |
| E13. Manual Access Menu (MANUALS)                               |    |
| F. ADJUSTING THE CONTROLLER THROUGH THE SERVICE DISPLAY         |    |
| F1. Controller Input                                            | 49 |
| F2. Overview of Parameters Displayed on the Service Display     |    |
| F2.1. Basic Display                                             |    |
| F2.2. Zone Display (zone 1, zone 2)                             |    |
| F2.3. Solar Thermal System Display                              |    |
| F2.4. Display of Hot Water Zone                                 | 51 |
| F2.5. Display of Heat Pump, Heat Pump Cascade                   |    |
| F2.6. Display with Firmware Version and Release Date            | 53 |
| F2.7. Controller in Factory Settings                            | 53 |
| F2.8. Select the Desired Setting (menu)                         | 53 |
| F3. User Settings                                               |    |
| F3.1. Heating Zones                                             |    |
| F3.2. HRV Zone                                                  | 54 |

| F3.3. Time Programs                                 |    |
|-----------------------------------------------------|----|
| F3.4. Weather Compensating Heating Curves           | 55 |
| F3.5. Heat Pump Control                             | 55 |
| F3.6. HP Faults                                     | 55 |
| F3.7. Other Faults                                  | 55 |
| F3.8. Settings of DHW Heating                       | 56 |
| F3.9. Settings of Thermal Store Heating             | 56 |
| F3.10. Settings of DHW Recirculation                | 56 |
| F3.11. Statistics                                   | 56 |
| F3.12. Operating Data                               | 56 |
| F3.13. Other                                        | 56 |
| F3.14. Date and Time Settings                       | 57 |
| F3.15. RegulusRoute - Service Connection Parameters | 57 |
| F4. Add-on Modules                                  | 57 |
| F4.1. Fireplace Module                              | 57 |
| F4.2. UNI Module, UNI Module 2                      | 57 |
| G. MAINTENANCE                                      | 58 |
| G1. Maintenance by the User                         |    |
| G2. Removing the Front Covers                       |    |
| G3. Removing the Wiring Cover                       | 59 |
| G4. Professional Maintenance                        | 59 |
| G5. Discontinuing Operation                         | 60 |
| G6. Recycling / Disposal                            | 60 |
| H. SERVICING                                        | 60 |
| H1. Fault Indication                                | 60 |
| H2. Record of Repairs and Inspections               | 61 |

# A. GENERAL INFORMATION

This Installation and Operation Manual forms an integral part of the product. Before starting any work, read this manual and keep it accessible at all times. Should you lose the manual, you can download the current version in pdf format from the website **www.regulus.eu**.

# **A1. Safety Instructions**

- This appliance should only be used by persons who have been properly instructed in the safe use of the appliance and understand the risks involved. The appliance should not be used by children and persons with limited physical, sensory or mental abilities or with insufficient experience and knowledge. It is expressly forbidden for children to play with the appliance!
- **The hydraulic connection o**f RegulusHBOX shall be carried out by a professionally qualified person in compliance with the applicable standards and regulations.
- Only persons with electrical qualification are permitted to remove the wiring cover.
- All electrical installation work must be carried out by a professionally qualified person, in accordance with this Manual and in compliance with the applicable standards and regulations.
- Do not tamper with the internal wiring of RegulusHBOX, it is complete from the production.
- Before starting work on the electrical installation, it is necessary to disconnect Regulus HBOX from the power supply!
- The controller integrated in RegulusHBOX in no way replaces the safety elements of the heating system or the hot water system. These safety elements must be installed in accordance with the applicable standards and regulations. Carry out the installation according to the design and make sure all prescribed safety elements are installed.
- The setting of the controller and the connection of optional accessories must be carried out in accordance with the instructions given in this manual.

# **A2.** Application, Description

# A2.1 Heating

RegulusHBOX indoor unit is designed for space and DHW heating from a ctc heat pump, 600 series. When installed with one heating circuit, a pump station is mounted directly on RegulusHBOX unit. When installed with multiple heating circuits, a manifold should be used. When installed together with a CTC EcoPart ground source heat pump, it is necessary to remove the circulation pump from the heat pump and insert the pump replacement piece (code 17391) instead. RegulusHBOX is intended for indoor installation only.

# A2.2 Cooling

#### Cooling a building with a heat pump

RegulusHBOX indoor unit cannot be used for cooling without additional modification.

If you intend to use the CTC EcoAir 712M heat pump for cooling, it is necessary to additionally install a kit for cooling (code 21100). With this kit, it is possible to use cooling from a working fluid temperature of 5°C. More information can be found in the instructions for the cooling kit.

# Passive cooling of a building from the primary circuit of the CTC EcoPart 600 heat pump (a ground collector or a deep bore)

RegulusHBOX indoor unit cannot be used for passive cooling from the heat pump's ground collector or deep bore without additional modification. For passive cooling, it is necessary to install a kit for cooling (order code 21100) and a special kit with a heat exchanger for connecting the primary circuit of the heat pump to the heating/cooling circuit. This cooling method requires a special hydraulic connection of the system and must be solved in connection with the entire heating/cooling circuit. If you require this method of cooling the building, kindly contact the export department of Regulus.

# A2.3 Description

The unit is designed for heating systems with one or multiple mixed/unmixed heating circuits. A solar thermal system can be connected through an optional solar module (kit with a heat exchanger).

The operation of RegulusHBOX and connected heating and hot water systems is controlled by a built-in smart controller which comes completely electrically wired from the factory. This controller is equipped with its own website (web server) permitting remote control through a web browser or from a smartphone or tablet with the application Regulus IR client installed (versions for Android and iOS are available).

RegulusHBOX involves a HSK combination thermal store with an integrated stainless-steel heat exchanger for DHW heating, fitted with 2 heating elements of 12 kW total output, switched in 2 kW steps.

Heat pump switching between the heating system and DHW heating is ensured by a three-way zone valve with actuator.

Information on the current operating status can be read on the control unit with a graphical display located on the front cover of RegulusHBOX. **The connecting cable of the control unit is not connected (to avoid being unintentionally torn out during installation).** It needs to be connected to its counterpart marked "Display" on the wiring compartment cover during installation. If necessary, the control unit can be moved to the living area of the house where it can also act as a room temperature and humidity sensor (using JYSTY 1x2x0.8 cable). In this case, a blanking plug shall be installed instead of the control unit (code 18248 - not included in supply).

#### Basic elements of RegulusHBOX indoor unit

- IR RegulusHBOX Controller with remote access from a computer or a mobile app.
- Control unit with graphical display, English menu, that can be used as a room unit (two-wire connection).
- HSK combination thermal store of 210 I total volume, divided by a tight separating partition in the ratio 49 I (heating), 140 I (DHW heating), 21 I (stainless-steel heat exchanger).
- DHW heating in a stainless-steel heat exchanger, 6 sqm.
- 12 kW heating elements, switched in 2 kW steps (max. output can be limited in the controller menu).
- Three-way zone ball valve for heat pump switching between space and DHW heating.
- Waste pipe from safety valves incl. stench trap.
- Electric wiring incl. terminal block for easy connection of a heat pump and other accessories incl. basic element protection.
- Heating water temperature and pressure sensor, DHW temperature sensor.

#### Accessories enclosed in the package

- Heating system safety group incl. air vent valve, 3 bar safety valve, pressure gauge and T-piece for topping up heating water / connecting a supplementary expansion vessel for case when the integrated 12 I expansion vessel is not sufficient.
- Safety kit for a cold water pipe incl. check valve, 8 bar safety valve, pressure gauge, T-piece for connecting an expansion vessel/recirculation and T-piece for topping up heating water.
- Outdoor temperature sensor.
- Pump station for heat pump circuit with Wilo Para 25/8 iPWM1 circulation pump.
- Ball valve with filter and magnet.
- 2I DHW expansion vessel.
- 12 I expansion vessel for heating system.

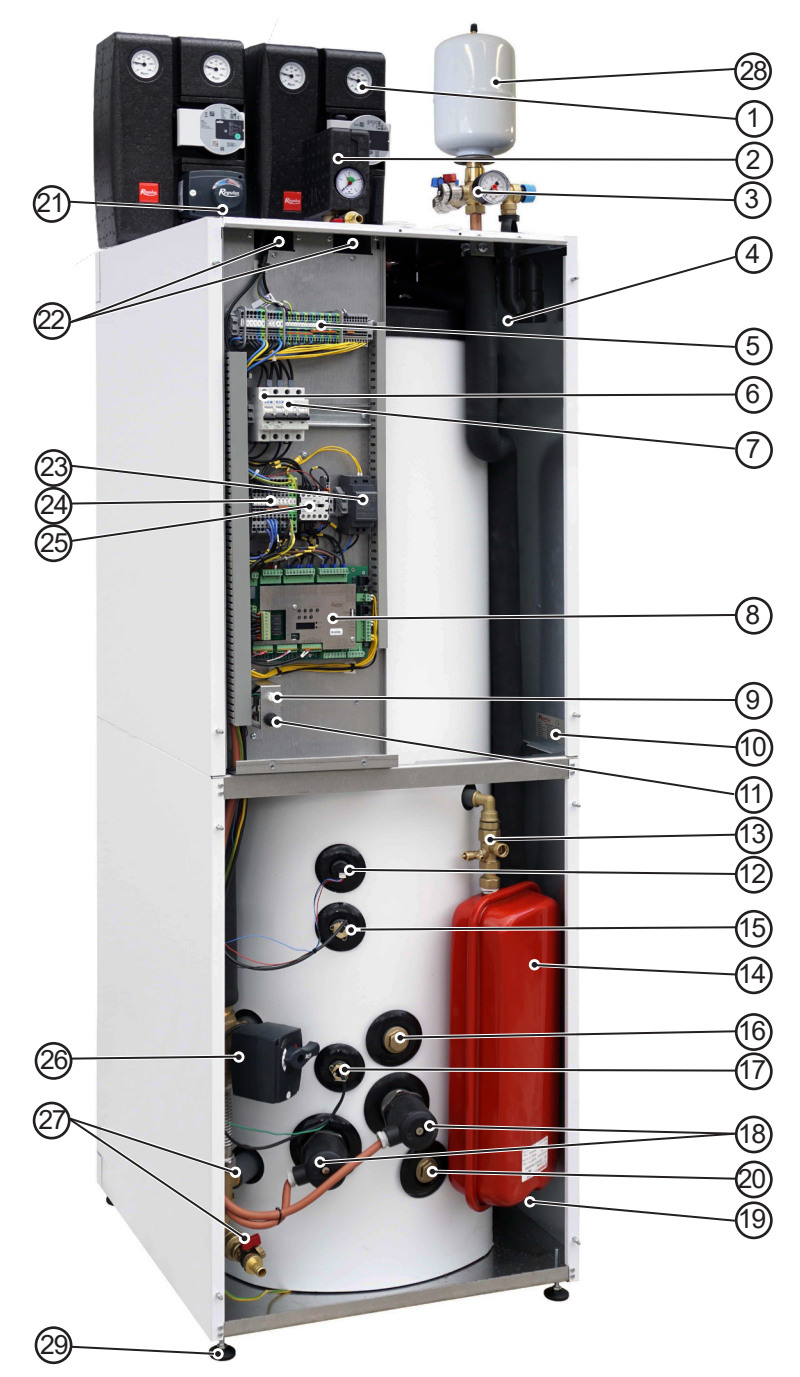

The photo of the open RegulusHBOX shows its state with the wiring cover removed.

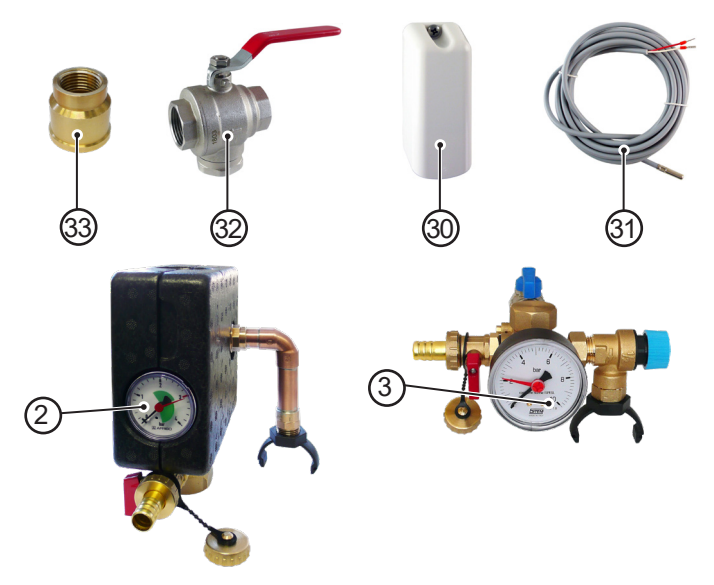

- 1 Pump station of the heat pump circuit- included in supply
- 2 Heating system safety group (3bar safety valve, air vent valve, pressure gauge, T-piece with a drain valve designed for heating system topping up) - included in supply
- 3 Cold water safety kit (G3/4"F shutoff valve for connecting cold water supply, check valve with service valve, cold water safety valve 8 bar, drain valve used aslo for topping up the heating system, pressure gauge, T-piece for connecting DHW recirculation / expansion vessel) - included in supply
- 4 P-trap w. stench trap
- 5 Terminal block
- 6 Circuit breaker for
- measurement&control (B6A 1f)
- 7 Heat pump circuit breaker (B16A 3f)
- 8 IR RegulusHBOX controller
- 9 Control unit connector
- 10 Label w. serial number
- 11 Safety thermostat
- 12 Pressure sensor for pressure monitoring in heating system
- 13 Expansion vessel service valve
- 14 12l heating system expansion vessel - included in supply
- 15 DHW control sensor
- 16 Inlet for solar module
- 17 Safety thermostat sensor
- 18 2x6 kW electric heating elements
- 19 Expansion vessel valve
- 20 Outlet for solar module
- 21 Heating system pump station (not included in supply)
- 22 Cable glands
- 23 Power supply for IR
- 24 Auxiliary internal terminal block
- 25 Contactor for electric heating elements
- 26 Three-way zone valve for switching between space and DHW heating
- 27 G1/2"M drain valves of heating system and thermal store
- 28 2I DHW expansion vessel included in supply
- 29 Adjustable feet for levelling RegulusHBOX
- 30 Pt1000 outdoor temperature sensor - included in supply
- 31 Pt1000 temperature sensor for heating water, w. 4m long cable
   - connected, placed in cable gland
- 32 Ball valve with filter and magnet (marked MFB in the hydraulic connection diagram) - included in supply
- 33 3/4"F x 1/2"F reducing adapter for DHW expansion vessel

# **A4. Internal Hydraulic Connection**

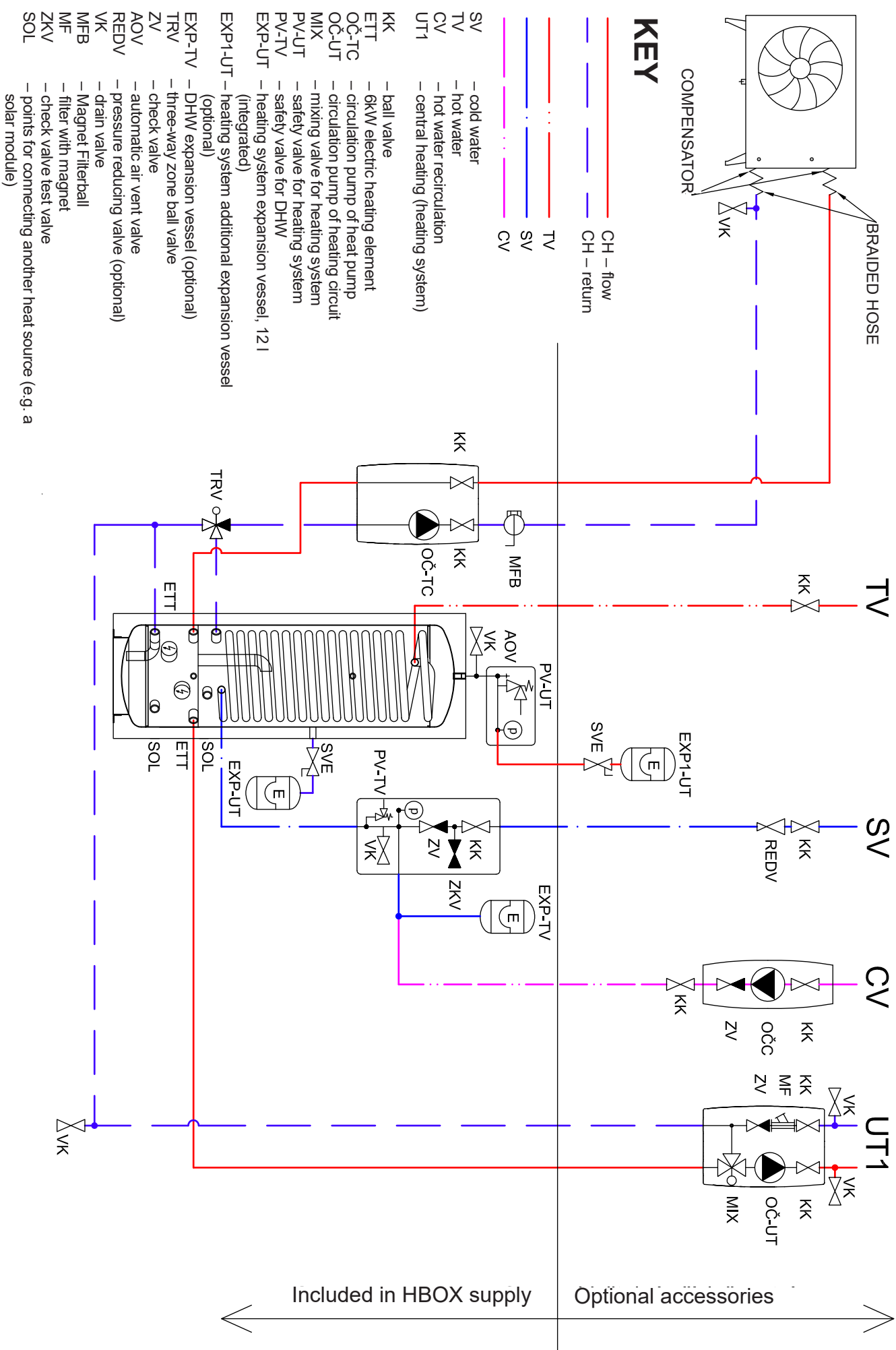

# **A5.** Parameters

| Technical Data                                                     |                      |
|--------------------------------------------------------------------|----------------------|
| Total tank volume                                                  | 210                  |
| Total fluid volume in tank                                         | 189                  |
| Fluid volume above the separating metal sheet                      | 140 I                |
| Fluid volume below the separating metal sheet                      | 49                   |
| Fluid volume in DHW heat exchanger                                 | 21                   |
| DHW heat exchanger surface area                                    | 6 m <sup>2</sup>     |
| Fluid working temperature                                          | 18–90 °C             |
| Max. working pressure – heating system                             | 3 bar                |
| Min. working pressure – heating system                             | 0.5 bar              |
| Max. working pressure – DHW                                        | 8 bar                |
| Ambient temperature                                                | 5–40 °C              |
| Max. relative humidity                                             | 80 %, non condensing |
| Safety valve set pressure – heating system                         | 3 bar                |
| Safety valve set pressure – DHW                                    | 8 bar                |
| Safety valves seat cross section                                   | 132 mm <sup>2</sup>  |
| Safety valve discharge coefficient                                 | 0.3                  |
| 3-way valve actuator run time                                      | 15 s                 |
| Heat loss                                                          | 160 W                |
| Total weight without water                                         | 148 kg               |
| Total weight with water                                            | 360 kg               |
| Overall dimensions (W x H x D)                                     | 595 x 1725 x 650 mm  |
| Tipping height (without pump stations and safety groups connected) | 1790 mm              |
| Electric Data                                                      |                      |

| Power supply                                | 3/N/PE ~ 400 / 230 V 50 Hz                                         |
|---------------------------------------------|--------------------------------------------------------------------|
| Max. cross section of power cable           | 4 mm <sup>2</sup> (stranded wire) / 6 mm <sup>2</sup> (solid core) |
| Nominal power input                         | 12.2 kW (without a heat pump connected)                            |
| Heating elements                            | 2 x 6 kW (3 x 2 kW – each 230 V)                                   |
| IP rating                                   | IP20                                                               |
| Circuit breaker for heat pump               | B16A 3p                                                            |
| Circuit breaker for measurement and control | B6A 1p                                                             |
|                                             |                                                                    |

#### **Pressure Drop Diagram - heating**

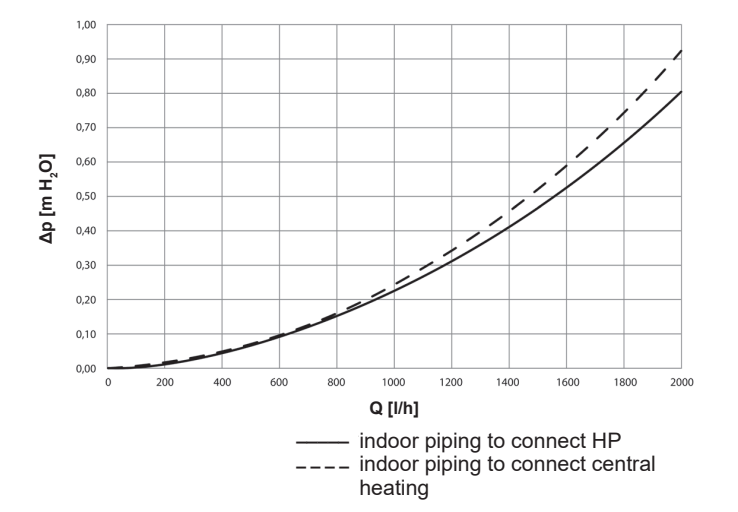

Pressure Drop Diagram - DHW

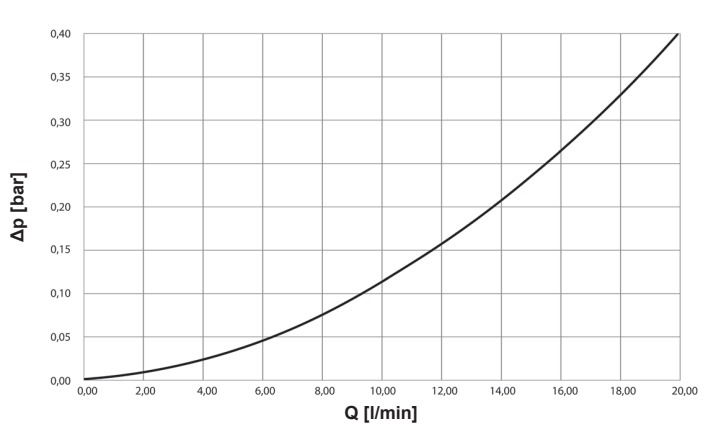

Wilo Para 25/8 iPWM1 pump performance curves

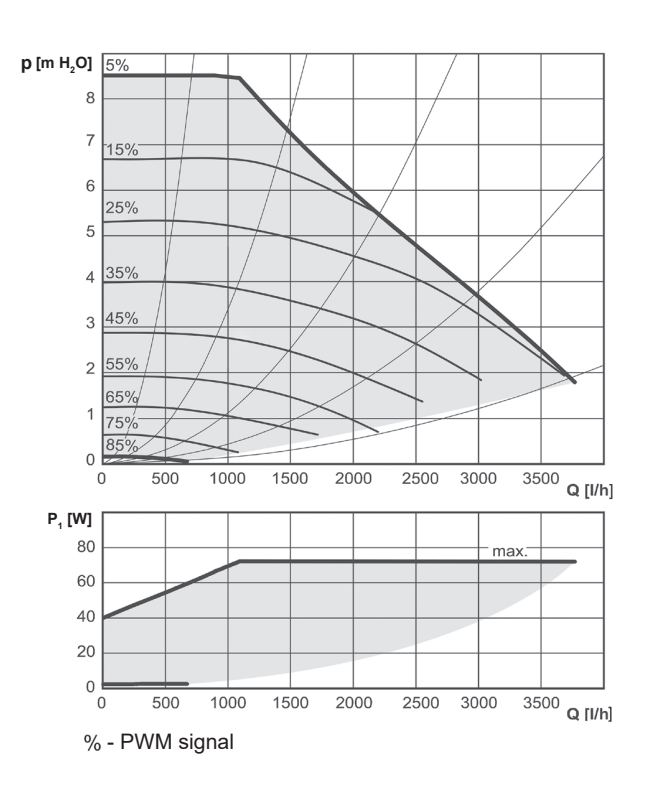

# **B. INSTALLATION, CONNECTION**

# **B1.** Dimensions

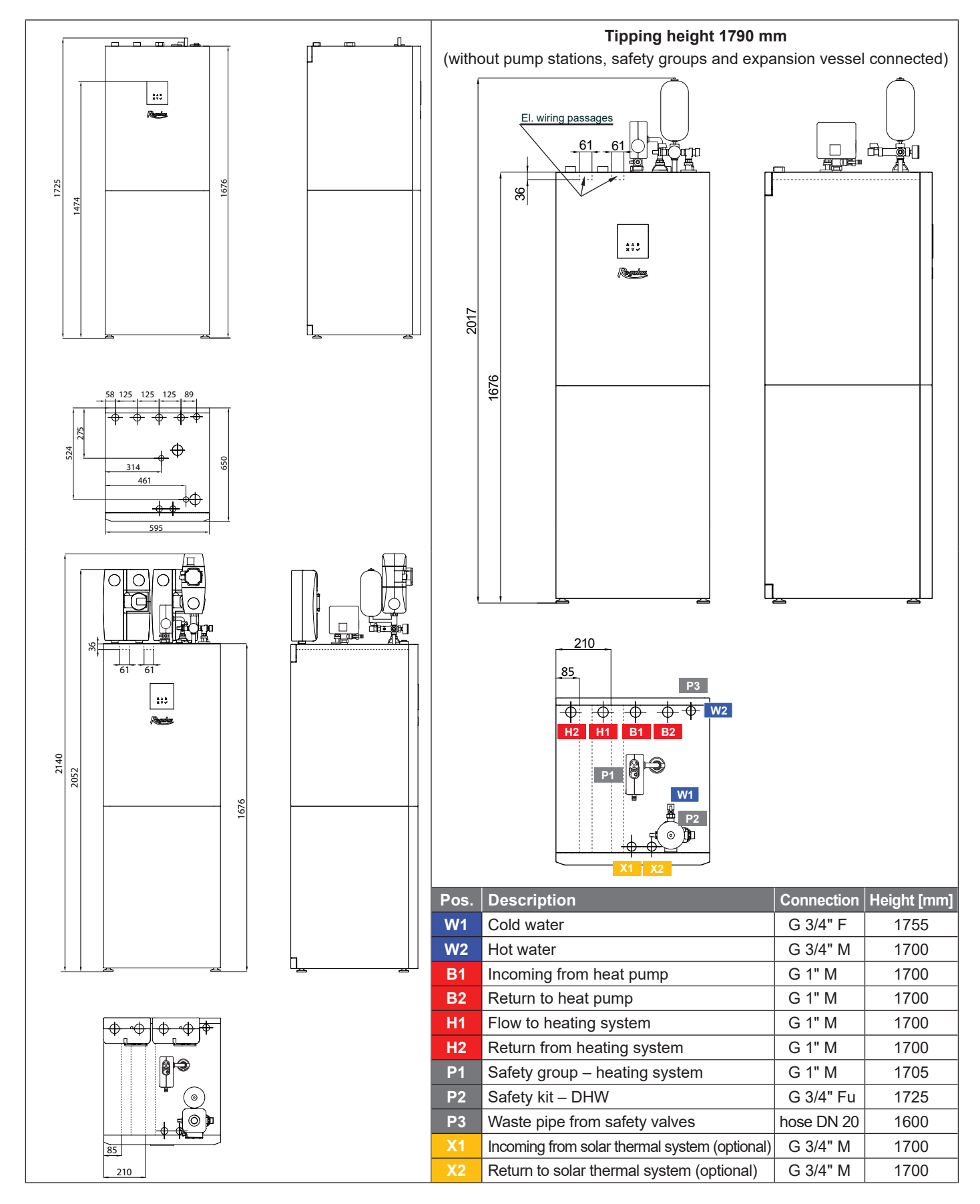

# **B2. Installation Site Requirements**

- RegulusHBOX shall be installed indoors only.
- Ensure that no water can enter RegulusHBOX at the installation site.
- Do not install the device in areas with a bath or shower in zones 0, 1 and 2.
- Do not install RegulusHBOX at places with a risk of freezing.
- Do not install the device near aggressive, explosive or flammable gases, objects or substances.
- Observe the minimum required clearances from the constructions according to the picture RegulusHBOX is designed to be installed also in a narrow space.

#### Installation with pump stations

# Installation without pump stations and expansion vessel (low ceiling)

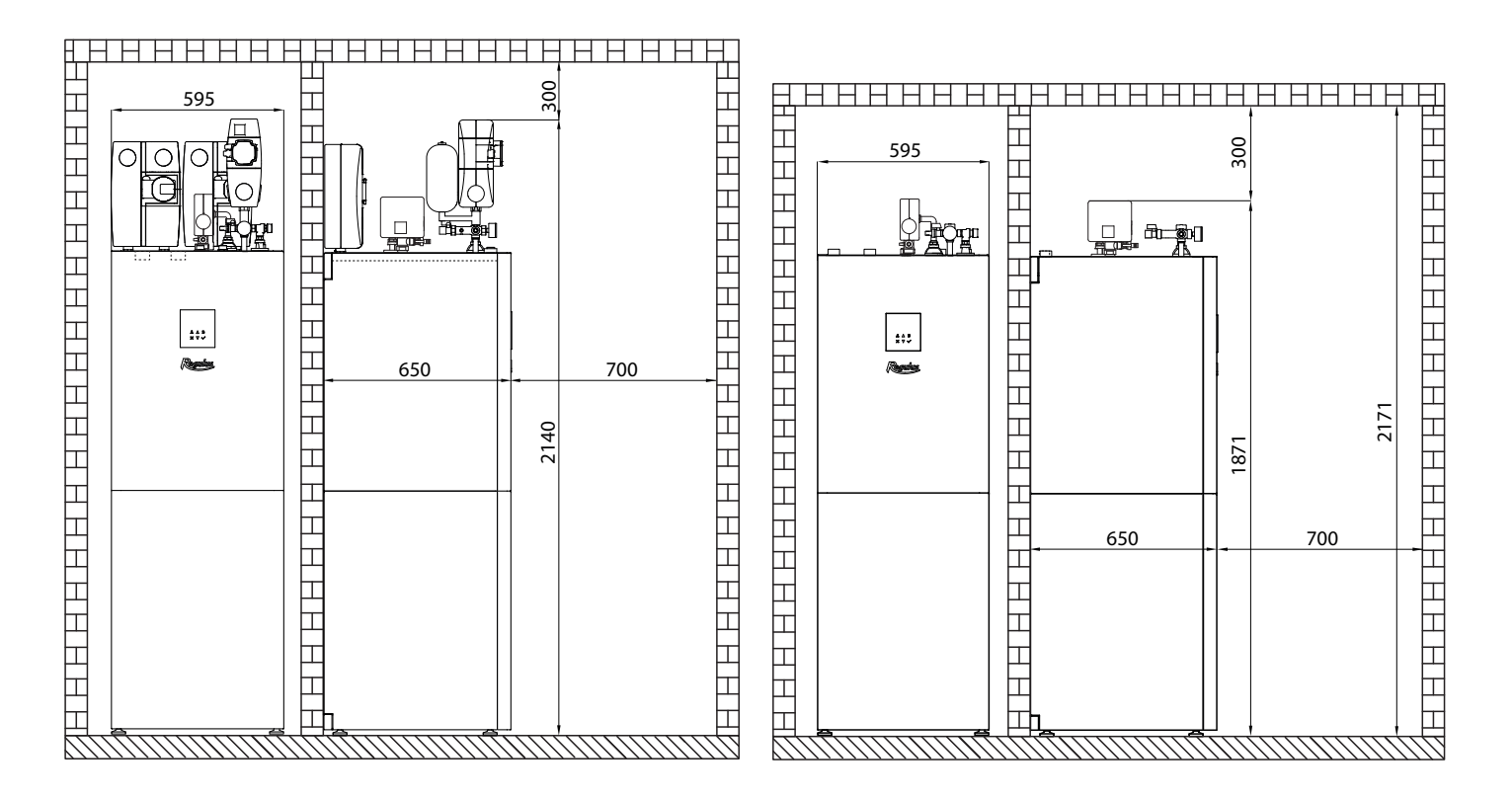

# **B3. Installation**

Transport RegulusHBOX to the installation site in a vertical position. It is not permitted to transport RegulusHBOX in a horizontal position.

Install RegulusHBOX on a level floor with sufficient floor loading capacity - the weight of RegulusHBOX without heating water is 148 kg, with water it is 360 kg.

Level RegulusHBOX vertically using its adjustable feet.

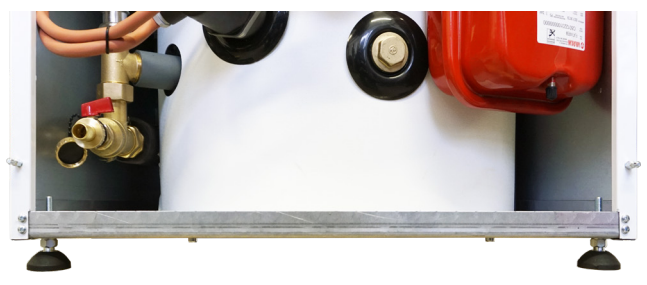

# **B4. Hydraulic Connection**

# A. The pipe connection outlets are marked with the respective pictograms on the upper side of RegulusHBOX.

- 1 G 1" M return from heating system
- 2 G 1" M flow to heating system
- **3** G 1" M incoming from heat pump
- 4 G 1" M return to heat pump
- 5 G 3/4" M hot water
- 6 G 1" M heating system safety group
- 7 G 3/4" F cold water safety cold water connection \_ ▲
- 8 Waste pipe from safety valves, DN 20 hose (from the rear)
- **9** Passages for connecting an optional solar module

# B. Installation of the enclosed accessories:

**1** - mount the pump station with the circulation pump of the heat pump circuit on connections 3 and 4 (G1"M). Install a ball valve with filter and magnet (marked MFB on the hydraulic connection diagram) in an easily accessible place of the return pipe to the heat pump. The pump station includes a Wilo Para 25/8 iPWM1 circulation pump, two ball valves and two thermometers. Cables with a connector for power supply and control of the circulation pump are factory-connected to the main terminal block. To connect the circulation pump, it is enough to remove the cables from the cable passage where they are stored and connect the connectors to the pump.

**2** - mount the safety group of the heating system with the T-piece and G 1/2" valve on the connection 6 (G 1" M), connect the waste from the safety valve to the drain tundish located in the cover of RegulusHBOX. The safety group involves a safety valve, air vent valve and pressure gauge. The G 1/2" valve is intended for topping up the heating system.

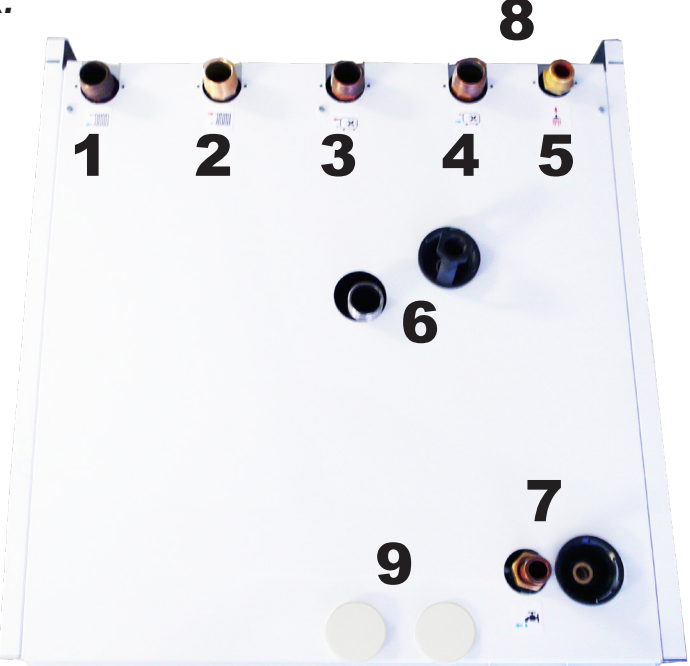

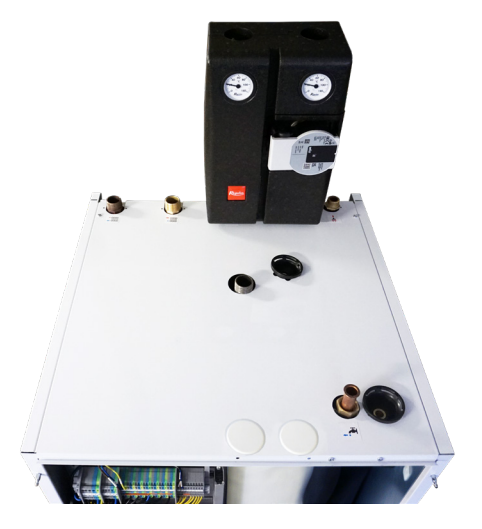

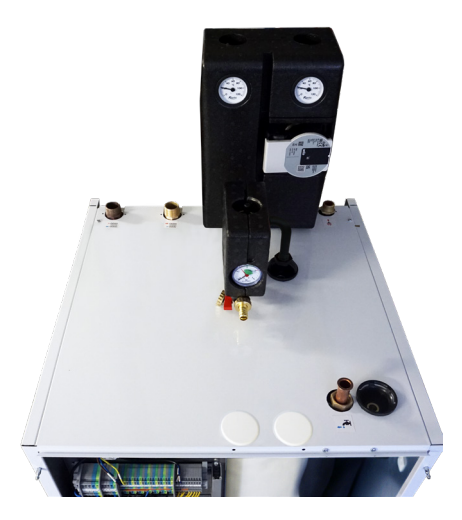

**3** - mount the cold water safety kit on the pipe 7 (Cu 18 mm with G 3/4" union nut), connect the waste from the safety valve to the drain tundish located in the cover of RegulusHBOX. The safety kit involves a shut-off valve, check valve with service valve, safety valve, pressure gauge and G 1/2" drain valve that is intended also for topping up the heating system. Cold water from the mains

**4** - mount the G 3/4" to G 1/2" reducing adapter onto the safety group; mount the expansion vessel to the adapter.

- When installed in low ceiling rooms, the expansion vessel can be placed outside HBOX and connected through the appropriate piping.

- When installing the optional DHW recirculation pump station, follow the respective Instruction Manual. The pump station incl. its installation kit has code 20276.

> G 3/4" to G1/2" reducing adapter

**5** - remove the sleeve from the service valve by loosening the union nut, mount the 12 I heating system expansion vessel on the sleeve and re-mount the whole assembly back by tightening the union nut.

# C. Connection to system

Connect RegulusHBOX to the system according to the hydraulic connection diagram:

- 1 Connect the pump station of the heating system or the manifold in the case of connecting several heating circuits to connections 1 and 2 (G 1"M). A heating water temperature sensor is connected to terminal A/DI14 of the motherboard; it is stored in the cable passage. Place this sensor in the sheath in the pump station or in the flow pipe to the heating system.
- 2 connect the cold water supply to the G 3/4"F port of the ball valve in the cold water safety kit
- 3 connect the hot water outlet to the connection 5 (G 3/4"M)
- 4 connect the waste pipe to hose 8 (DN20). The waste pipe from the safety valves is equipped with a stench trap from the factory.
- 5 if the system includes DHW recirculation piping, connect the piping to the DHW recirculation pump station for its installation see the instructions above.
- 6 if the 12 I built-in expansion vessel is not sufficient, connect an additional expansion vessel of the heating system remove the drain valve under the safety group, add a T-piece, connect the pipe to the expansion vessel and re-install the drain valve.
- 7 for filling the system, switch the actuator of the 3-way zone valve (marked TRV in the connection diagram) to manual mode and set the control lever to 45°. After filling and air bleeding the heating system switch the actuator back to automatic mode.

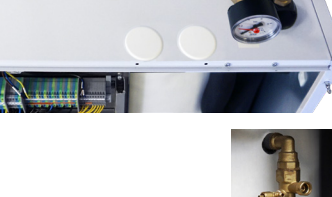

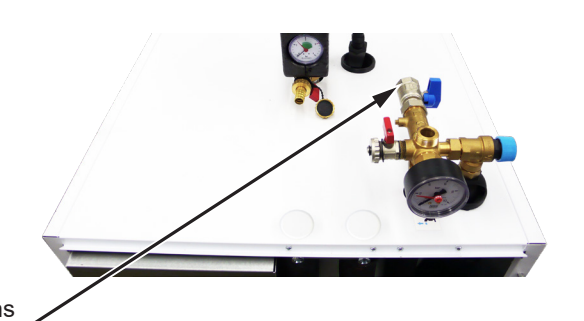

Sleeve with union nut

# **B4.1 Hydraulic Variant with one heating circuit**

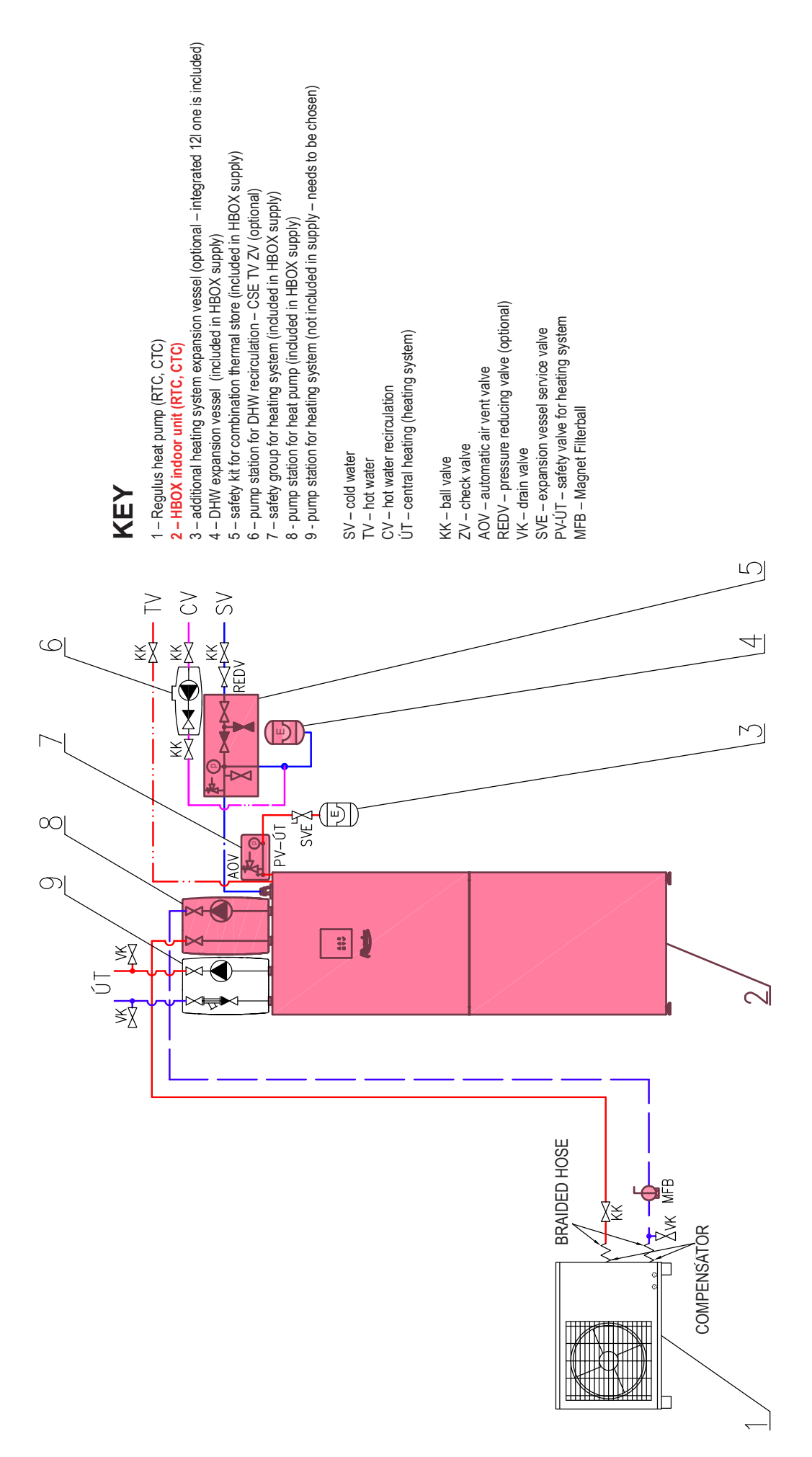

# **B4.2 Hydraulic Variant with two heating circuits**

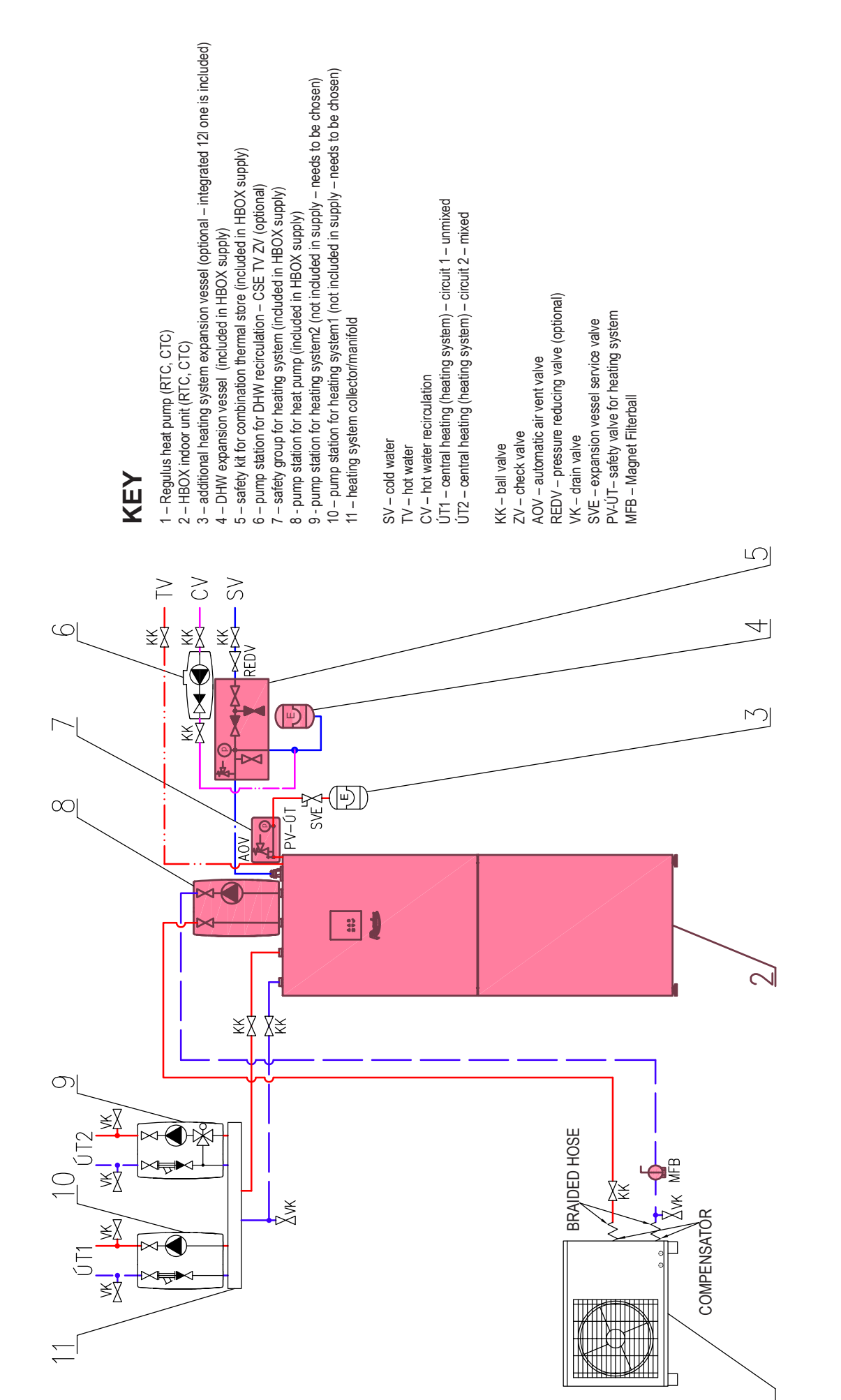

# **B5. Electrical Wiring**

# **B5.1. Cable Entry**

For the electrical connection of the RegulusHBOX, it is necessary to remove the upper front cover and the wiring cover located below it.

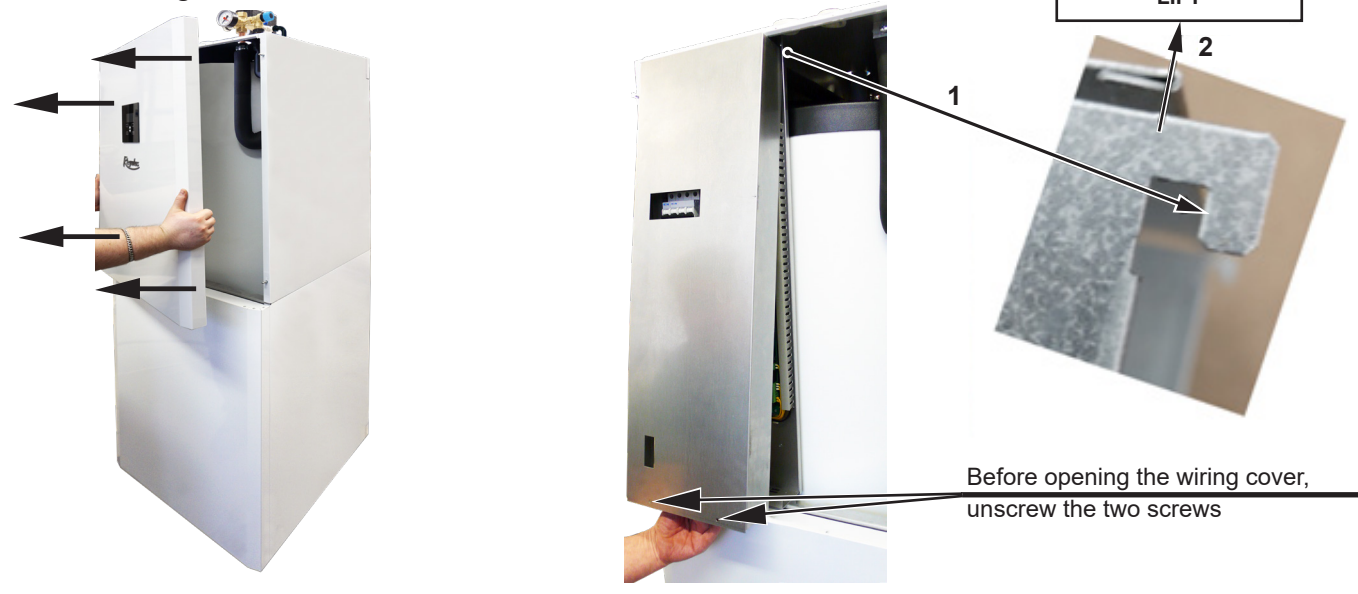

Two passages under the lid of the RegulusHBOX are used to connect cables

Note: The power supply cable is used not only to supply RegulusHBOX, but also to supply the heat pump! Under normal conditions, it is recommended to prefer the cross-section of the copper conductors of the power supply cable 4 mm<sup>2</sup>.

We do not recommend the use of wire ferrules when connecting the maximum cross-section of the stranded wire to the connection terminal block. Wire ferrules are suitable for wires with a

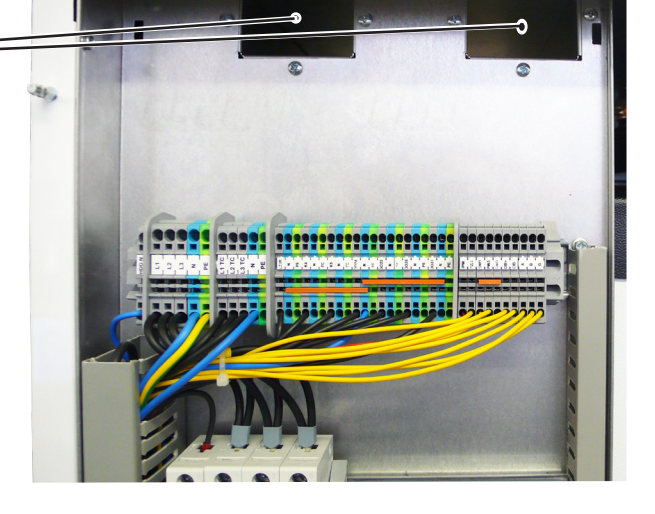

smaller cross-section (typically sensors, PWM, etc.). Minimum stripping length 9 mm.

After closing the wiring cover, it is necessary to connect the control unit connector before refitting the top cover.

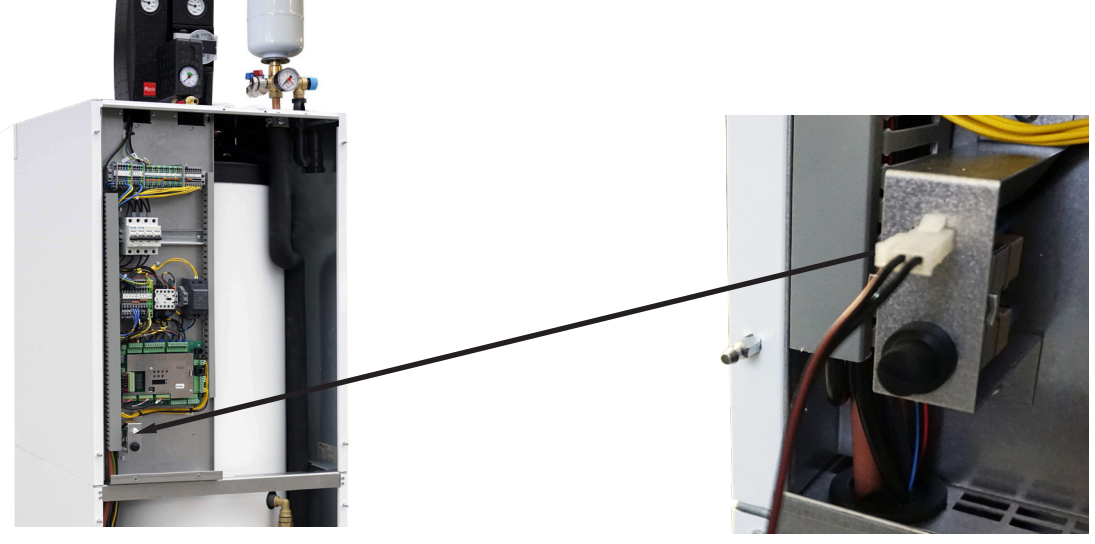

# **B5.2. Terminal Block**

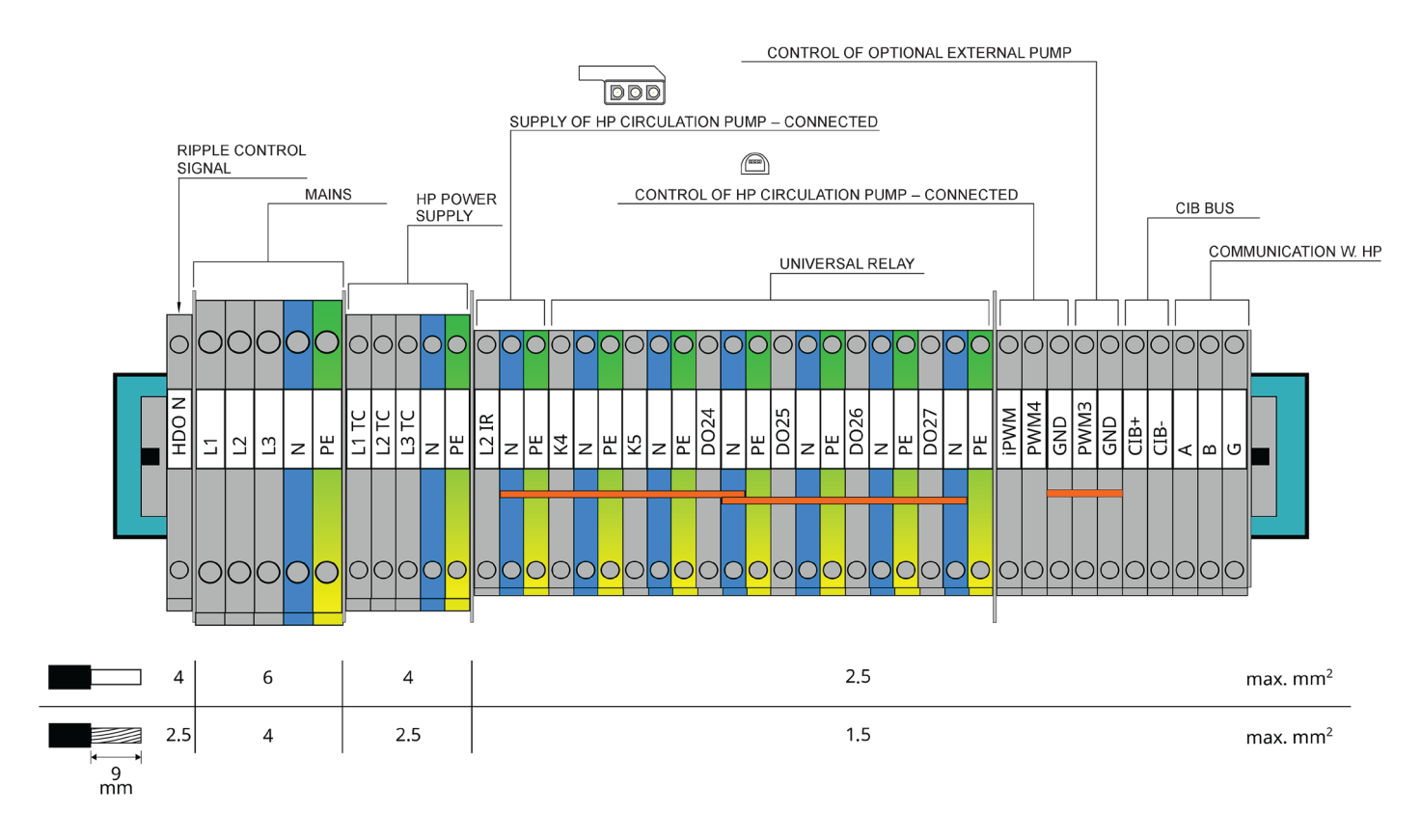

Universal outputs K4, K5 and DO24-DO27 have no default function. The devices switched from these outputs need to be set on the service level of the controller.

# **B5.3. Complete Inner Wiring Diagram**

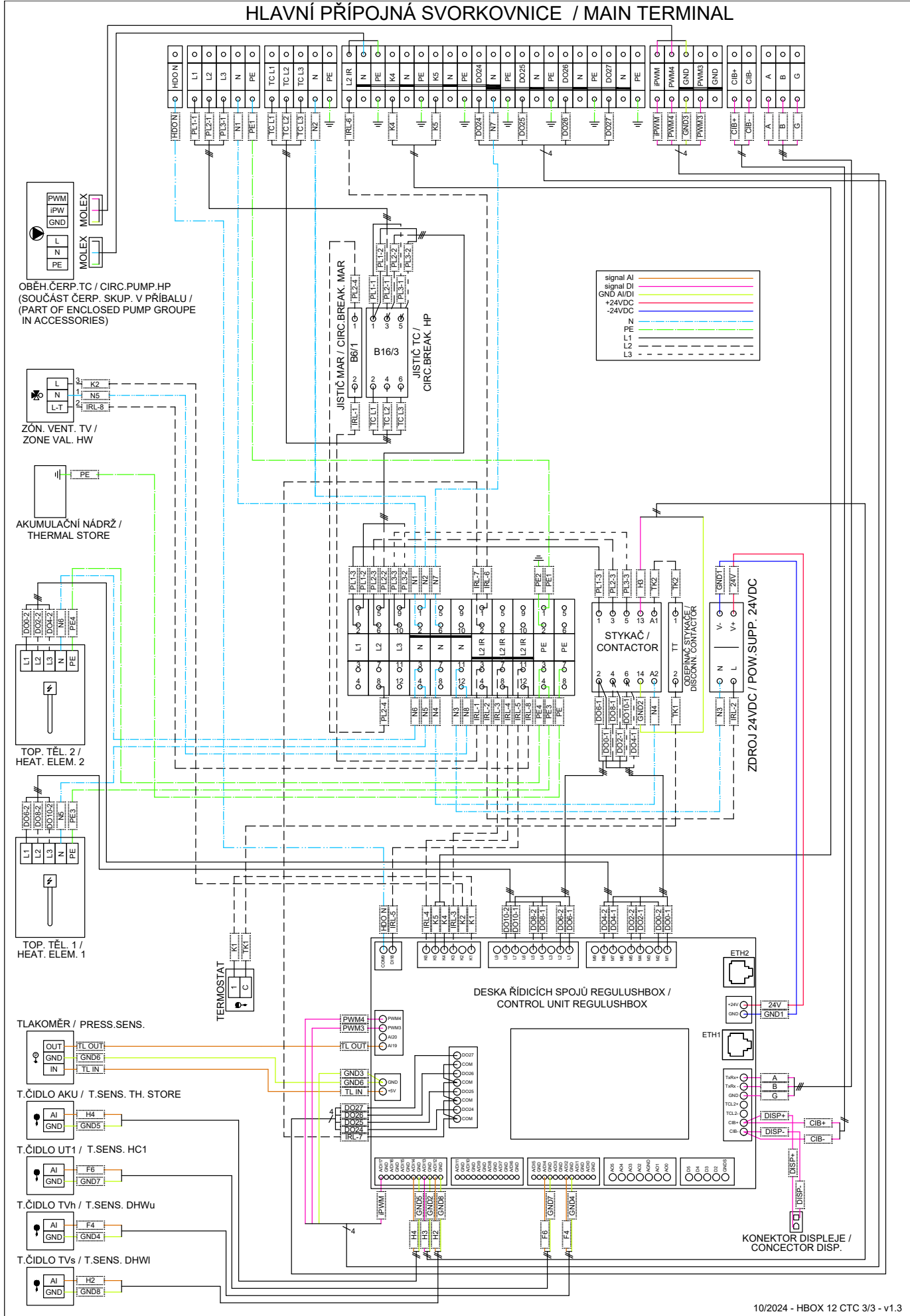

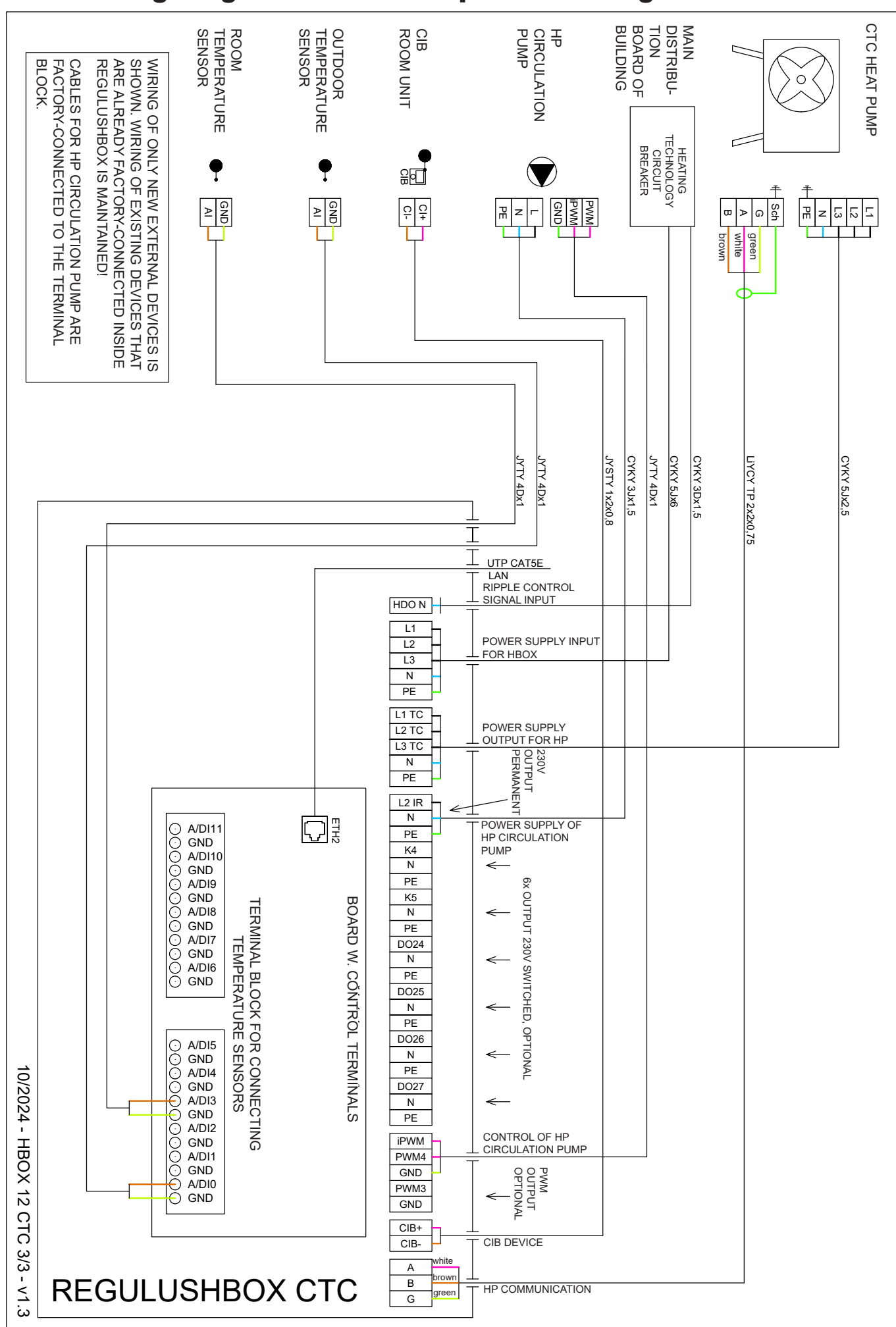

# **B5.4. Wiring Diagram of M&R Peripherals to RegulusHBOX**

# **B5.5. Connection and Adjustment of Optional Accessories - room sensor/unit, thermostat**

In each heating zone, it is possible to measure the room temperature using one of the following elements:

- Pt1000 room sensor
- RC25 room unit
- RCA room unit (buil-in display that is included in supply)
- WiFi RSW 30 Wireless room sensor
- current room thermostat with NO or NC contacts

Assign the type of room sensor (unit) installed to the appropriate zone in the service menu of the controller.

The web interface of the controller enables to assign a sensor or a room unit to each zone and set the influence of the room temperature on the temperature control in the zone. This option is not available on the display.

#### Pt1000 room sensor

This sensor connects to input AI3 in zone 1. Sensors in zones 2 to 6 can be connected via the module.

#### RC25 room unit

The RC25 room unit is used to read the room temperature and relative humidity in the heated zone, easily adjust the required temperature using a knob and indicate the operating status and alarm. Refer to the RC25 manual for more information on optional functions.

Two-wire cables are used to install the CIB bus. We recommend using a cable with a twisted shielded pair and a core diameter of preferably 0.8 mm, e.g. J-Y (St) Y 1x2x0.8.

Units for zones 1 to 3 connect directly to the IR controller. Units for zones 4 to 6 require the installation of an external CIB master CF-2141 which connects to the IR controller via an Ethernet interface.

#### WiFi RSW 30 Wireless room sensor

The wireless room sensor is designed to sense room temperature and humidity in a heated zone. The sensor and controller shall be connected to the same network.

#### Thermostat

The thermostat in zone 1 can be connected to terminals Al4-Al11. In zone 2 then via additional modules.

# **B6. Pre-commissioning Inspection**

Before commissioning the device, make sure that:

- the heating system has been properly flushed and filled with clean and treated water
- the installation site requirements specified in chapter B.2 of this manual have been respected
- all protective covers are fitted and secured
- the shut-off valves of the hydraulic circuits are open and that the water flow through the unit is not blocked
- the inlet and outlet pipes to the unit are not interchanged
- the system is properly air vented and pressurized (usually to 1-2 bar) and the vent valve was closed after use
- air pressure in the heating system expansion vessel is by circa 0.2 bar lower than heating system pressure
- there is no water leakage
- that the supplied Magnetfilterball is installed on the return pipe to the heat pump
- the electrical installation is carried out in accordance with the applicable regulations and with the label on the unit (check in particular the size of the power cable, circuit breaker and the correct earthing connection)
- the mains voltage is present at the installation site
- the power cable is not damaged and that the terminals on the wiring are properly tightened
- power supply and control cables of the HP circulation pump are properly connected to connectors on the pump
- the accessories are connected properly
- all documentation for the installed device is available

Only after checking the above points can the circuit breaker of the unit be switched on and the device commissioned.

**Note:** Commissioning may only be carried out by a person trained by the manufacturer and professionally qualified.

# C. SETTINGS USING THE MAIN DISPLAY

A control panel designed for user system settings is located on the front cover.

The panel consists of a display and six control buttons:

- **ESC** to return to the previous screen.
- ENTER to select and save a value
  - Up and down arrows to scroll through menus or adjust values.
    - Two auxiliary buttons with variable function indicated on the display.

# C1. Main menu

The home screen of the controller shows the date, time and temperatures. You can return to the home screen at any time by pressing the help button with the house symbol  $\mathbf{\hat{\Omega}}$ . You can scroll through the main menu from the home screen using the down arrow key  $\mathbf{\nabla}$ .

#### Home screen:

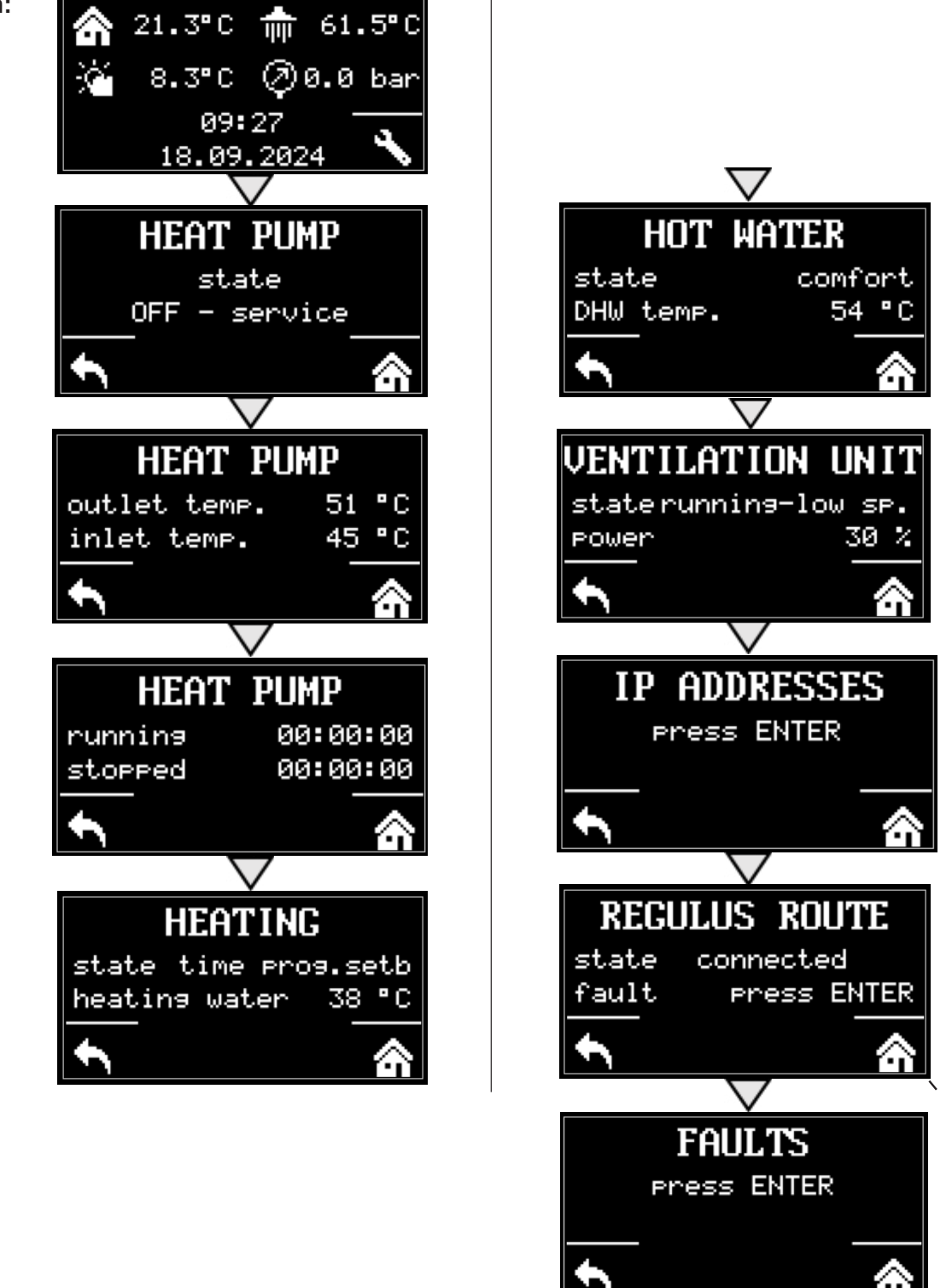

# **C1.1. Settings for HEATING**

To access the HEATING menu from the home screen, press the SETTINGS button 🔊.

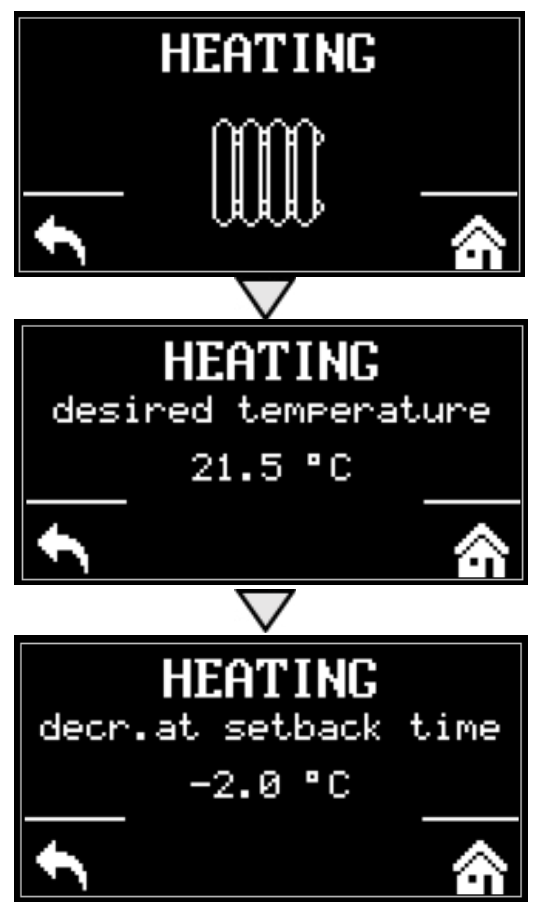

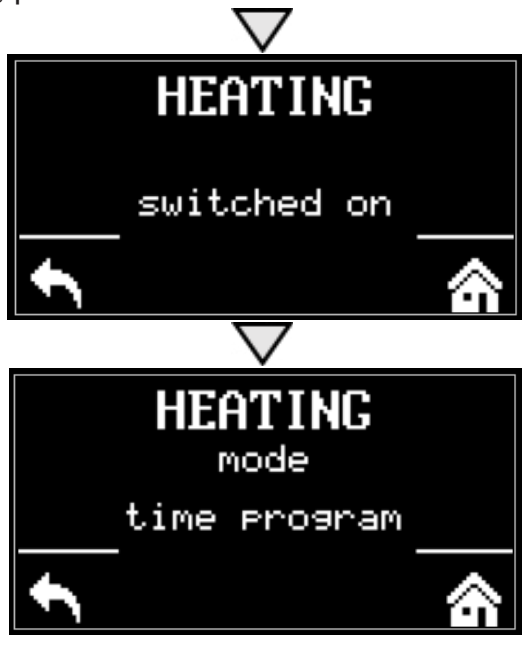

# **C1.2. Settings for HOT WATER**

You can access the HOT WATER menu from the home screen by pressing the SETTINGS button and then pressing the down arrow button once.

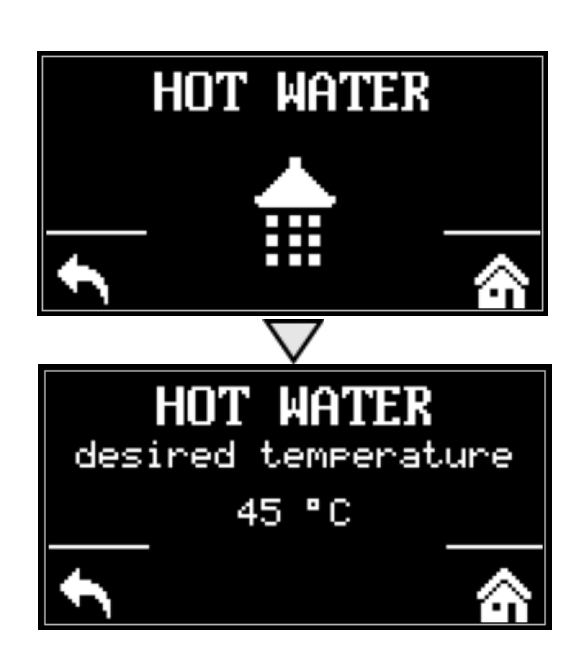

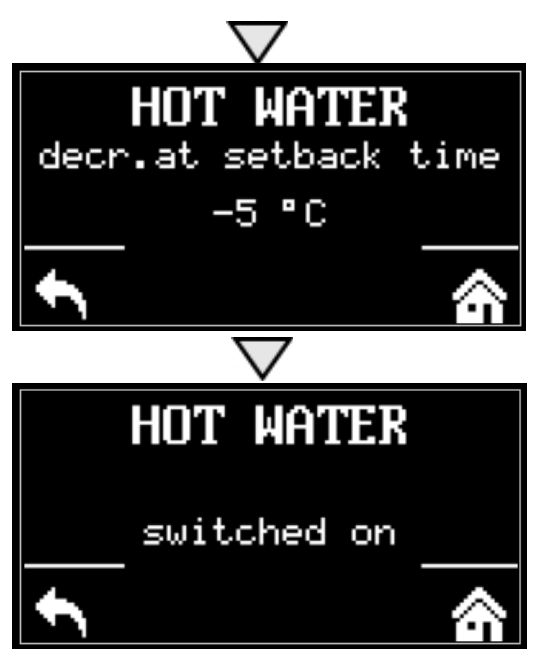

# **C1.3. Settings for DHW RECIRCULATION**

To access the DHW RECIRCULATION menu from the home screen, press the SETUP button and then press the down arrow button twice.

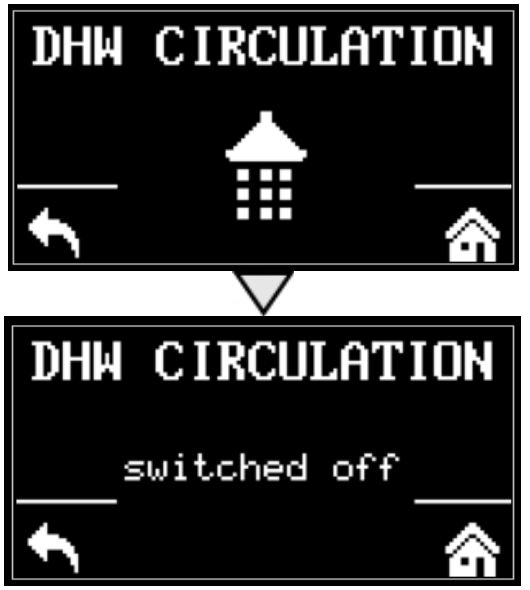

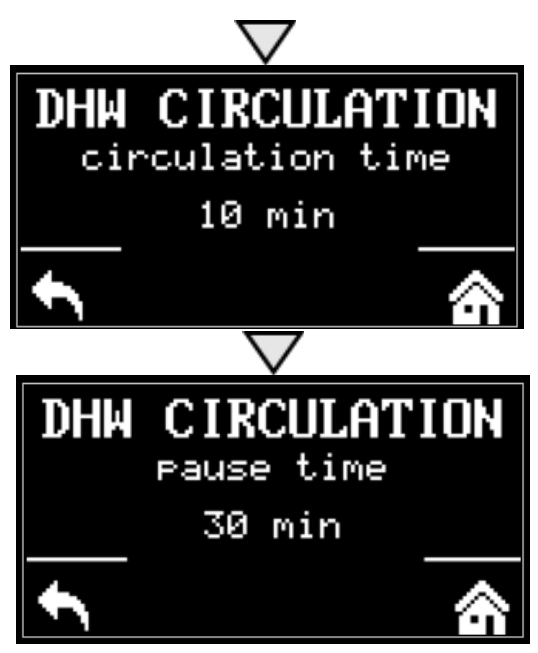

# C1.4. Settings for HEAT PUMP

To access the HEAT PUMP menu from the home screen, press the SETUP button and then press the down arrow button three times.

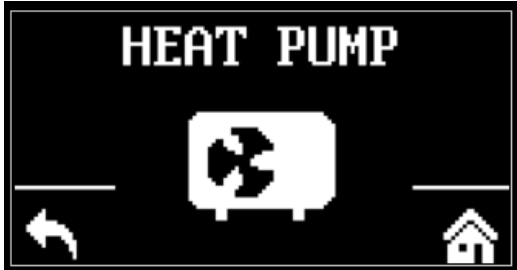

You can switch the heat pump on or off.

# C.1.5 Settings for AUX. SOURCE

To access the AUX. SOURCE menu from the home screen, press the SETUP button and then press the down arrow button four times.

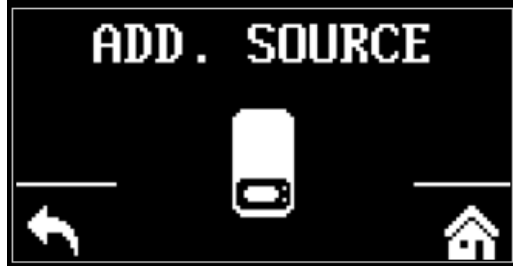

You can switch the auxiliary source on or off.

# **C.1.6 Settings for VENTILATION**

To access the VENTILATION menu from the home screen, press the SETUP button and then press the down arrow button five times.

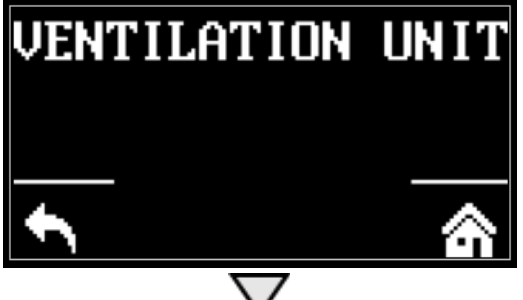

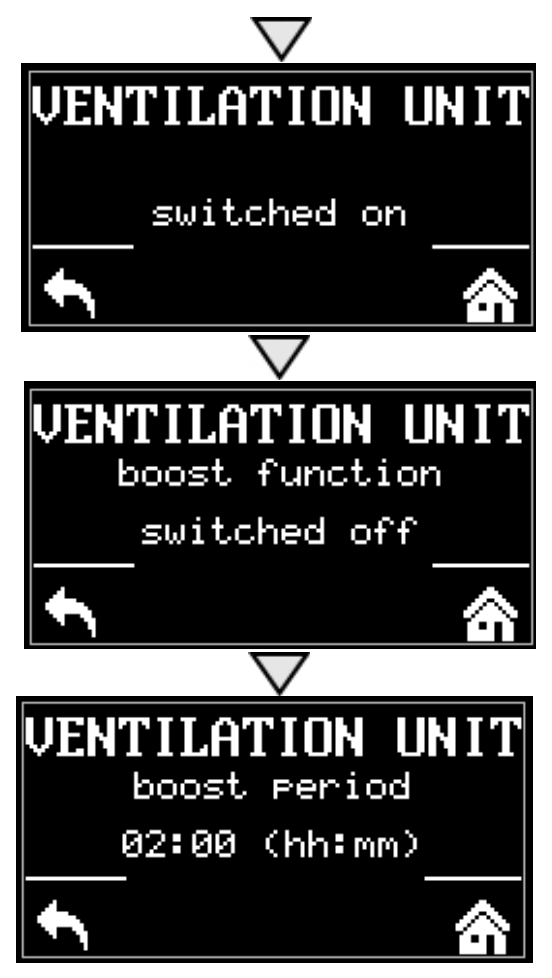

You can switch the ventilation on or off.

# **C.1.7 Settings for REGULUS ROUTE**

To access the VENTILATION menu from the home screen, press the SETUP button and then press the down arrow button six times.

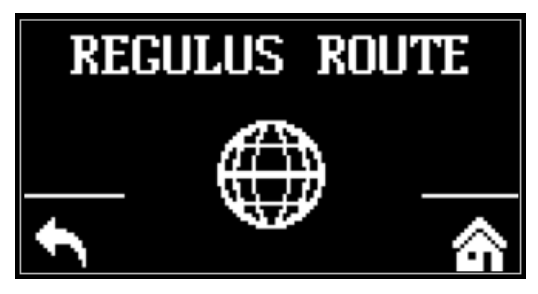

You can switch Regulus Route on or off.

# **D. HOW TO SET ACCESS TO CONTROLLER WEBSITE**

The controller contains an integrated website showing an overview of the heating system and user settings. To reach web access to the controller's website it is necessary to connect the controller either to the local network or directly to the PC using a network cable. Alternatively, it is possible to use the IR Client mobile application.

# **D1.** Access to the controller via local network

- first you need to find out the IP address of the controller, which was either automatically received from the router, or was set as fixed during commissioning
- on the controller, press the DISP button and the down arrow, the network settings will appear on the display
- write down the IP address from the controller display and insert it into the command line in the Internet browser (Internet Explorer, Firefox, Chrome,...) of your device that is connected to the same network, i.e. to the same router
- to restore the original display, press the DISP
- after entering the IP address in the web browser, the login form will be displayed

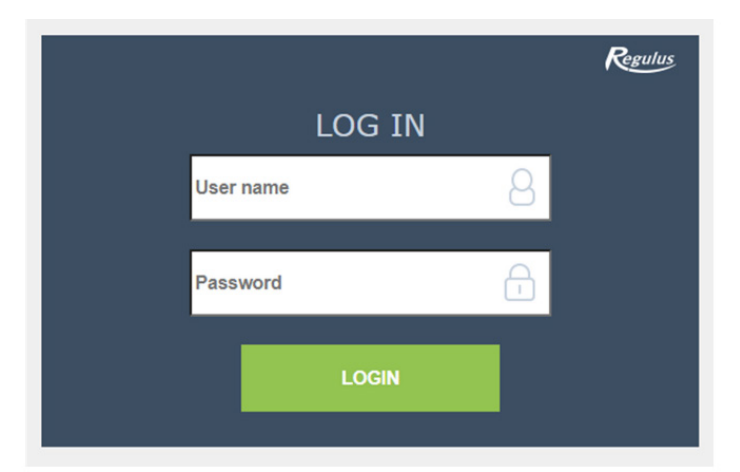

Fill in the username and password, then click the button

LOGIN

# **D2.** Access to the controller directly via Ethernet cable

- if the device is not connected to the Internet, you can log into it directly via an Ethernet cable
- it is necessary to get the computer and the controller on the same network
- on the controller, press the DISP button and the down arrow, the network settings will appear on the display, look for the form of the IP address.
- on the computer, in the Internet connection section, find the center of network connections and sharing; if the controller is connected to the computer, the Ethernet or Ethernet 3 icon will be displayed here ...

Click the Ethernet icon, a status window will pop up:

Access type: Internet Connections: # Ethernet 3

|                                   | 📱 Ethernet 3 Status 🛛 🗙              |
|-----------------------------------|--------------------------------------|
|                                   | General                              |
|                                   | Connection                           |
|                                   | IPv4 Connectivity: Internet          |
|                                   | IPv6 Connectivity: No network access |
|                                   | Media State: Enabled                 |
|                                   | Duration: 00:38:53                   |
| left corner, click on properties. | Speed: 100.0 Mbps                    |
|                                   | Details                              |
|                                   | Activity                             |
|                                   | Sent — Received                      |
|                                   | Bytes: 1,393,906,112 2,669,505,877   |
|                                   | Properties Diagnose                  |
|                                   | Close                                |

The network properties window will pop up.

In the lower

| Here you need to click with the left mouse button on                                                                                                    | Ethernet 3 Properties                                                                                                    | × |
|----------------------------------------------------------------------------------------------------|----------------------------------------------------------------------------------------------------|---|
| the IP protocol version 4 so that the block turns blue                                                                                                    | Networking       Sharing         Connect using:                                                                                                    | ] |
| Image: Client for Microsoft Networks         Image: File and Printer Sharing for Microsoft Networks         Image: Client for Microsoft Scheduler         Image: Client Frotocol Version 4 (TCP/IPv4)         Image: Microsoft Network Adapter Multiplexor Protocol         Image: Microsoft LLDP Protocol Driver         Image: Internet Protocol Version 6 (TCP/IPv6)         Image: Internet Protocol Version 6 (TCP/IPv6)         Image: Image: | ✓       Klient sité Microsoft         ✓       Sdílení souborů a tiskáren v sítích Microsoft         ✓       Plánovač paketů technologie QoS         ✓       Protokol IP verze 4 (TCP/IPv4)         →       Protokol multiplexoru pro sítový adaptér od společnosti         ✓       Ovladač protokolu LLDP společnosti Microsoft         ✓       Protokol IP verze 6 (TCP/IPv6)         ✓       Protokol IP verze 6 (TCP/IPv6)         ✓       Description         Umožní počítači přistupovat k prostředkům v síti Microsoft. |   |
|                                                                                                    | OK Cancel                                                                                                    |   |

#### Click on properties again

A window will pop up where the IP address can be entered automatically or using Use the following IP address.

Select the box Use the following IP address and enter an IP address in the same network as the fixed IP address in the controller (different final three digits must be used) plus fill in the subnet mask\*.

The form of the IP address depends on the type of control (needs to be found via the DISP button and the down arrow).

The fixed IP address of IR10 and IR12 is 192.168.100.14

The fixed IP address of IR14 and BOX is 192.168.14.14

The subnet mask is the same for all of them 255.255.255.0

| thornot 2                                                                                                    |                                                                                                    |                                                                                                    |                                                                                                    |                            |                              |               |   |
|----------------------------------------------------------------------------------------------------|----------------------------------------------------------------------------------------------------|----------------------------------------------------------------------------------------------------|----------------------------------------------------------------------------------------------------|----------------------------|------------------------------|---------------|---|
| Etherne                                                                                                    | t 3 Properti                                                                                                    | es                                                                                                    |                                                                                                    |                            |                              | ×             |   |
| Mature 14                                                                                                    |                                                                                                    |                                                                                                    |                                                                                                    |                            |                              |               |   |
| ivetworking                                                                                                    | Sharing                                                                                                    |                                                                                                    |                                                                                                    |                            |                              |               |   |
| Connect u                                                                                                    | sing:                                                                                                    |                                                                                                    |                                                                                                    |                            |                              |               |   |
| ASI                                                                                                    | X AX88772E                                                                                                    | B USB2.0 to                                                                                                    | Fast Ether                                                                                                    | net Adap                   | oter                         |               |   |
|                                                                                                    |                                                                                                    |                                                                                                    |                                                                                                    |                            |                              |               |   |
|                                                                                                    |                                                                                                    |                                                                                                    |                                                                                                    | Q                          | onfigure                     |               |   |
| This conn                                                                                                    | ection uses t                                                                                                    | the following                                                                                                    | items:                                                                                                    |                            |                              |               |   |
| 🗹 🌄 H                                                                                                    | lient sítě Mio                                                                                                    | crosoft                                                                                                    |                                                                                                    |                            |                              | ^             |   |
| 모 🖳 د                                                                                                    | dilení soubo                                                                                                    | orů a tiskáren                                                                                                    | n v sítích I                                                                                                    | licrosoft                  | t                            |               |   |
|                                                                                                    | lánovač pak                                                                                                    | ketů technolo                                                                                                    | ogie QoS                                                                                                    |                            |                              |               |   |
|                                                                                                    | rotokol IP ve                                                                                                    | erze 4 (TCP/                                                                                                    | IPv4)                                                                                                    | t fr a d a                 | neležne                      |               |   |
|                                                                                                    | vladač proto                                                                                                    | okolu LLDP s                                                                                                    | společnost                                                                                                    | Microso                    | oft                          | SU            |   |
| ✓ _ F                                                                                                    | rotokol IP ve                                                                                                    | erze 6 (TCP/                                                                                                    | IPv6)                                                                                                    |                            |                              | ~             | Λ |
| <                                                                                                    |                                                                                                    |                                                                                                    |                                                                                                    |                            |                              | > /           |   |
| Inst                                                                                                    | all                                                                                                    | Unins                                                                                                    | tall                                                                                                    | P                          | roperties                    | *             |   |
| Descript                                                                                                    | ion                                                                                                    | 0.010                                                                                                    |                                                                                                    |                            | - pointing of                |               |   |
| Protoko                                                                                                    | TCP/IP VA                                                                                                    | ichozí protok                                                                                                    |                                                                                                    | ehlé sítě                  | který                        |               |   |
| zajištuje                                                                                                    | komunikaci                                                                                                    | i mezi propoje                                                                                                    | enými sítěr                                                                                                    | ni různé                   | ho druhu                     | i.            |   |
|                                                                                                    |                                                                                                    |                                                                                                    |                                                                                                    |                            |                              |               |   |
|                                                                                                    |                                                                                                    |                                                                                                    |                                                                                                    |                            |                              |               |   |
|                                                                                                    |                                                                                                    |                                                                                                    |                                                                                                    |                            |                              |               |   |
|                                                                                                    |                                                                                                    |                                                                                                    |                                                                                                    |                            |                              |               |   |
|                                                                                                    |                                                                                                    |                                                                                                    | 0                                                                                                    | к                          | Ca                           | incel         |   |
|                                                                                                    |                                                                                                    |                                                                                                    | 0                                                                                                    | K                          | Ca                           | incel         |   |
|                                                                                                    |                                                                                                    |                                                                                                    | C                                                                                                    | К                          | Ca                           | incel         |   |
| rotokol IP v                                                                                                    | erze 4 (TCP/                                                                                                    | IPv4) Propert                                                                                                    | O                                                                                                    | K                          | Ca                           | incel         | × |
| rotokol IP v                                                                                                    | erze 4 (TCP/                                                                                                    | IPv4) Proper                                                                                                    | 0<br>ties                                                                                                    | K                          | Ca                           | incel         | × |
| rotokol IP v<br>General Alt                                                                                                    | erze 4 (TCP/I                                                                                                    | IPv4) Proper                                                                                                    | ties                                                                                                    | K                          | Ca                           | incel         | × |
| rotokol IP v<br>General Alt<br>You can ge                                                                                                    | erze 4 (TCP/<br>ernative Con<br>t IP settings a                                                                                                    | IPv4) Proper<br>figuration                                                                                                    | ties<br>matically if                                                                                                    | K<br>your net              | Ca<br>work sup               | ports         | × |
| rotokol IP v<br>General Alt<br>You can ge<br>this capabil                                                                                                    | erze 4 (TCP/<br>ernative Con<br>t IP settings a<br>ty. Otherwise<br>IP se                                                                                                    | IPv4) Proper<br>figuration<br>assigned autor                                                                                                    | ties<br>matically if to ask your r                                                                                                    | your net                   | Ca<br>work sup               | ports<br>ator | × |
| rotokol IP v<br>General Alt<br>You can ge<br>this capabili<br>for the app                                                                                                    | erze 4 (TCP/<br>ernative Con<br>I IP settings a<br>ty. Otherwise<br>ropriate IP se                                                                                                    | IPv4) Propert<br>figuration<br>assigned autor<br>assigned autor<br>assigned to<br>the state of the state<br>assigned autor<br>assigned to<br>the state of the state<br>assigned to<br>the state of the state of the state<br>assigned to<br>the state of the state of the state<br>assigned to<br>the state of the state of the state<br>assigned to the state of the state of the state<br>assigned to the state of the state of the state<br>assigned to the state of the state of the state of the state<br>assigned to the state of the state of the state of the state<br>assigned to the state of the state of the state of the state<br>assigned to the state of the state of th | ties<br>matically if<br>o ask your r                                                                                                    | K<br>your net              | Ca<br>work sup               | ports         | × |
| rotokol IP v<br>Seneral Alt<br>You can ge<br>this capabili<br>for the app<br>© Obtair                                                                                                    | erze 4 (TCP/I<br>ernative Con<br>t IP settings a<br>ty. Otherwise<br>ropriate IP se<br>an IP addres                                                                                                    | IPv4) Propert<br>figuration<br>assigned autor<br>assigned autor<br>sy need to<br>titings.<br>ss automatical                                                                                                    | ties<br>matically if o ask your n                                                                                                    | K<br>your net              | Ca<br>work sup<br>administra | ports         | × |
| rotokol IP v<br>General Alt<br>You can ge<br>this capabili<br>for the app<br>© Qbtair<br>O Uge th                                                                                                    | erze 4 (TCP/I<br>ernative Con<br>t IP settings a<br>ty. Otherwise<br>ropriate IP se<br>an IP addres<br>e following IF                                                                                                    | IPv4) Propert<br>figuration<br>assigned autor<br>e, you need to<br>titings.<br>ss automatica<br>2 address:                                                                                                    | ties<br>matically if o<br>ask your n                                                                                                    | K<br>your net              | Ca<br>work sup               | ports         | × |
| rotokol IP v<br>General Alt<br>You can ge<br>this capabili<br>for the app<br>O Uge th<br>IP addre                                                                                                    | erze 4 (TCP/I<br>ernative Con<br>t IP settings a<br>ty. Otherwise<br>ropriate IP se<br>an IP addres<br>e following IP                                                                                                    | IPv4) Propert<br>figuration<br>assigned autor<br>e, you need to<br>titings.<br>ss automatica<br>2 address:                                                                                                    | ties<br>matically if<br>o ask your n                                                                                                    | K<br>your net<br>network   | Ca<br>work sup<br>administr  | ports         | × |
| o Obtain<br>O De the<br>Subset of the<br>Subset of the<br>S | erze 4 (TCP/<br>ernative Con<br>t IP settings a<br>ty. Otherwise<br>ropriate IP se<br>a an IP addres<br>e following IP<br>ss:<br>pask:                                                                                                    | IPv4) Propert<br>figuration<br>assigned autor<br>e, you need to<br>titings.<br>ss automatica<br>2 address:                                                                                                    | ties<br>matically if<br>o ask your n                                                                                                    | K<br>your net<br>network   | Ca<br>work sup<br>administr  | ports         | × |
| erotokol IP v<br>Seneral Alt<br>You can ge<br>this capabili<br>for the app<br>Oge th<br>IP addre<br>Subnet n                                                                                                    | erze 4 (TCP/<br>ernative Con<br>t IP settings a<br>ty. Otherwise<br>ropriate IP se<br>an IP addres<br>an IP addres<br>t an IP addres<br>t an IP addres<br>t an St.                                                                                                    | IPv4) Propert<br>figuration<br>assigned autor<br>e, you need to<br>titings.<br>ss automatica<br>2 address:                                                                                                    | ties<br>matically if o ask your n                                                                                                    | your net<br>network a      | Ca<br>work sup<br>administr  | ports         | × |
| erotokol IP v<br>Seneral Alt<br>You can ge<br>this capabili<br>for the app<br>Oge th<br>IP addre<br>Subnet n<br>Default of                                                                                                    | erze 4 (TCP/<br>ernative Con<br>t IP settings a<br>ty. Otherwise<br>ropriate IP se<br>an IP addres<br>e following IP<br>ss:<br>hask:<br>hask:                                                                                                    | IPv4) Propert<br>figuration<br>assigned autor<br>e, you need to<br>titings.<br>ss automatica<br>2 address:                                                                                                    | ties<br>matically if o ask your n                                                                                                    | your net<br>network a      | work sup<br>administr        | ports<br>ator | × |
| ortokol IP v     Seneral Alt     You can ge     this capabil     for the app     Ogeth     IP addre     Subnet n     Default c                                                                                                    | erze 4 (TCP/<br>ernative Con<br>I IP settings a<br>ty. Otherwise<br>ropriate IP se<br>an IP addres<br>e following IP<br>ss:<br>hask:<br>hask:<br>hask:<br>hask:                                                                                                    | IPv4) Propert<br>figuration<br>assigned autor<br>e, you need to<br>titings.<br>ss automatica<br>2 address autor                                                                                                    | ties matically if  o ask your r                                                                                                    | your net<br>etwork         | work sup<br>administra       | ports         | × |
| orotokol IP v     Seneral Alt     You can get     this capabili     for the app     Oget     IP addre     Subnet n     Default c     Obtain                                                                                                    | erze 4 (TCP/<br>ernative Con<br>IIP settings a<br>ty. Otherwise<br>ropriate IP se<br>e following IP<br>ss:<br>hask:<br>hask:<br>h | IPv4) Propert<br>figuration<br>assigned autor<br>e, you need to<br>titings.<br>ss automatica<br>2 address:                                                                                                    | ties<br>matically if o<br>o ask your n<br>liv                                                                                                    | K<br>your neb<br>tetwork : | Ca<br>work sup<br>administra | ports         | × |
| orotokol IP v Seneral Alt You can get this capabili for the app Uge th IP addre Subnet n Default c Obtain Obtain Obtain Obtain Obtain Obtain                                                                                                    | erze 4 (TCP/<br>ernative Con<br>I P settings a<br>ty. Otherwise<br>ropriate IP se<br>e following IP<br>ss:<br>hask:<br>jateway:<br>e following Di<br>e following Di                                                                                                    | IPv4) Propert<br>figuration<br>assigned autor<br>e, you need to<br>titings.<br>ss automatica<br>o address:<br>address autor<br>NS server add                                                                                                    | ties matically if o ask your n liv                                                                                                    | K<br>your net<br>eetwork   | work sup<br>administr        | ports         | × |
| orotokol IP v Seneral Alt You can get this capabili for the app Ouge th IP addre Subnet n Default g Ouge th Preferrer                                                                                                    | erze 4 (TCP/<br>ernative Con<br>I IP settings a<br>ty. Otherwise<br>copriate IP se<br>e following IP<br>ss:<br>nask:<br>nateway:<br>DNS server a<br>e following D<br>d DNS server:                                                                                                    | IPv4) Propert<br>figuration<br>assigned autor<br>extrings.<br>ss automatica<br>address autor<br>NS server add                                                                                                    | ties matically if o ask your r liv                                                                                                    | K<br>your net<br>network   | Ca<br>work sup<br>administr  | ports         | × |
| orotokol IP v     Seneral Alt     You can get     this capabili     for the app     Ouge th     IP addre     Subnet n     Default g     Obtair     Ouge th     Preferrer     Alternati                                                                                                    | erze 4 (TCP/<br>ernative Con<br>I P settings a<br>ty. Otherwise<br>copriate IP se<br>e following IP<br>ss:<br>nask:<br>nateway:<br>e following DI<br>d DNS server<br>we DNS server                                                                                                    | IPv4) Propert<br>figuration<br>assigned autor<br>extrings.<br>ss automatica<br>> address autor<br>NS server add<br>:<br>:                                                                                                    | ties matically if o ask your r ight of the second second s | K<br>your net<br>network   | Ca work sup administr        | ports         | × |
| orotokol IP v General Alt You can get this capabili for the app Ouge th IP addre Subnet n Default g Ouge th Preferrer Alternati                                                                                                    | erze 4 (TCP/<br>ernative Con<br>I IP settings a<br>ty. Otherwise<br>copriate IP se<br>a an IP addres<br>e following IF<br>ss:<br>hask:<br>hask:<br>ateway:<br>DNS server<br>e following DI<br>d DNS server:<br>we DNS server                                                                                                    | IPv4) Propert<br>figuration<br>assigned autor<br>extrings.<br>ss automatica<br>> address autor<br>NS server add<br>:<br>::                                                                                                    | ties matically if o ask your r ight of the second second s | K<br>your net<br>etwork    | work sup<br>administr        | ports         | × |
| orotokol IP v General Alt You can get this capabili for the app Ouge th IP addre Subnet n Default c Ouge th Preferree Alternati Valida Valida                                                                                                    | erze 4 (TCP/<br>ernative Con<br>t IP settings a<br>ty. Otherwise<br>copriate IP se<br>an IP addres<br>e following IF<br>ss:<br>hask:<br>pateway:<br>t DNS server<br>e following DI<br>d DNS server<br>ve DNS server<br>te settings u                                                                                                    | IPv4) Propert<br>figuration<br>assigned autor<br>extrings.<br>ss automatica<br>> address autor<br>NS server add<br>:<br>::<br>::<br>::                                                                                                    | ties matically if o ask your r ight of the second second s | K<br>your net<br>ietwork   | Ca<br>work sup<br>administr  | ports<br>ator | × |
| orotokol IP v General Alt You can get this capabili for the app Ouge th IP addre Subnet n Default c Ouge th Preferree Alternati Valida                                                                                                    | erze 4 (TCP/<br>ernative Con<br>t IP settings a<br>ty. Otherwise<br>copriate IP se<br>an IP addres<br>e following IF<br>ss:<br>hask:<br>pateway:<br>to DNS server<br>e following DI<br>d DNS server<br>ve DNS server<br>ve DNS server                                                                                                    | IPv4) Propert<br>figuration<br>assigned autore<br>ettings.<br>ss automatica<br>> address autor<br>NS server add<br>:<br>::<br>::<br>pon exit                                                                                                    | ties matically if o ask your r ight of the second second s | K<br>your net<br>ietwork   | Ca<br>work sup<br>administr  | ports<br>ator | × |
| orotokol IP v Seneral Alt You can get this capabili for the app  Ouge th IP addre Subnet n Default g Ouge th Preferrer Alternati Valida                                                                                                    | erze 4 (TCP/<br>ernative Con<br>t IP settings a<br>ty. Otherwise<br>copriate IP se<br>an IP addres<br>e following IF<br>ss:<br>hask:<br>pateway:<br>to DNS server<br>e following DI<br>d DNS server<br>te following DI<br>d DNS server<br>te settings u                                                                                                    | IPv4) Propert<br>figuration<br>assigned autor<br>extrings.<br>ss automatica<br>e address autor<br>NS server address<br>is<br>pon exit                                                                                                    | ties matically if o ask your r in                                                                                                    | K<br>your net<br>ietwork   | Ca<br>work sup<br>administr  | ports<br>ator | × |

<sup>\*</sup> If you already use the "Use the following IP address" option, note down the values needed to return to the original setting before changing the settings. The IP address must match the IP address found from the controller in the first three triple digits and must differ in the fourth triple digits. In this case, the controller has the address 192.168.14.14 and the PC the address 192.168.14.15. The triple digit must be in the range 001-254. After filling in the IP address, press the tab key on the computer keyboard. This automatically fills in the subnet mask (255.255.255.0). It is not necessary to fill in other fields.

For example:

Then click on OK and close the remaining windows.

Enter the IP address of the controller into the web browser address bar

And continue as in the case of connection in the local network.

| Int                                  | ternet Protocol Version 4 (TCP/IPv4)                                                                                                    | Properties          | × |  |  |  |
|--------------------------------------|----------------------------------------------------------------------------------------------------|---------------------|---|--|--|--|
| G                                    | General                                                                                                    |                     |   |  |  |  |
|                                      | You can get IP settings assigned automatically if your network supports<br>this capability. Otherwise, you need to ask your network administrator<br>for the appropriate IP settings. |                     |   |  |  |  |
| Ŀ                                    | Obtain an IP address automatical                                                                                                    | у                   | - |  |  |  |
| н                                    | Use the following IP address:                                                                                                    |                     |   |  |  |  |
| н                                    | IP address:                                                                                                    | 192 . 168 . 14 . 15 |   |  |  |  |
|                                      | Subnet mask:                                                                                                    | 255.255.255.0       |   |  |  |  |
|                                      | Default gateway:                                                                                                    |                     |   |  |  |  |
| 1                                    | Obtain DNS server address autom                                                                                                    | natically           |   |  |  |  |
|                                      | Use the following DNS server add                                                                                                    | resses:             |   |  |  |  |
|                                      | Preferred DNS server:                                                                                                    |                     |   |  |  |  |
|                                      | Alternate DNS server:                                                                                                    |                     |   |  |  |  |
| Validate settings upon exit Advanced |                                                                                                    |                     |   |  |  |  |
|                                      |                                                                                                    | OK Cancel           |   |  |  |  |

This connection setting is for a computer running Windows 10 or older. It will be different in Windows 11.

Entering the IP address of the controller into the web browser will take you to a login form from which you can visit the user or service level of the controller. Once the computer is disconnected from the controller, we recommend returning the network connection to its original state.

The username for the user level is: **user**, The password for the user level is: **user**.

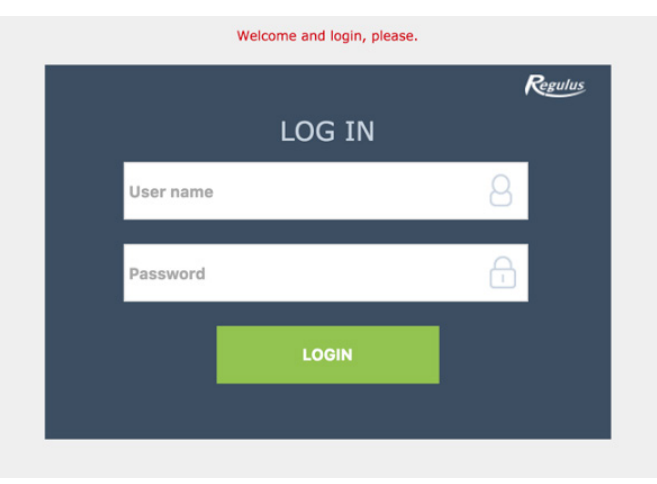

# D3. How to connect via Regulus IR Client mobile application

Regulus IR Client is free to download from Google Play (for Android) and App Store (for iOS).

After logging in to the IR controller via the web interface using the Regulus IR Client application or the RegulusRoute service, the basic screen with tiles is displayed.

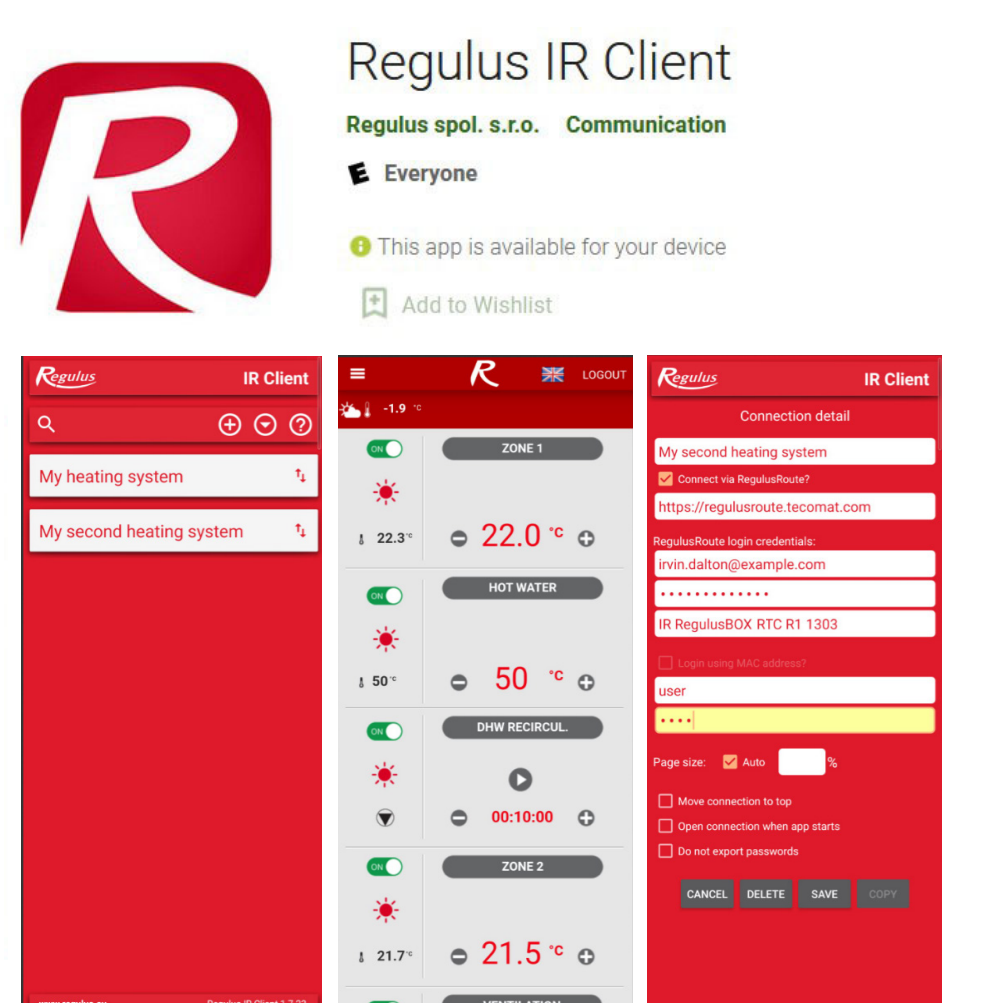

Google Play (for Android)

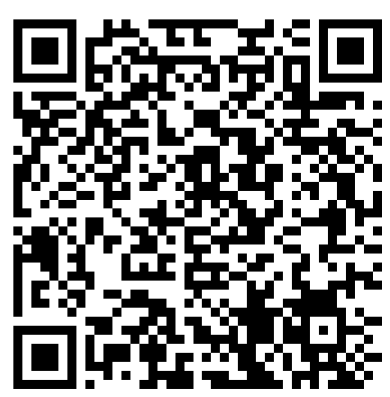

App Store (for iOS)

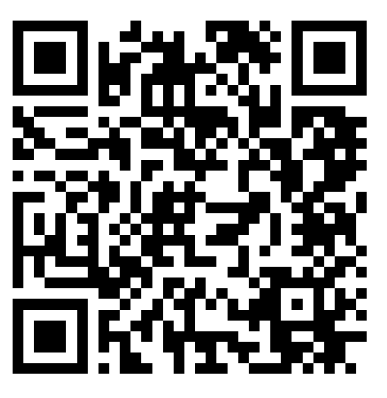

# E. SETTING THE CONTROLLER THROUGH WEB BROWSER

# E1. Home Screen (HOME)

The home screen contains basic information about the two heating zones, hot water heating, recirculation and ventilation zone.

Service-enabled zones are highlighted in color and can be controlled.

Service-deactivated zones are only shown and cannot be controlled.

#### Home page shown in your computer browser

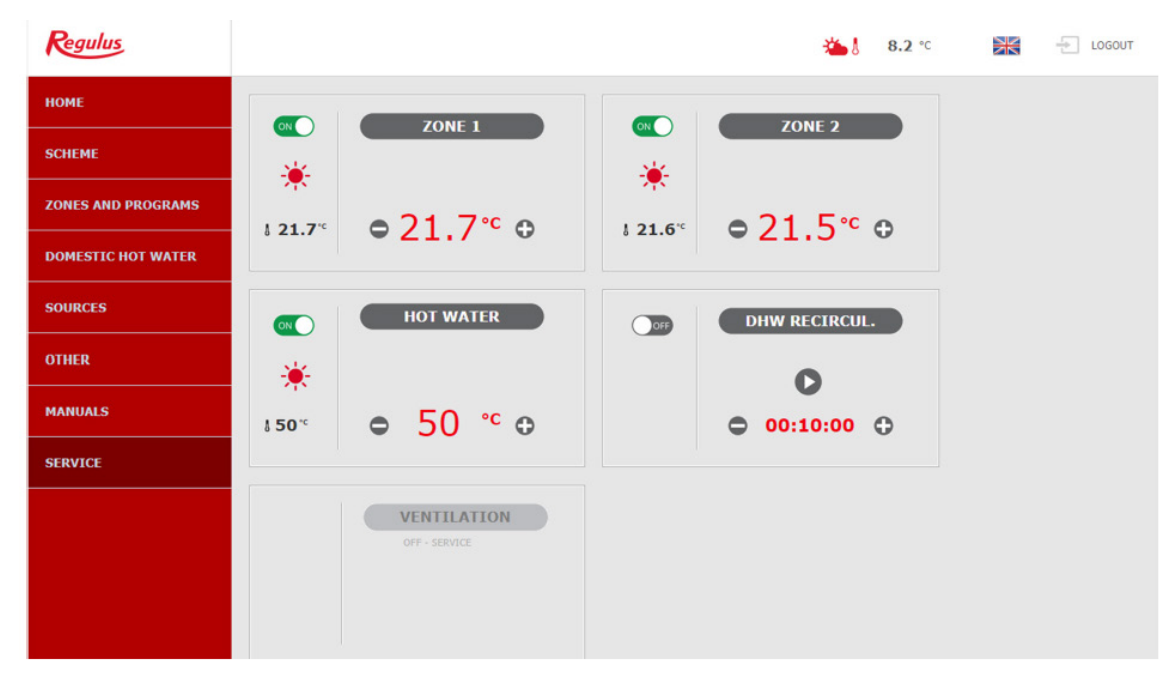

In the left part of the screen there is a menu to enter the individual sections for settings, at the top right there is a button for logging out of the web interface and a flag, allowing to change the language version of the web interface. When editing values (numbers, texts), it is necessary to confirm the change after each change by pressing the **SAVE CHANGES** button.

#### Home page shown in the Regulus IR Client mobile application

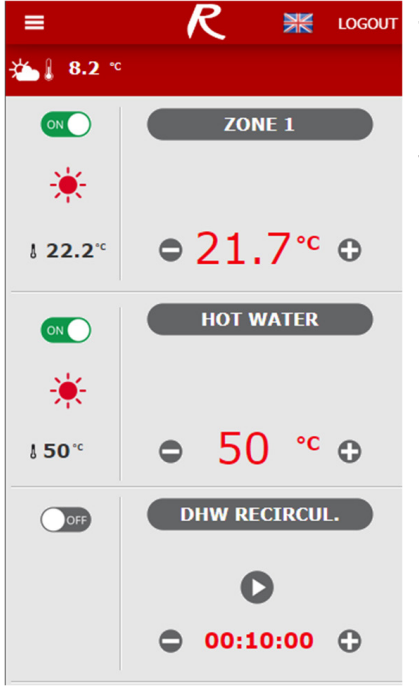

The drop-down menu to enter the individual sections for settings can be opened by clicking on the icon in the upper left corner; the logout button and the flag for changing the language version are located in the upper right corner. When editing values (numbers, texts), it is necessary to confirm the change after each change by pressing the **SAVE CHANGES** button.

# E2. Tiles for Heating and Hot Water

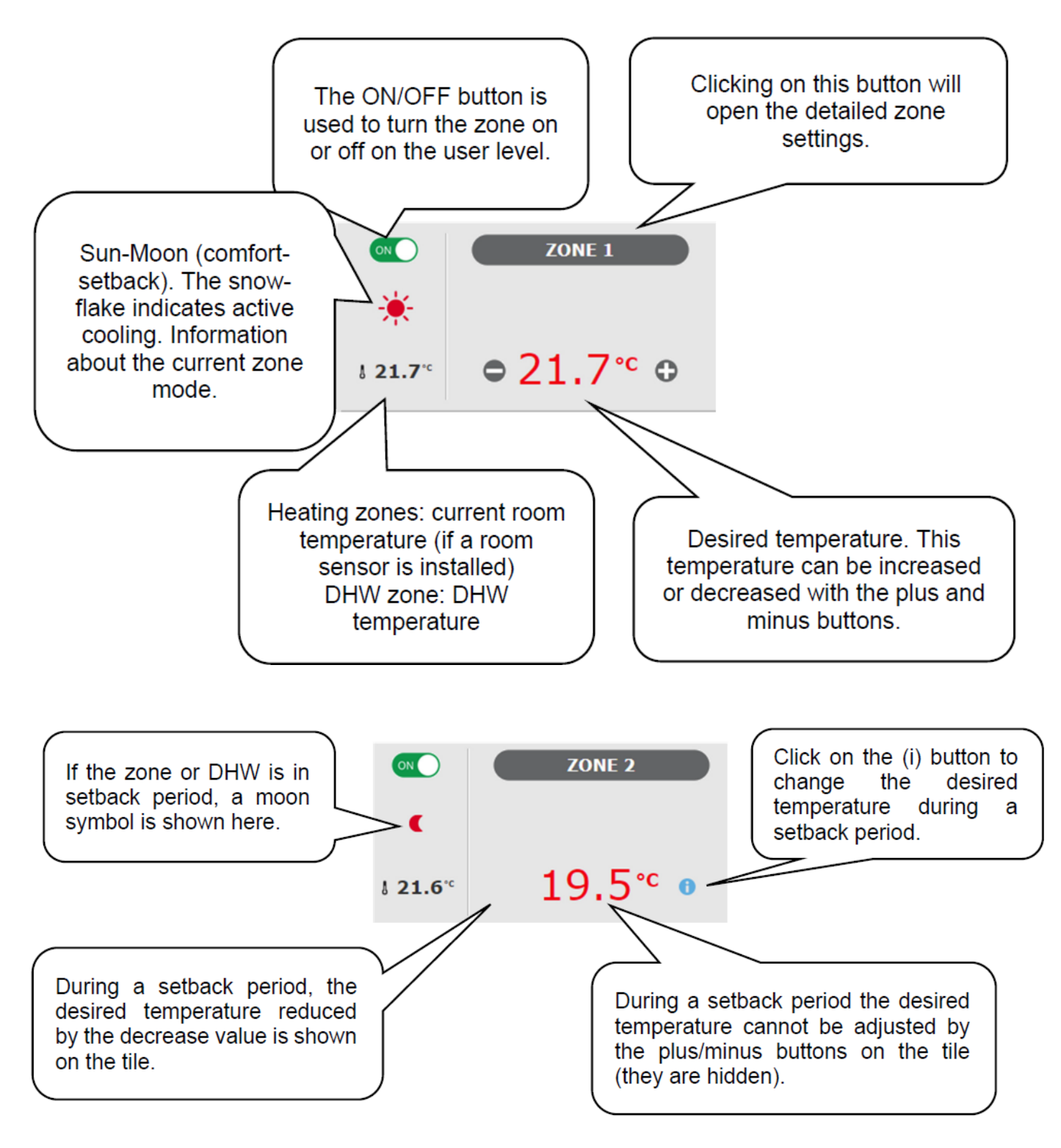

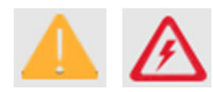

In some cases, warning triangles can appear in the DHW tile. You can find a more detailed description of their meaning in the DHW menu.

# **E3. Tiles for Hot Water Recirculation and Ventilation**

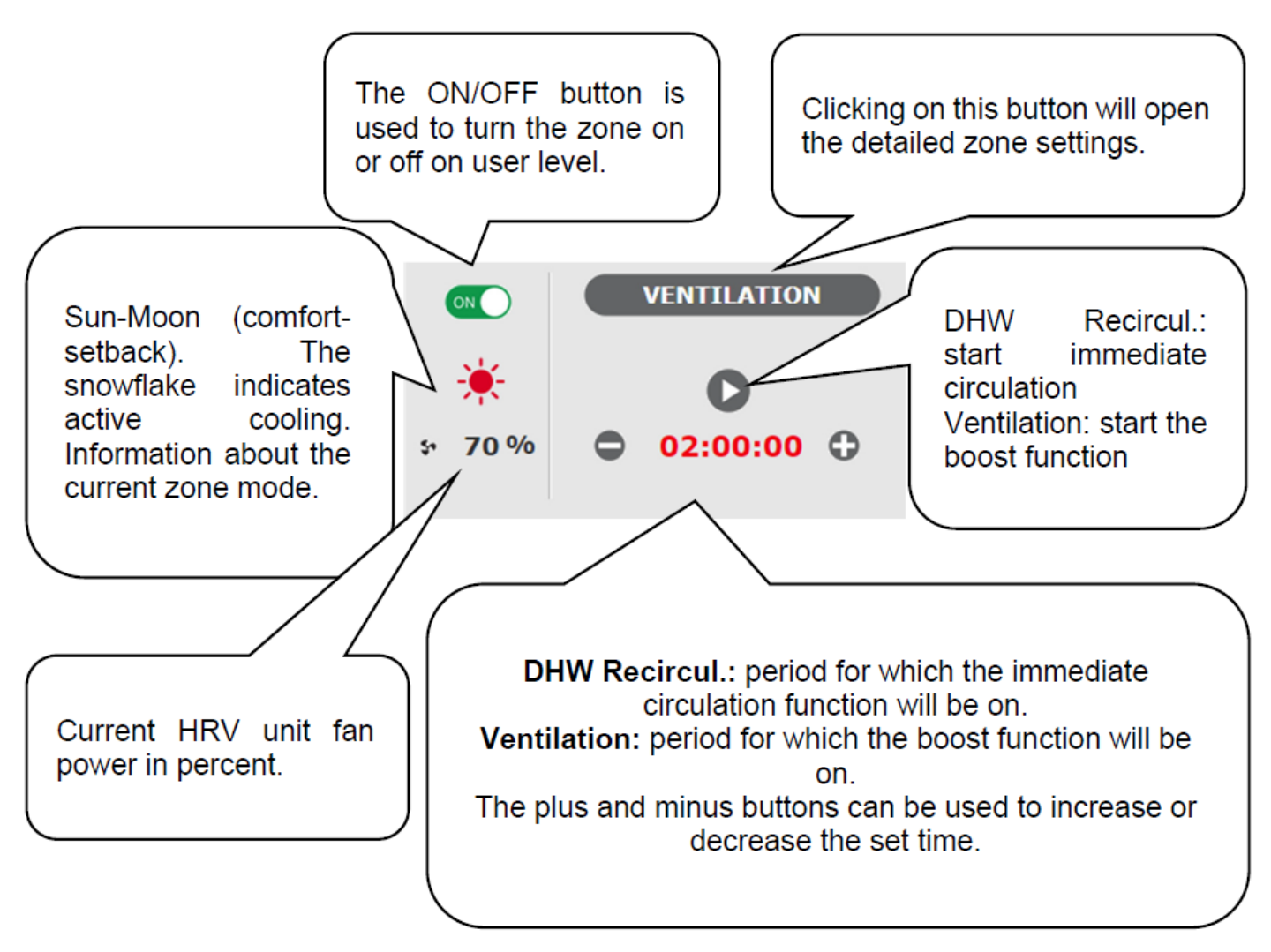

# E4. Display of the Diagram (DIAGRAM)

Schematic representation of your hydraulic connection with a clear display of important quantities, states and information. The diagram should therefore always correspond to your current hydraulic connection. For proper display in the mobile application, it is necessary to rotate the device for land-scape view.

For proper display in the mobile application, it is necessary to rotate the device for landscape view.

Display in the upper left corner

OUTDOOR TEMPERATURE - display of the current outdoor temperature

HC pressure - display of pressure in the heating system

**RIPPLE CONTROL STATUS** - when the controller is wired to the two-tariff electricity supply system, the current status will be displayed here according to the distributor rate (*HIGH* / *LOW*)

**HOLIDAYS** - here it is displayed whether or not the holiday function is active; this function makes it possible to adjust the heating temperature of the individual zones and DHW to a lower value during a longer stay outside the heated building, without changing the permanent setting in the individual zones. Holidays are controlled in the HEATING menu.

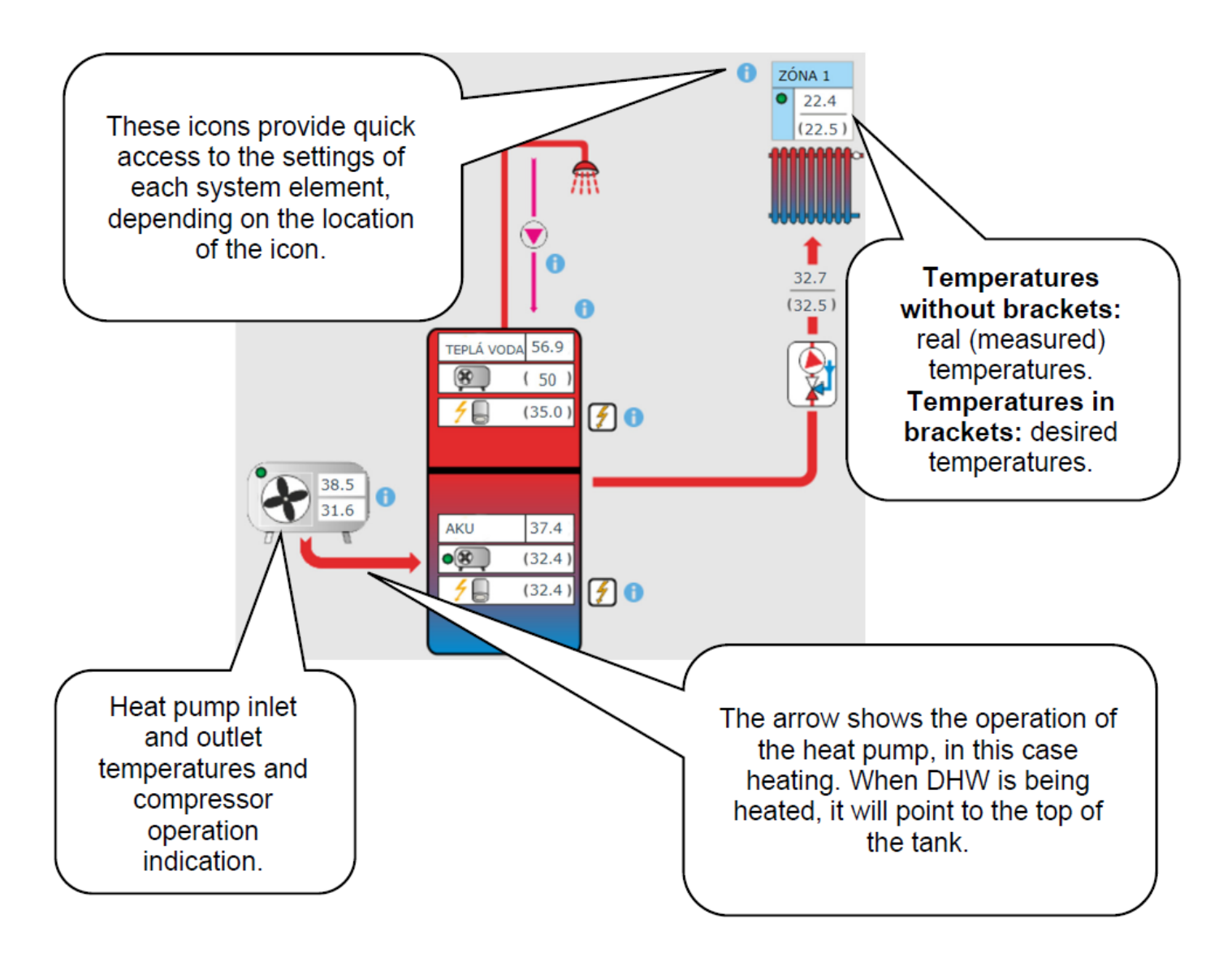

# E5. Heating zone menu (HEATING)

The menu is used to select the settings of one of the heating zones (Zones 1 to 6), to set the thermal store heating (ThSt Zone) and holiday mode settings (Holidays), or to set the pool heating. (Pool heating - if pool heating is solved through the mixing pump station and bound to one heating zone. If pool heating is unmixed, the UNI function turns into pool function.)

# E6. Heating Zone Settings (Zone 1 to 6)

The heating zone can be switched on or off by the user with the **ON/OFF** button. If the zone is switched off by the user, the circulation pump is switched off and the mixing valve shifts to the closed position.

The pump and valve can be switched on by the frost protection (if switched on and active).

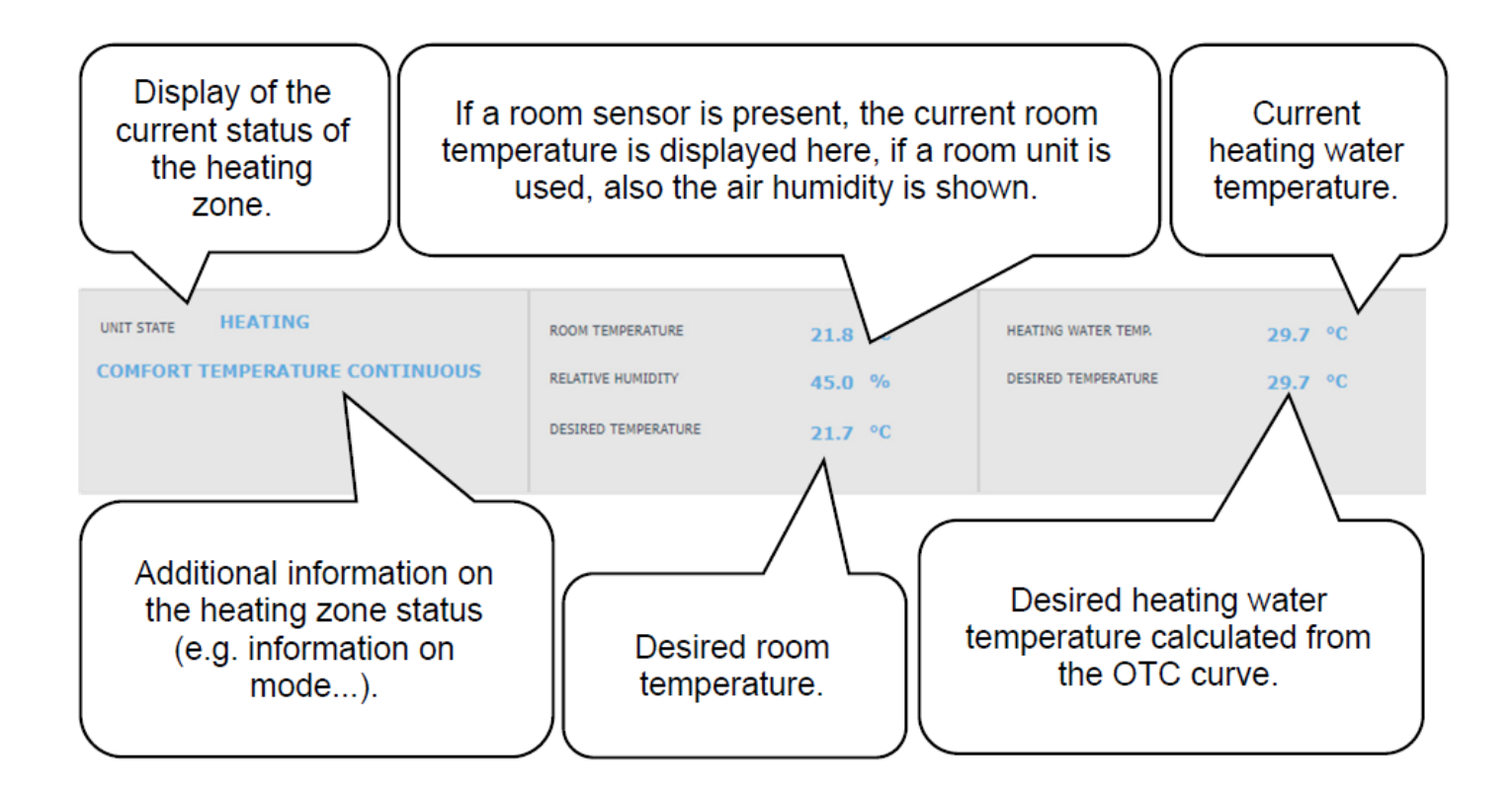

# E6.1. Room temperature setting

**Desired temperature (°C)** - setting the desired room temperature in zone. The temperature can also be changed using plus and minus keys

**Decrease during setback time (°C)** - setting by how many °C the desired room temperature will be decreased during setback time; the decrease value can be changed using plus and minus keys.

#### The decrease value during setback temperature can only be set with the time program switched on.

In terms of optimal heat pump operation, a maximum decrease of 2°C is recommended. (This is a maximum value in the factory setting, it can be changed on the service level.)

Comfort mode is automatically activated when the outside temperature drops below -2 °C. This function is designed to save energy so that it does not switch on an auxiliary (bivalent) source in the event of a sudden request for a higher zone temperature. This function can be switched off on the service level.

If a RC 25 room unit is connected in the given zone, permitting to change (correct) the desired temperature using the rotating knob, correction is shown in the room temperature menu.

# E6.2. Time program settings

Depending on the type of heating system selected on the service level, the possibility of using a time program is automatically adjusted.

When underfloor heating is selected, the factory time program is switched off. One time program can be enabled on the service level. (We do not recommend using a time program due to the great thermal inertia of floor heating.)

When choosing radiators or fan coils, the factory time program is enabled. It is also possible to use a second period, or to switch off the time program.

If the time program is switched off, the heating zone follows the set desired temperature.

**Use time program** - setting the time period during which the zone will heat to the desired room temperature. Outside the time period, the desired room temperature will be reduced by the reduction value.

**Use second period** - setting the second time period during which the zone will heat to the desired room temperature. Pre-set time periods can be easily overwritten.

The following buttons are meant to copy easily the set values to further days: **COPY Mo TO Mo-Fr**, **Mo-Su and COPY Sa TO Sa-Su**.

**Zone off during setback** ... This permits to switch off the heating zone completely in setback mode. The circulation pump stops and the mixing valve closes. (This function is switched off on the service level in the factory setting, it is not suitable for all installations, and a service technician must be contacted to activate it.)

# E6.3. Winter / Summer function settings (blocks heating in summer)

When activating **HEATING BLOCKED IN SET PERIOD**, set the date of the beginning and end of the period when heating will be always blocked, disregarded of the current outdoor temperature (overriding heating block by the outdoor temperature).

When activating **HEATING BLOCKED BY OUTDOOR TEMPER.**, set the time intervals for the preset outdoor temperatures after which the heating will be blocked (summer mode will be enabled) and the heating will be unblocked (winter mode will be enabled).

Another condition for automatic mode switching is reaching the required indoor temperature. This means that if the indoor temperature is lower than required, then there will be no automatic switch to summer mode. Similarly, there is no automatic switch to winter mode if the indoor temperature is higher than required

In winter mode, zone heating is switched on (the zone is heated to the required temperature according to the current comfort/setback mode). In summer mode, zone heating is switched off.

# E6.4. OTC curve settings

The purpose of weather compensating control is to reduce the heating water temperature when the outdoor temperature rises (and vice versa). This can effectively reduce overheating or underheating of dwelling space and also increase the efficiency of system operation. From the point of view of energy savings and thermal comfort in living rooms, it is more advantageous to heat the building to the required room temperature with a lower heating water temperature for a longer time than with a higher heating water temperature for a shorter time.

The basic parameters of the OTC curve, the maximum and minimum temperatures for the zone are set by the service technician during commissioning at the service level.

The resulting calculated OTC temperature is automatically adjusted according to changes in the desired room temperature. (If a room sensor is installed, the calculated OTC temperature is also affected by the value at the given sensor.)

OTC curve menu is intended only for minor adjustments in case of zone overheating or underheating. Bigger changes are better made on the service level.

**The OTC curve** is displayed in a simplified menu in the factory settings of the controller, with the current outdoor temperature and the calculated current OTC temperature displayed. The current OTC temperature (currently desired heating water temperature) can be adjusted with the plus and minus buttons.

Make the changes in small steps only, 2-3°C max., and wait for a longer time (recommended: 1 day) too see how the changes take effect.

Remember that in the simplified menu, the part of OTC curve is modified that is related to the current outdoor temperature.

In order to set the entire OTC curve, expert settings are needed.

# Expert settings are intended for more experienced users, there are two pairs of plus and minus buttons.

One for temperatures above zero and the other for temperatures below the freezing point. By clicking on the individual buttons, the heating curve is reset mainly in the values corresponding to the location of the buttons.

**NEW TEMPERATURE** - displays the temperatures adjusted with the buttons at the current outdoor temperature

**SAVE CHANGES** - confirms the changes made and saves them to the controller's memory **CANCEL CHANGES** - returns values, cancelling current adjustments

**RESTORE FACTORY SETTINGS** - restores the factory settings of the heating curve

The expert settings are fully linked to the basic settings of the heating curve and all changes are reflected in the zone setting.

When setting the OTC curve in the mobile application, it is necessary to rotate the device to landscape view. (In portrait view this item might be not visible on the display.)

# E6.5. Cooling settings

The cooling function is disabled on the service level in the factory setting (hidden for the user).

For cooling, the restrictions in chap. A2.2.

Installation of a kit for cooling is necessary – see Chap. A2.2.

With the ON/OFF button, it is possible for the user to turn on the cooling and set the desired room temperature (it corresponds to the comfort temperature for heating).

Cooling above outdoor temperature means that cooling is active only when the outdoor temperature exceeds the set limit (Outdoor temperature of transition).

# E7. AKU Zone

The zone of thermal store heating to the set temperature according to the time program. The zone can be switched on or off by the user with the **ON/OFF** button.

This function is mainly used when there is an increased heat demand outside the heating season or to store more heat than is needed for heating. An example would be a swimming pool in combination with underfloor heating.

**Desired temperature (°C)** - setting of the desired heating water temperature in the thermal store. The temperature can also be changed using plus and minus keys.

**Decrease during setback time (°C)** - setting by how many °C the desired heating water temperature in the thermal store will be decreased during setback time. The decrease value can be changed using plus and minus keys.

The time program settings are identical to the time program settings in zones 1 - 6. The actual required thermal store temperature is then calculated as the maximum of the requirements from the thermal store zone and the active heating zones.

# E8. Pool Heating

This pool heating function is available only if pool heating is solved through the mixing pump station and bound to one heating zone. If pool heating is unmixed, the UNI function (E.12.8) turns into pool function.

Pool heating can be switched on or off by the user with the **ON/OFF** button.

Desired temperature (°C) - setting of the desired pool temperature.

The menu shows the temperature in the pool, the source temperature and information on whether the heating is active or inactive.

Thermostat – the switch-on and switch-off difference for pool heating control is shown here.

**Request for heat source** - with the **ON/OFF** button, you can choose whether the heating source will be used to heat the pool. When the demand for the heat source is switched off, only the excess heat in the thermal store (PV, solar thermal heating, fireplace...) will be used for heating.

**Timer** - the timer function allows you to enter 2 time periods in one day, during which the pool will be heated.

# E9. Holidays

The holiday function is intended for background heating the building during a longer absence. The holiday function can be switched on or off with the **ON/OFF** button.

After turning on the holidays function, it is important to set the time and date of the start and end of the holidays function. For each heating zone and DHW heating, you can set the temperature to which this zone will be heated during the holidays.

If the heated space is divided into several zones, you can use the **ON/OFF** buttons to determine whether the holiday function will be activated for the whole system or only for the individual zones. If DHW recirculation or HRV zone is connected, you can use the **ON/OFF** button to select whether the specific function will be active during the holidays.

# E10. DHW Menu (HOT WATER)

The DHW menu opens by clicking on the DHW tile.

If the hot water recirculation function is switched on, there is also a CIRCULATION tile.

# E10.1. Domestic hot water

Hot water heating can be switched on or off using the **ON/OFF** button.

In the upper part of the page, the COMFORT/SETBACK status of the zone and the current and desired temperature in the hot water tank are displayed.

In addition to the heat pump, another auxiliary source can participate in the heating of domestic hot water.

In case of high requirements for the DHW temperature, the following message will be displayed below the desired temperature: **Too high desired temperature, auxiliary heat source will be used.** On the HOME page in the DHW tile, this status is signalled by  $\bigwedge$ .

If the auxiliary heat source is switched off and the hot water demand exceeds the capacity of the heat pump, the message **The desired temperature reduced** is displayed in the same place.

On the HOME page of the DHW tile, this status is indicated by . In this case, the desired temperature will be decreased to avoid cycling and heat pump failures.

# E10.2. Setting the desired temperatures

**Setting the desired temperatures (°C)** – Setting the desired DHW temperature. The temperature can also be changed using plus and minus keys.

**Decrease during setback time (°C)** – Setting by how many °C the desired DHW temperature will be decreased during setback time.

Setting the desired DHW temperature. The decrease value can also be changed using plus and minus keys.

#### The decrease during setback time can only be set with the time program switched on.

**One-time heating (°C)** – Setting the desired DHW temperature for one-time heating function. The temperature can also be changed using plus and minus keys.

The time program setting is identical to the time program setting in zones 1-6.

If recirculation or Anti-Legionella function is enabled at the service level, the tile for their setting will be shown in the DHW menu.

#### E10.3. Hot Water Recirculation Settings

The DHW recirculation by auxiliary source can be switched on or off by the user with the **ON/OFF** button.

#### **Setting intervals**

**Recirculation time** - setting the running time of the circulation pump (pump running) **Delay time** - setting the delay time of the circulation pump (pump stopped)

The time program settings are identical to the time program settings in zones 1 - 6.

**Use DHW zone time program** - to start the circulation pump, a time program is set identical to the time program of DHW heating by the heat pump

The circulation pump starts according to the set intervals (circulation time and delay time) only in comfort mode according to the time program.

#### Immediate circulation

After activating this function, the circulation pump is switched on immediately and runs for the set time. After this time, the function switches back to automatic mode according to the time program.

#### E10.4. Anti-Legionella

The function can be switched on/off by the user with the **ON/OFF** button.

The top of the page shows the DISINFECTION IN PROGRESS/INACTIVE status and the date and time when the desired temperature in the hot water tank was last met by the Anti-Legionella function.

#### **Setting Anti-Legionella function**

**Temperature for Anti-Legionella** – Setting the desired temperature of the hot water tank during the Anti-Legionella function.

**Weekday and hour of function execution** – Setting which day and at what time the function will start.

**Immediate start** – ON/OFF button for immediate start of hot water tank disinfection.

# E11. Sources Menu (SOURCES)

In the Source menu it is possible to display parameters and adjust some settings of all system sources (heat pump, switched and modulated sources, solar thermal system, fireplace). If an electric heating element is used for hot water heating (auxiliary source for DHW), the DHW el. element tile is displayed in the Sources menu.

#### E11.1. Heat Pump

The heat pump can be switched on or off by the user with the **ON/OFF** button.

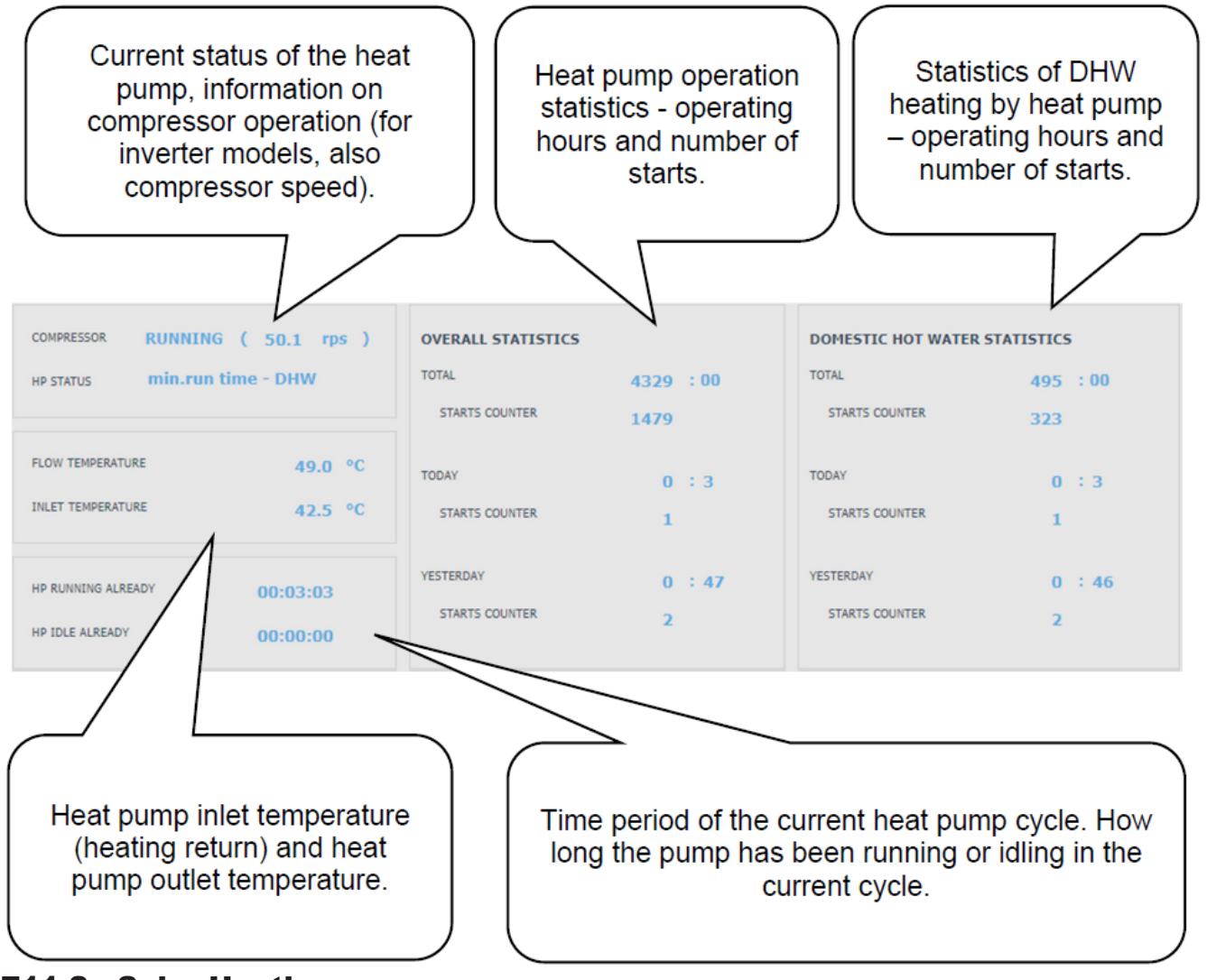

# E11.2. Solar Heating

The solar circuit can be switched on or off by the user with the ON/OFF button (the safety recooling functions remain in operation when switched off).

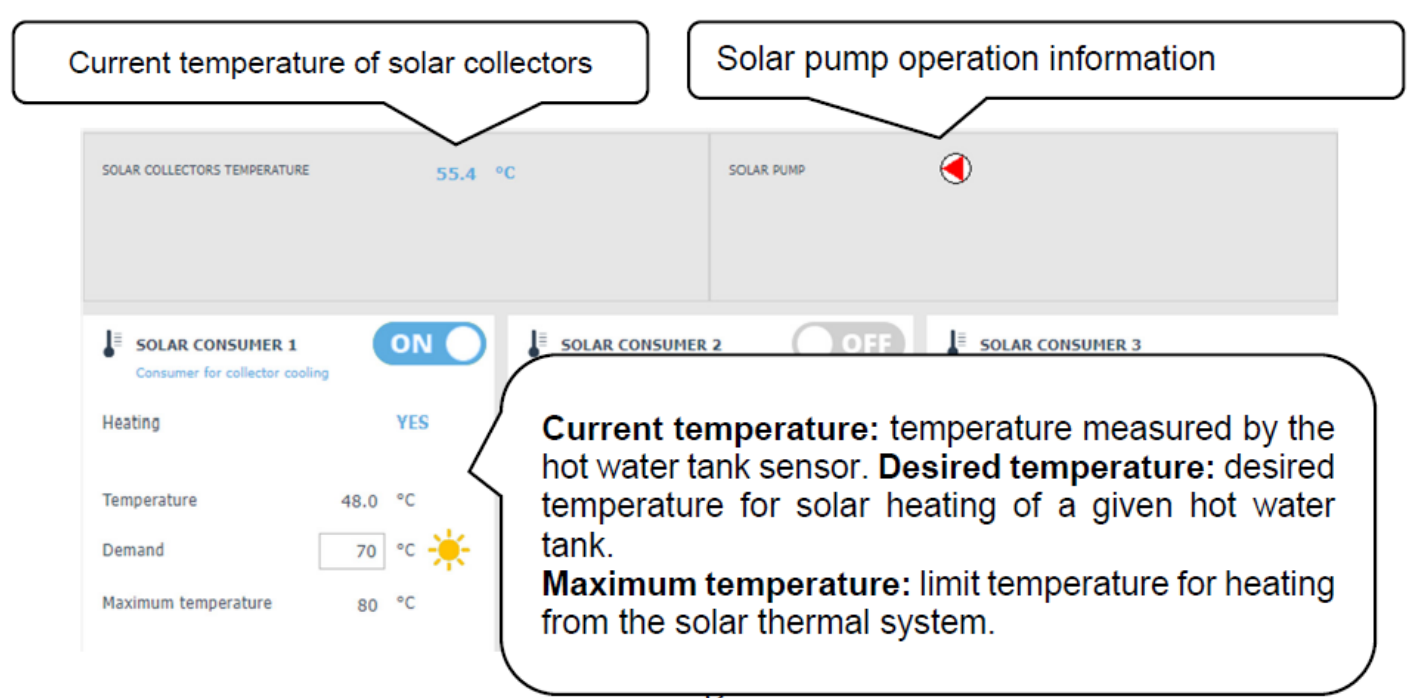

During commissioning, the service technician sets the correct differential values for switching on and off the solar thermal system. He will adjust solar appliances and their values to the current system requirements to ensure long service life and efficiency of solar heating.

# E11.3. PV (Photovoltaic system)

The cooperation of the PV system with the IR controller depends on the degree of system interconnection (type of inverter, PV modules used and other components in the system).

From simpler applications, where the IR controller switches the DHW heating, the heating of the thermal store or a combination of both after receiving a request (signal) from the inverter, to more complex systems, where the power overflows are consumed by the heat pump (the speed of the heat pump compressor is automatically adjusted to the PV power output) or are consumed by the heating element (through SSR relays the individual elements of the heating element consume the current overflow on individual phases).

If the PV system is enabled at the service level, a photovoltaic panel will be displayed in the diagram with information about the PV plant performance. (The performance display depends on the inverter used.) Via the information link (i) at the PV panel, you can move to the PV diagram.

#### **PV diagram**

Depending on the individual components wiring, the individual elements of the system are shown in the diagram of the photovoltaic system.

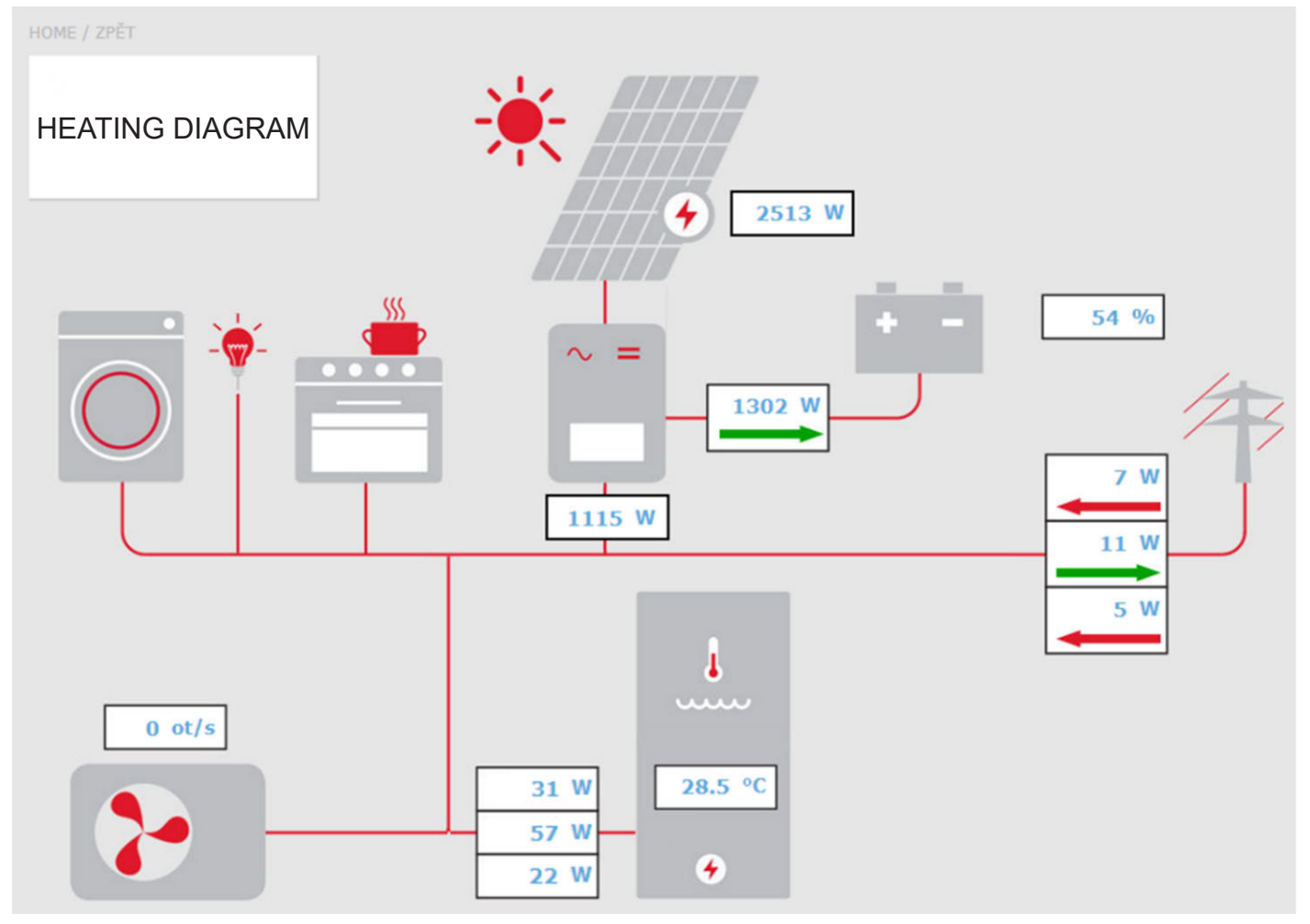

HEATING DIAGRAM tile - it is used to return to the main diagram of the controller.

Arrows in the diagram show the direction of electric current flow. The red arrow indicates consumption from the power grid, or consumption from the battery. The green arrow indicates overflow into the power grid, or battery charging.

**Current power input of el. heating element** – If the function of utilizing the excess power from PV system by an electric heating element is activated, the current power input on individual heating elements is displayed here.

**Heat pump** – If the heat pump is running, the speed of the compressor is displayed here.

# PV system menu

Via the tile SOURCES  $\rightarrow$  PV, you can get to the photovoltaic system menu.

The function of utilization of PV system power overflow can be switched on/off with the **ON/OFF** button.

**Utilization of excess solar power by HC temperature increase** – The function enabling temporary temperature increase in a zone can be switched on separately for each zone with the ON/OFF button.

**Increase of comfort temperature** – setting by how many °C the desired temperature in the given zone will be increased.

**Thermal Store temperature limit above which the function is active** – setting the value of thermal store temperature above which the function will be activated.

# E11.4. Fireplace, Solid Fuel Boiler

Control of solid-fuel boiler pump.

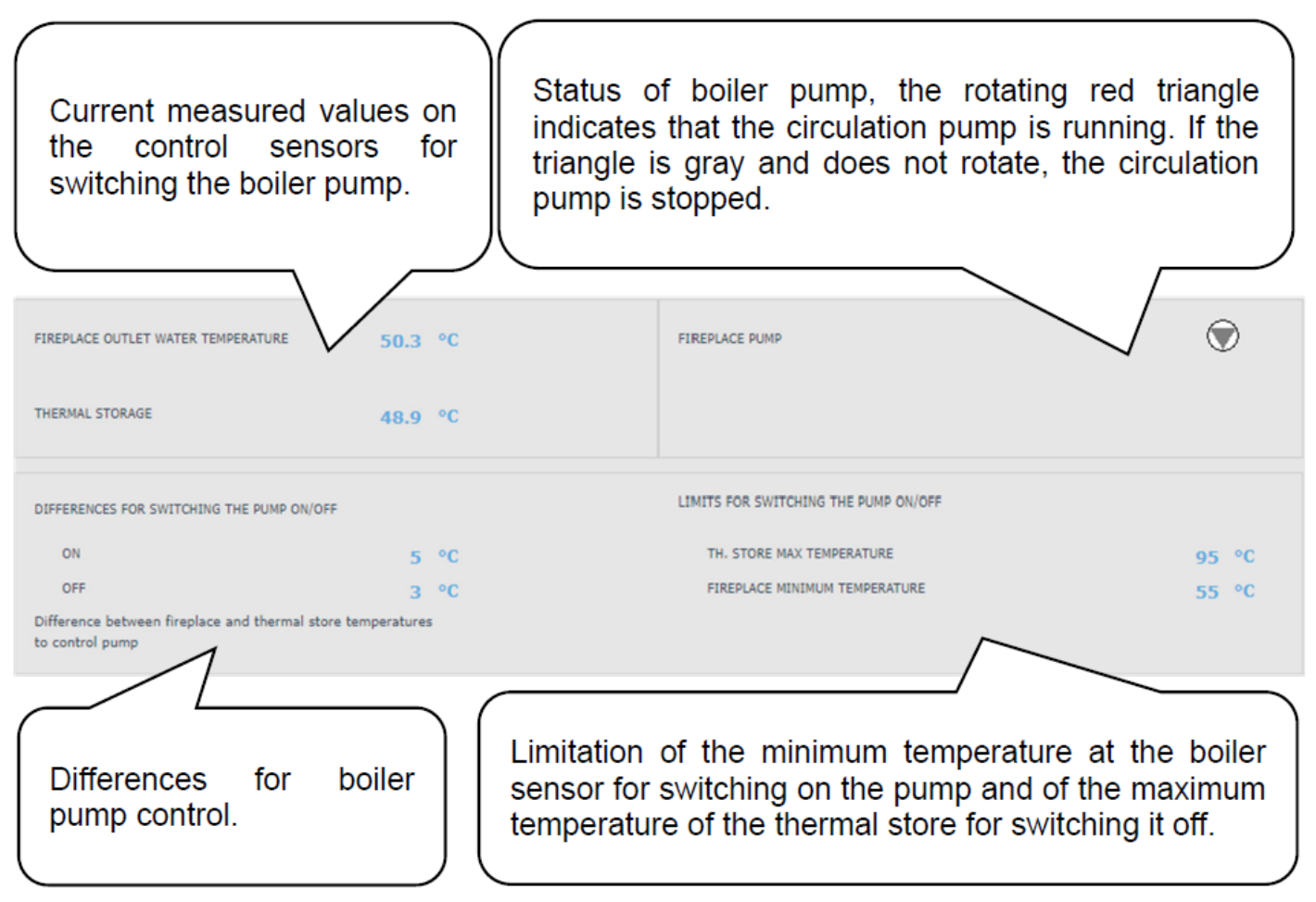

#### Temperature difference for pump control

**SWITCHING ON** - switch-on difference; if the real temperature measured by the boiler sensor rises by the value of the switching difference above the temperature in the HW storage tank, the pump is switched on

**SWITCHING OFF** - switch-off difference; if the difference between the boiler temperature and the temperature in the HW storage tank is lower than the switch-off difference, the boiler pump is switched off

#### Setting the minimum temperature

The factory set temperature is 65°C. The value can be changed by overwriting.

# E11.5. RegulusHBOX Electric Heating Elements

In the RegulusHBOX source, two three-phase heating elements are connected in series with the heat pump, which are controlled automatically according to the desired temperatures for space or hot water heating. The heating elements can be switched off or if needed, also the individual phases of either heating element can be switched off.

The ON/OFF button can be used to switch both heating elements on or off. At the top of the page you will find information about the temperature on the control sensor and the desired temperature for space and hot water heating. On the right side of the page the information about the currently switched outputs of the controller (currently switched phases of both heating elements) is shown.

For each of the two heating elements, it is possible to switch off or on the control of the respective phase (L1, L2 or L3). This reduces the output of the heating element - the heating cartridge has a power of 2 kW per one phase, i.e. the entire heating element has 6 kW and both together 12 kW. This setting can be used to reduce maximum power output or power consumption.

Automatic control of the output of the heating elements (adjustable at the service level) regulates the instantaneous output of the heating elements so that the desired temperature is reached with minimum use of electricity (heating by the heat pump is always preferred). At the bottom of the page there is information on the operation of all six heating cartridges (three for each heating element).

In order to avoid unnecessary switching on of the auxiliary source and thus increased expenses for electrical energy, certain conditions must be met for switching on the auxiliary source.

**Source blocking by Ripple control** – If Ripple control is connected to the controller and blocking during a high tariff is switched on at the service level, the auxiliary source will only be switched on during a low tariff and when also other conditions are met.

**Source blocking by outdoor temperature** – The factory set temperature for source blocking is 5 °C. (The value can be changed on the service level.)

If the outdoor temperature is higher, the auxiliary source will not be switched on upon request; if it is lower and the other conditions are met, the auxiliary source will be switched on.

**Auxiliary source switch-on difference** – If the temperature of the heating water at the control sensor drops by the value of the switching difference and the previous conditions are met, the time countdown will be activated (switching delay).

**Remaining time to switch source** – If during the countdown the conditions are not met at the control sensor (the heat pump does not reach the required temperature of heating water), the auxiliary source is activated.

The most common reason for the unnecessary switching on of an auxiliary heat source is a large difference between the desired room temperature and the decrease during the setback time, when the demand for heating water increases and thus the switch-on difference is met. (From the point of view of optimum operation of the heat pump, a maximum difference between comfort and setback temperature of 2 °C is recommended.)

If the REGULUS BOX source is used as the MAIN source of heating (the heat pump is not connected), it is controlled only by the switch-on and switch-off difference, blocking by Ripple signal or other external blocking (external switching). Blocking by outside temperature and switching delay is not supported in this case.

**Auxiliary source ON when HP fails** ... If this function is enabled at the service level, in the event of a heat pump failure, the auxiliary source will be set as the main source.

If the user does not regularly check the condition of the device, it is not possible to determine whether there is a fault in the heat pump or another part of the system. This could lead to increased costs for operating both the space and hot water heating.

# E12. Menu for Other Settings (OTHER)

#### E12.1. Inputs and Outputs

After clicking on the Inputs/Outputs tile, tables with current information about all sensors, sources, pumps, add-on modules and three-way valves are displayed. This is a complete overview of all connected and unconnected inputs and outputs from the controller.

#### E12.2. Access and Password

In the Access and Password menu, the login data to the IR controller can be changed. There is also the option of setting MAC addresses for access from the local network without the need to enter a password.

#### E12.3. General Settings

Here is the information on the synchronization of time and date that is needed for the proper functioning of the time programs for individual zones. There is also the option to turn off the transition to daylight saving time. The system language of the controller is also set here, it can be changed by clicking on the flag.

#### **E12.4. Function Overview**

All functions of the controller are displayed in the Function Overview.

Depending on the selected controller setting, the service- and user-switched functions are highlighted here.

#### E12.5. Fault history

Display of the heat pump fault history and history of other system faults (sensors, communications, modules ...). If the fault is active, it is highlighted in red. Faults written in gray are inactive and are only recorded here.

All faults are recorded in the error log for download.

To download it, click on the icon in the upper right corner of the page.

# E12.6. HRV Zone

The zone can be switched on or off by the user with the **ON/OFF** button.

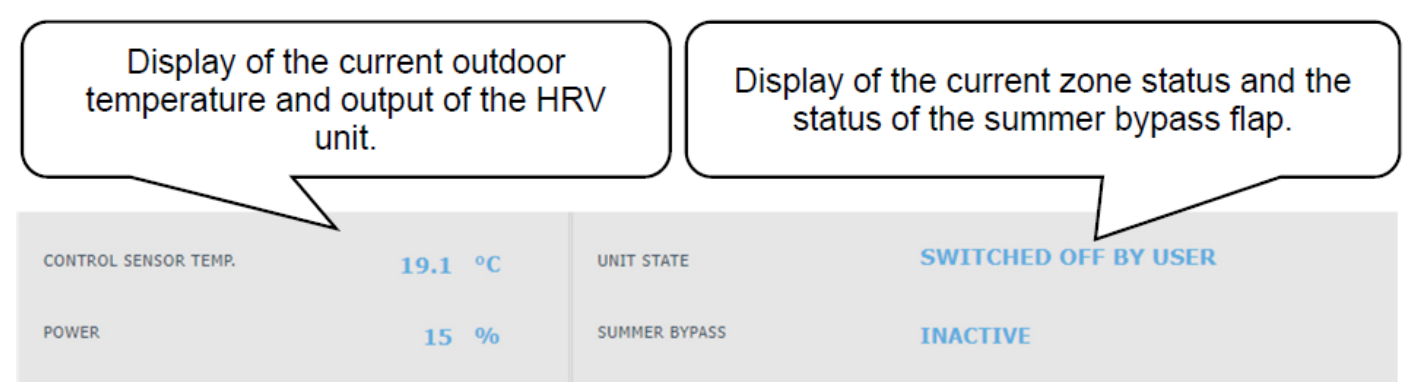

#### Performance Settings for HRV Unit

**Comfort** - Setting the performance of the HRV unit in comfort mode. **Setback** - Setting the power of the HRV unit in setback mode.

The performance in the setback mode can only be set with the time program switched on. The time program settings are identical to the time program settings in zones 1 - 6.

#### Filter service settings

Setting the service interval of the filter and the possibility to confirm its replacement. The function calculates the operating hours of the HRV unit and, at the end of the filter service life, alerts the user to the need to replace it.

#### Temporary boost 1, 2, 3

The temporary boost can be switched on or off with the **ON/OFF** button.

Up to 3 temporary boost periods can be preset and then activated in these sections. When the boost function is switched on, the HRV unit sets the performance to the value set in the **Required performance** field for the **Boost time**. After this time, the function is deactivated and the HRV unit returns to automatic mode.

#### Summer bypass function

The summer bypass function can be switched on or off with the **ON/OFF** button. In this section, the desired temperature and the relative heating zone are set (a room sensor must be located in this zone). If the room temperature in the heating zone is higher than the set limit and at the same time the conditions for the outdoor temperature (set at the service level) are met, the summer bypass opens.

While the function is running, it is possible to set a constant performance of the HRV unit (the unit then ignores the time program and the alternation of comfort / setback modes).

#### Time limited performance function

The function can be switched on or off with the **ON/OFF** button.

This function can be used, for example, for the HRV night setback. The % of performance and the setback time are set here.

#### **Cooling function**

If enabled on the service level, the cooling function is displayed in the HRV menu.

The cooling function can be switched on or off with the **ON/OFF** button.

In this section it is possible to enter the required temperature of the cooling water and set the cooling parameters.

**Cooling dependent on the outdoor temperature** means that the cooling to the heat recovery ventilation system starts only if the outdoor temperature is above the set outdoor temperature for switching on the cooling. If the outdoor temperature drops below the outdoor temperature for switching on the cooling, the cooling is deactivated again.

While the function is running, it is possible to set the constant power of the heat recovery ventilation unit (the unit then ignores the time program and the alternation of comfort/setback modes).

For cooling, the restrictions in chap. A2.2.

# To activate the heat pump for cooling mode, it is necessary to turn on the option of cooling from the heat pump in the heat pump menu.

# E12.7. Universal Outputs (Universal functions)

If the function is switched on at the service level, the UNI function 1 (UNI additional module) or UNI function 2 (UNI 2 additional module) menu is displayed.

In the upper left part, the temperatures at the control sensors are displayed, temperature t1 is for thermostat 1, temperature t2 is the temperature for thermostat 2.

In the upper right part, information is displayed as to whether the function is active or inactive (whether or not heating is in progress).

Most commonly, the UNI function is used to control a pool or to control a three-way valve between two tanks. But it can also be used for other functions based on thermostat control, temperature difference, timer and their combination.

A universal function consists of sub-functions connected in series. The output is therefore switched on only if the conditions for switching on all functions in series are met.

For example, if just the Thermostat 1 parameter is activated, the UNI function will be switched on when the Thermostat 1 switch-on condition is met. However, if the parameters Thermostat 1, Thermostat 2 and Timer are activated, the UNI function will be switched on only after the conditions for all these 3 activated parameters are met.

For easier orientation, the basic principles of universal functions will be explained further and their practical use in the most frequently used application, pool heating, will be shown. Settings of other applications of these functions is similar.

# **UNI Additional module (UNI function 1)**

The UNI function can be switched on/off with the **ON/OFF** button.

**THERMOSTAT 1** It is used in situations where it is desirable to use in the application thermostatic switching on/off based on the temperature t1 overshoot or undershoot.

For example, an installation with solar thermal or photovoltaic panels, where excess heat is used to heat the pool only when a certain temperature of the thermal store is exceeded, and thus solar heat is preferred for hot water or space heating. (The purpose is not to cool down the tank below a certain temperature.)

**Desired temperature (°C)** Setting the desired temperature in thermal store when the conditions are met for switching on the parameter.

**Switch on/off difference** A parameter adjustable at the service level, for the user the value is only displayed. It determines the temperatures at which thermostat 1 will switch on/off.

A typical setting of Thermostat 1 when using excess energy for pool heating is: the desired temperature 55 °C with switch-on difference 0 °C and switch-off difference -5 °C. With the parameters set in this way, the UNI function will be switched on when the temperature of 55 °C is reached at the control sensor (temperature t1) and switched off again when the temperature t1 drops by 5 °C to 50 °C.

**THERMOSTAT 2** Similarly to Thermostat 1, also Thermostat 2 is used in situations when it is desirable to use in the application thermostatic switching on/off based on the temperature overshoot or undershoot but this time at the sensor labelled temperature t2.

Thermostat 2 in the pool function is used to set the desired temperature and display the parameters of the pool water temperature differences.

**Desired temperature (°C)** Setting the desired pool temperature when the conditions are met for switching on the parameter.

**Switch on/off difference** A parameter adjustable at the service level, for the user the value is only displayed. It determines the temperatures at which thermostat 2 will switch on/off.

A typical setting of Thermostat 2 when used in the pool function is:

the desired temperature 28 °C with switch-on difference -0.5 °C and switch-off difference -0.5 °C. With the parameters set in this way, the UNI function will be switched on when the pool temperature drops by 0.5 °C (control sensor is temperature t2) and switched off again when the temperature t2 rises by 0.5 °C above the desired temperature 28 °C.

**Request for heat source** with the ON/OFF button, you can choose whether the heating source will be used to heat the pool. When the demand for the source is turned off, only the excess heat in the thermal store (PV system, thermal solar heating, fireplace...) will be used for pool heating.

**Timer** the timer function allows you to enter 2 time periods in one day during which the pool will be heated. The timer function is superior to all previous functions.

#### **UNI 2 Additional module**

The UNI function 2 can be switched on/off with the **ON/OFF** button.

The UNI function 2 setting is identical with the UNI function 1 setting.

For pool purposes, UNI function 2 can be used, for example, to control filtration. Using the timer, you can set 2 time periods in one day when the pool will be filtered. UNI function 2 can be combined with UNI function 1 and switch on filtration while the pool is being heated.

#### E12.8. RegulusRoute

Information about remote controller management is displayed in the RegulusRoute menu. You will use this information to communicate with the service technician in case the controller is unavailable through the RegulusRoute service for any reason.

# E13. Manual Access Menu (MANUALS)

In the Manuals menu you will find this manual and the manuals for the RCM and RCD room units.

# F. ADJUSTING THE CONTROLLER THROUGH THE SERVICE DISPLAY

Warning: The service display is located in the electrical installation section of the device, where the live components are located. Therefore, the service display can only be operated by a service technician with electrical qualification.

#### **F1. Controller Input**

In the menu, scroll through the displays using the  $\blacktriangle$  v buttons. Increase/decrease the numerical parameters with the  $\checkmark$  or  $\blacktriangle$  buttons. Select the parameters to be selected (e.g. on/off) with the  $\blacklozenge$  buttons. To edit one of the parameters, press the × button and the cursor will appear on the parameter. To finish editing the parameter, press the  $\checkmark$  key, the cursor automatically jumps to the next parameter on the current display. Parameter editing can be terminated without saving the newly set value with the × key. Pressing the × key in the user basic menu always returns the menu to the first - basic display.

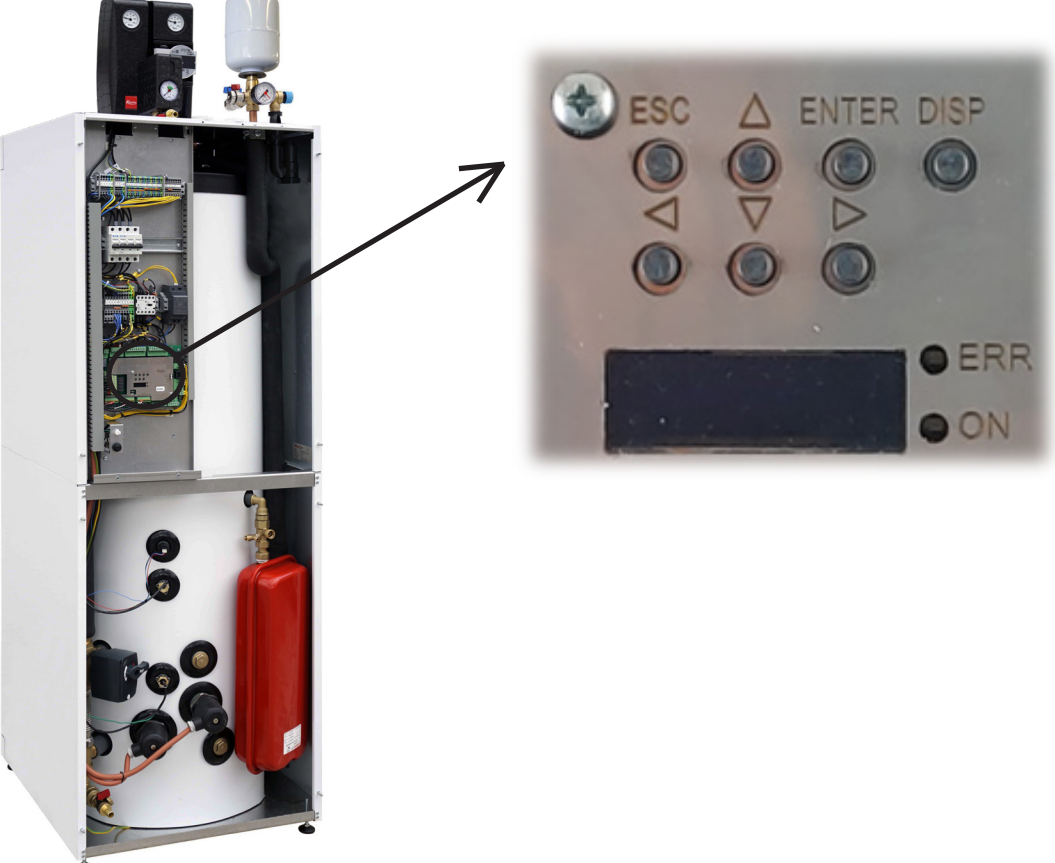

# F2. Overview of Parameters Displayed on the Service Display

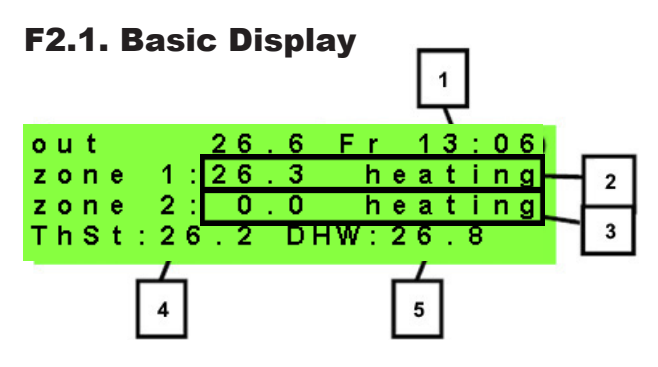

- 1 day of the week and time
- 2 zone temperature (if a room temperature sensor is used)
- 3 heating water temperature (if no room temperature sensor is used)
- 4 temperature in the thermal store (if present in the system)
- 5 temperature in the hot water storage tank

# F2.2. Zone Display (zone 1, zone 2)

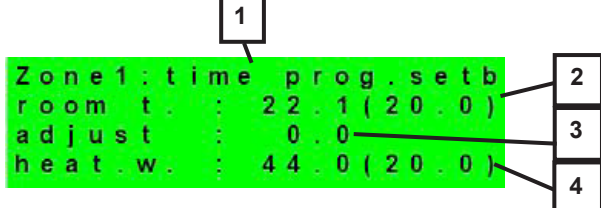

1 - zone status (information on the current status of the heating zone)

- 2 actual and desired room temperature (if a room sensor is not used, the value is 0.0)
- 3 correction of the desired room temperature; when a room unit is used, the "PJ" symbol is displayed and the correction by this unit is displayed
- 4 actual and desired heating water temperature to the zone

The table below lists the possible operating states indicated on the service display and their equivalent in the web interface of the controller:

| Indication on the service display | Indication on the web interface    |
|-----------------------------------|------------------------------------|
| off by service                    | DISABLED BY SERVICE                |
| off by user                       | DISABLED BY USER                   |
| low syst.press                    | TOO LOW SYSTEM PRESSURE            |
| extern. block                     | BLOCKED EXTERNALLY                 |
| store low t-HP                    | THERMAL STORE BELOW HP MIN. TEMP.  |
| fast loading                      | FAST BOILER/FIREPLACE LOADING      |
| stor.low t-zon                    | THERMAL STORE BELOW ZONE MIN.TEMP. |
| max.z.temp.exc                    | MAX. ZONE TEMPERATURE EXCEEDED     |
| block-cool.t.                     | COOLING BELOW ZONE TEMPERATURE     |
| cool.other z.                     | COOLING IN ANOTHER ZONE            |
| block-period                      | HEATING BLOCKED IN SET PERIOD      |
| block-outd.t.                     | HEATING BLOCKED BY OUTDOOR TEMPER. |
| off-time prog.                    | TIME PROGRAM – SETBACK, ZONE OFF   |
| block-room t.                     | ROOM TEMPERATURE REACHED           |
| air cooling                       | AIR COOLING                        |
| cool. active                      | COOLING ACTIVE                     |
| floor drying                      | FLOOR DRYING PROGRAM               |
| comf-low out.t                    | COMFORT - LOW OUTDOOR TEMPERATURE  |
| time prog.comf                    | TIME PROGRAM – COMFORT TEMPERATURE |
| time prog.setb                    | TIME PROGRAM – SETBACK TEMPERATURE |
| th.st.overheat                    | THERMAL STORE OVERHEATED           |
| holidays                          | HOLIDAYS                           |
| perm. comfort                     | COMFORT TEMPERATURE CONTINUOUS     |
| perm. setback                     | SETBACK TEMPERATURE CONTINUOUS     |
| DHW heating                       | DHW BEING HEATED                   |
| heat holid.                       | HOLIDAYS                           |
| cool. holid.                      | HOLIDAYS                           |

# F2.3. Solar Thermal System Display

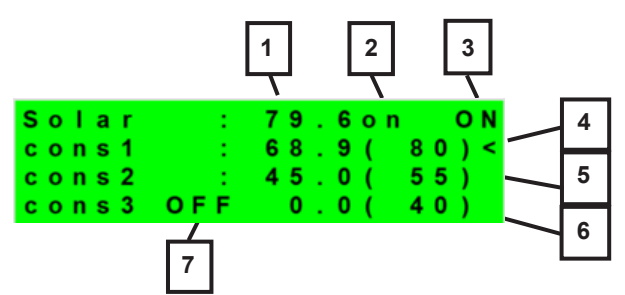

- 1 solar collector temperature
- 2 turn on the system
- 3 ON = solar pump running
- 4 mark of the currently heated hot water storage tank
- 5 HW storage tank 1, actual temperature (desired in solar heating)
- 6 HW storage tank 2, actual temperature (desired in solar heating)
- 7 HW storage tank 3, not used

#### F2.4. Display of Hot Water Zone

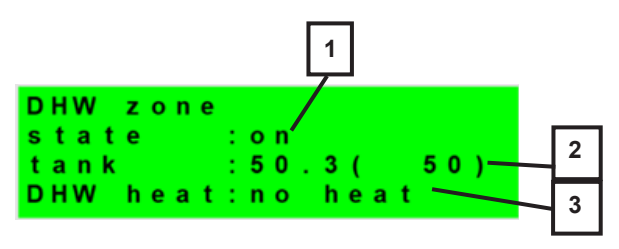

- 1 zone status (on / off / no)
- 2 actual and desired temperature in the HW storage tank
- 3 heating by electric cartridge (heating / no heat.)

#### F2.5. Display of Heat Pump, Heat Pump Cascade

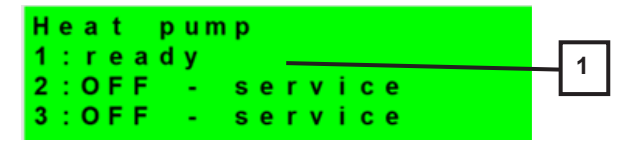

1 - status of heat pump No. 1, No. 2 and No. 3.

This section shows the states of the heat pumps that are enabled at the service level.

This section shows the states of the heat pumps that are enabled on the service level. The states can be as follows:

| OFF - service        | : heat pump is turned off by a heating engineer                                                |  |  |
|----------------------|------------------------------------------------------------------------------------------------|--|--|
| OFF - user           | : heat pump is turned off on the User level                                                    |  |  |
| fault                | : heat pump is in alarm mode, alarm details are shown on the User<br>level in HP Alarms menu   |  |  |
| return - max.T       | : heat pump is blocked by max. possible return temperature                                     |  |  |
| flow - max.T         | : heat pump is blocked by max. possible flow temperature                                       |  |  |
| ambient – min.T      | : heat pump is blocked by min. possible outdoor temperature                                    |  |  |
| ambient – max.T      | : heat pump is blocked by max. possible outdoor temperature                                    |  |  |
| sup.refrig.vapor     | : heat pump is blocked by max. compressor temperature                                          |  |  |
| high T earth circ.   | : heat pump is blocked by max. brine circuit temperature                                       |  |  |
| vapor –low T         | : heat pump is blocked by low evaporation temperature                                          |  |  |
| vapor – high T       | : heat pump is blocked by high evaporation temperature                                         |  |  |
| cond. – high T       | : heat pump is blocked by high condensing temperature                                          |  |  |
| EEV-low T intake     | : heat pump is blocked by expansion valve's low suction gas temp.                              |  |  |
| EEV-low T vapor      | : heat pump is blocked by expansion valve's low evaporation temper.                            |  |  |
| EEV-high T vapor     | : heat pump is blocked by expansion valve's high evaporation temper.                           |  |  |
| EEV-low superheat    | : heat pump is blocked by expansion valve's low superheat temper.                              |  |  |
| EEV-high p cond.     | : heat pump is blocked by expansion valve's high condensing temper.                            |  |  |
| high pressure        | : heat pump is blocked by high refrigerant pressure                                            |  |  |
| defrosting           | : heat pump is defrosting (only for air/source heat pumps)                                     |  |  |
| min.run time         | : HP min. running time is active. This activates always after start, DHW heating or defrosting |  |  |
| DHW heating          | : heat pump is heating DHW                                                                     |  |  |
| rebooting            | : heat pump is blocked by min. time between 2 comperssor stars                                 |  |  |
| heating              | : heat pump is heating your home                                                               |  |  |
| RC blocking          | : heat pump is blocked by Ripple control                                                       |  |  |
| vol.flow control     | : heat pump's circulation pump is running                                                      |  |  |
| ready                | : heat pump is ready to start heating as soon as there is call for heat                        |  |  |
| vapor - low T-IR     | : heat pump is blocked by low evaporation temperature                                          |  |  |
| vol.flow control-IR  | : heat pump's circulation pump is running                                                      |  |  |
| IR internal error    | : controller error preventing successful start of the heat pump                                |  |  |
| external blocking    | : the start of the heat pump is blocked externally                                             |  |  |
| heating from the PV  | : heat pump is using energy from a PV system                                                   |  |  |
| waiting for PV       | : heat pump is waiting for a PV system to reach the desired values of current to start         |  |  |
| low flow             | : water flow through the heat pump is too low                                                  |  |  |
| PWM pump failure     | : failure of the circulation pump controlled by the PWM signal                                 |  |  |
| PWM mod.disconnected | : the PWM output module is disconnected (if used)                                              |  |  |
| compr.driver error   | : heat pump compressor driver error                                                            |  |  |
| min.run time - DHW   | : min. running time of the heat pump when heating DHW                                          |  |  |
| min.run time - PV    | : minimum running time when the heat pump is power supplied from a PV system                   |  |  |

#### F2.6. Display with Firmware Version and Release Date

| IR R  | еg  | ulu  | s H B O X | СТС |
|-------|-----|------|-----------|-----|
| F W : | v 1 | . 0. | 8.0       |     |
| 07.0  | 3.  | 202  | 3         |     |
| www.  | rе  | gul  | us.eu     |     |

#### F2.7. Controller in Factory Settings

If there is the screen shown on the display (see below) with a warning about setting the controller to factory settings, it is necessary that a service technician sets the relevant parameters of the controller.

|   |   |   |   |   | 1 | w | Α | R | Ν | T | Ν | G  | 1 |   |   |   |   |   |
|---|---|---|---|---|---|---|---|---|---|---|---|----|---|---|---|---|---|---|
| Α | f | t | е | r |   | f | а | i | Т | u | r | е  |   |   |   |   |   |   |
| С | ο | n | t | r | ο | Т | Т | е | r |   | r | е  | S | е | t |   | t | ο |
| F | Α | С | т | 0 | R | Υ |   | S | Е | т | т | I. | Ν | G | S | 1 | 1 | 1 |

# F2.8. Select the Desired Setting (menu)

| * | ٠ | ٠ | * | * | ٠ | ٠ | * | ٠ | ٠ | ٠  | ٠ | ٠ | * | * | ٠ | ٠ | ٠ | ٠ | ٠ |
|---|---|---|---|---|---|---|---|---|---|----|---|---|---|---|---|---|---|---|---|
| * |   |   |   |   |   | s | е | t | t | i. | n | g | s |   |   |   |   |   | * |
| * |   |   | < | f | ο | r |   | u | s | е  | r |   |   |   |   | > |   |   | * |
| * | ٠ | ٠ | * | * | * | ٠ | * | ٠ | ٠ | *  | ٠ | * | * | * | ٠ | ٠ | ٠ | ٠ | ٠ |

| User settings    | user settings of zones, DHW heating and other parameters, structure of<br>settings in more detail in the following chapter:<br>Heating zones ► HRV zone ► Time program ► Weather-compensating<br>curves ► Heat pump control ► Heating element control ► HP faults ►<br>Other faults ► Setting the DHW heating from the heat pump (DHW-HP) ►<br>Setting the DHW heating via an auxiliary source (DHW-E ) ► Thermal<br>store heating settings ► DHW recirculation settings ► Statistics ► Ope-<br>rating data ► Others ► Date and time settings ► RegulusRoute - service<br>connection parameters |
|------------------|----------------------------------------------------------------------------------------------------|
| Add-on modules   | display of basic information from add-on modules, if used                                                                                                    |
| Service settings | service settings of zones, hot water heating, sources and other parame-<br>ters<br>Access to the service menu is password protected and parameter<br>settings in the service menu can only be performed by professional-<br>ly qualified persons!                                                                                                    |
| Recirculation    | setting the immediate DHW recirculation (circulation time); after the set circulation period ends, the function switches off automatically                                                                                                    |
| Z3 to Z6         | basic settings for heating zones 3 to 6 (these zones need to be connected to the IR through add-on modules)                                                                                                    |

# F3. User Settings

Use the  $\blacktriangleleft$  buttons to select between the options in the user settings; confirm the selection with the  $\checkmark$  button; after completing all settings, press the × button to return to the first - basic display.

#### F3.1. Heating Zones

#### Basic settings of the heating zone

| Desired temp. (°C)                | desired room temperature in zone                                                                                                    |
|-----------------------------------|----------------------------------------------------------------------------------------------------|
| Decrease during setback time (°C) | setting by how many °C the desired room temperature will be decreased during setback time day the controller switches the desired room temperature according to the set time program (for zones 3 to 6 adjustable only from the web interface)                        |
| zone on                           | switching on the heating zone by the user; if the zone is switched off by the user, the circulation pump is switched off and the mixing valve is shifted to the closed position the pump and valve can be switched on by frost protection (if switched on and active) |

#### Winter/Summer function

The winter/summer function is used to switch on the zone heating if the outside temperature is below a set temperature (*winter temperature*) for a certain time (*time for winter*) and vice versa to switch off the zone heating if the outside temperature is higher than the set temperature for switching to summer mode (*summer temperature*) for a certain time (*time for summer*).

| Status            | switching on/off the function for automatic transition between summer and winter mode |
|-------------------|---------------------------------------------------------------------------------------|
| summer temp (°C)  | if the outdoor temperature is above this temperature for the time specified in the    |
|                   | Time for summer parameter, the zone switches to summer mode                           |
| summer time (hod) | see parameter summer temperature                                                      |
| teplota zima (°C) | if the outdoor temperature is below this temperature for the time specified in the    |
|                   | Time for winter parameter, the zone switches to winter mode                           |
| winter time (h)   | see parameter <i>winter temperature</i>                                               |

#### F3.2. HRV Zone

#### **Basic settings of HRV zone**

| comfort (%) | setting of the HRV unit performance in the "comfort" mode in the range 0-100% |
|-------------|-------------------------------------------------------------------------------|
| setback (%) | setting of the HRV unit performance in the "setback" mode in the range 0-100% |
| zone on     | switching on the HRV zone by the user                                         |
|             |                                                                               |

During the day, the controller switches the desired performance of the HRV unit according to the settings of the time program (adjustable from the web interface only)

#### Boost 1, 2, 3 function settings

| boost function 1, 2, | turning on the instant boost function; the output of the HRV unit increases tempora-                 |
|----------------------|----------------------------------------------------------------------------------------------------|
| 3                    | rily for the <b>time</b> period set by the time parameter to the value set by the <b>performan</b> - |
|                      | ce parameter; after the set time for boost elapses, the HRV unit switches back to                    |
|                      | automatic mode; this function can also be switched on with a button wired to one of                  |
|                      | the controller inputs (see service level)                                                            |
| power (%)            | see the <i>Boost 1, 2, 3</i> parameter                                                               |
| time (hh:mm)         | see the <b>Boost 1, 2, 3</b> parameter                                                               |

#### Summer bypass settings

| V                                         |                                                                                                    |
|-------------------------------------------|----------------------------------------------------------------------------------------------------|
| summer bypass                             | turning on the summer bypass function; this function can be related to the room sen-<br>sor of one of the heating zones (but only if a room sensor or a room unit is present in<br>the given zone); the sensor used is defined by the parameter <b>assign function to</b><br><b>zone</b> ; the function opens the bypass damper if the outdoor temperature is lower than<br>the set room temperature at the selected room sensor ( <b>desir.temper.</b> parameter); the<br>outdoor temperature must also be higher than the service-set minimum outdoor tem-<br>perature; the summer bypass function can be started only in the summer mode of the<br>selected zone (service adjustable parameter) |
| assign function to<br>(zone number 1 – 6) | see the <i>summer bypass</i> parameter                                                                                                    |
| request t. (°C)                           | see the <i>summer bypass</i> parameter                                                                                                    |

# F3.3. Time Programs

**Setting the time program by days** - set for each day of the week two transitions from setback mode to comfort mode and two transitions from comfort mode to setback mode.

**Setting the time program block by block** - set the transitions similarly for the Mon-Fri and Sat-Sun block. Selecting *copy YES* will overwrite the corresponding time program blocks. If you do not wish to copy the time programs, leave the option to *copy NO*, and exit the menu with the × button.

**Setting the holiday mode** - for the set period it is possible to set the temperatures of individual zones to which the controller will regulate the temperature.

#### **F3.4. Weather Compensating Heating Curves**

The basic heating curve in the controller is calculated from the parameters of the heating system that were entered on the controller service level. The basic curve can be rotated and shifted using a pair of parameters on the user level.

**OTC curve shift (°C)** offset of the heating curve for the entered outdoor temperatures of -15 °C and + 15 °C. When moving the curve at one of the points, the other point always remains unchanged (i.e. the curve rotates around it). To shift the entire curve, it is therefore necessary to enter the same value as both shift values.

On other displays it is possible to display the adjusted heating curve described by the four points [E1, I1] to [E4, I4] where E1, E2, E3 and E4 are the entered outdoor temperatures and I1, I2, I3 and I4 are the calculated required weather-compensated heating water temperatures.

# F3.5. Heat Pump Control

**HP1, HP2, HP3** - User switching on/off one of the heat pumps in the cascade. The heat pump switched off by the user still communicates with the controller, but no requests from the heating system or the hot water system are transmitted to it.

#### F3.6. HP Faults

In the heat pump faults menu, it is possible to reset the faults of all heat pumps (by changing the Reset all faults option to Yes). Use the down arrow to scroll through the heat pump fault history.

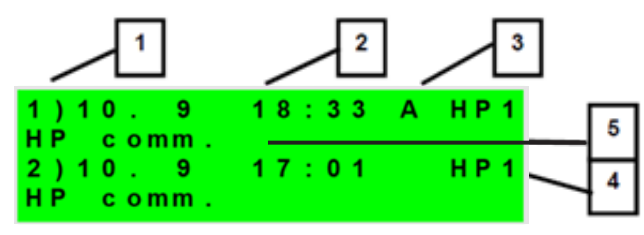

- 1 serial number of the fault (1 10)
- 2 date and time of failure
- 3 information if the fault is still active (A)
- 4 serial number of the HP with a fault (1 10)
- 5 text description of the fault

#### F3.7. Other Faults

List of recent controller faults except heat pump faults. These faults include, for example, errors of sensors, connected modules, errors of sources.

# F3.8. Settings of DHW Heating

| DHW on             | user activation of DHW heating                                       |
|--------------------|----------------------------------------------------------------------|
| Desired temperatu- | desired DHW temperature                                              |
| re (°C)            |                                                                      |
| Decrease during    | setting by how many °C the desired DHW temperature will be decreased |
| setback time (°C)  | during setback time (desired DHW temperature during setback)         |
|                    |                                                                      |

During the day, the controller switches the desired DHW temperature according to the set time program.

## **F3.9. Settings of Thermal Store Heating**

During the day, the controller switches the desired thermal store temperature according to the set time program. The actual required thermal store temperature is the maximum of all requirements from the zones (heating zones, ThSt zone, requirements from universal functions ...).

| ThSt on            | user activation of thermal store heating                             |
|--------------------|----------------------------------------------------------------------|
| Desired temperatu- | desired temperature in thermal store                                 |
| re (°C)            |                                                                      |
| Decrease during    | setting by how many °C the desired DHW temperature will be decreased |
| setback time(°C)   | during setback time (desired DHW temperature during setback)         |

#### F3.10. Settings of DHW Recirculation

User setting of hot water recirculation and its time program. If the recirculation is switched on, it is performed following the time program set for each day. For this time interval, the running time of the circulation pump and the delay of the circulation pump can be set, supposed the circulation pump shall not run continuously.

| on (off / on)     | activation of recirculation function                                            |
|-------------------|---------------------------------------------------------------------------------|
| circ. time (min)  | setting the circulation pump running time (pump running)                        |
| idle time (min)   | setting the circulation pump delay time (pump stopped)                          |
| circulation times | setting of time intervals for individual days when the circulation is performed |

#### F3.11. Statistics

Display of heat pump statistics (operating times and number of compressor starts) and operating statistics for hot water and auxiliary source.

#### F3.12. Operating Data

It shows the user all temperatures, pressure, the most important temperatures and states of the heat pumps and the values at the controller outputs. If the letter E appears at the end of the temperature sensor line, the given temperature sensor is outside its permitted working range and it is necessary to check this sensor and its connection and correct the fault.

| o u t | 8.    | 2 T u  | 18:36 |
|-------|-------|--------|-------|
| zone  | 1:29. | 6 he   | ating |
| zone  | 2:0.  | 0 he   | ating |
| ThSt: | 45.0  | DHW: 5 | 0.2   |

#### F3.13. Other

| website password<br>reset | reset of username and password to access the controller website on the user level (reset option); reset returns the factory value (name: user, password: user) |
|---------------------------|----------------------------------------------------------------------------------------------------|
| language for error        | selection of the language in which the heat pump states, sensor names,                                                                                         |
| messages and HP           | blocks and system faults will be shown on the display and on the web                                                                                           |
| state:                    |                                                                                                    |
| 56                        |                                                                                                    |

# F3.14. Date and Time Settings

For the correct operation of time programs (zones, recirculation, DHW heating...) it is necessary to set the time and date. The clock is set in 24-hour format. If the controller is connected to the Internet, the date and time are automatically updated every hour using NTP time servers.

After setting the time and date and pressing the Y key, the display below will be shown. When this display appears, the time and date will be stored in the controller memory.

#### F3.15. RegulusRoute - Service Connection Parameters

RegulusRoute service allows remote access to the controller without the need to use a public IP address. Pleaase contact Regulus to configure the service.

| RegulusRoute        | indicates whether the service is switched on                                                                                                    |  |  |  |  |  |
|---------------------|----------------------------------------------------------------------------------------------------|--|--|--|--|--|
| Status              | displays the current service status and error information followed by IR driver<br>status information, the status of the remote server of the RegulusRoute servi-<br>ce and a detailed description of the last service error; this information can be<br>helpful when solving connection issues with a service technician |  |  |  |  |  |
| RegulusHBOX<br>name | RegulusHBOX login name for RegulusRoute service                                                                                                    |  |  |  |  |  |
| Saving time         |                                                                                                    |  |  |  |  |  |

| р | r | е  | s | s | " C " | for | r | е  | t | u  | r | n |
|---|---|----|---|---|-------|-----|---|----|---|----|---|---|
| M |   | ×. |   |   |       |     |   | ×. |   | ч. | • |   |

# F4. Add-on Modules

When selecting Add-on Modules in the main menu, user information for add-on modules can be viewed if they are used in the controller.

#### F4.1. Fireplace Module

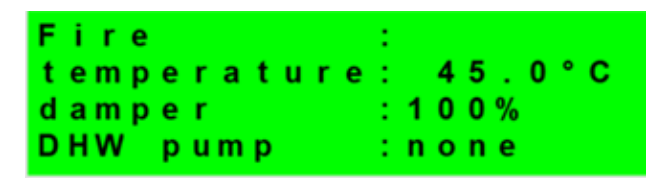

Temperature (°C) – displays the fireplace flow temperature.

Damper (%) – displays how opened the fireplace air inlet damper is.

DHW pump – displays the status of the pump for DHW heating from Thermal Store (running/off).

# F4.2. UNI Module, UNI Module 2

| UNI module | :      |
|------------|--------|
| output     | : none |
| temp. 1    | : 0.0  |
| temp.2     | : 0.0  |

Output (on/off) - displays the status of the universal output at the UNI module (1, 2).

T1 (°C) – displays temperature t1 from UNI module (1, 2).

T2 (°C) – displays temperature t2 from UNI module (1, 2).

# G. MAINTENANCE

# G1. Maintenance by the User

It is recommended to perform this type of maintenance once a month:

- Pressure check (locally or remotely via remote access). If necessary, air vent and top up water to the heating system.
- Visual inspection for possible water leaks from the unit or piping.
- Cleaning the outer casing with non-aggressive and non-abrasive cleaning agents (e.g. a slightly damp piece of cotton cloth).
- Checking the safety valve function (by slightly turning the valve knob).

# **G2. Removing the Front Covers**

The front covers are mounted on four pins located on the side covers. Follow the picture below to remove the front covers.

The front covers are mounted on four pins located on the side covers. Follow the picture below to remove the front covers.

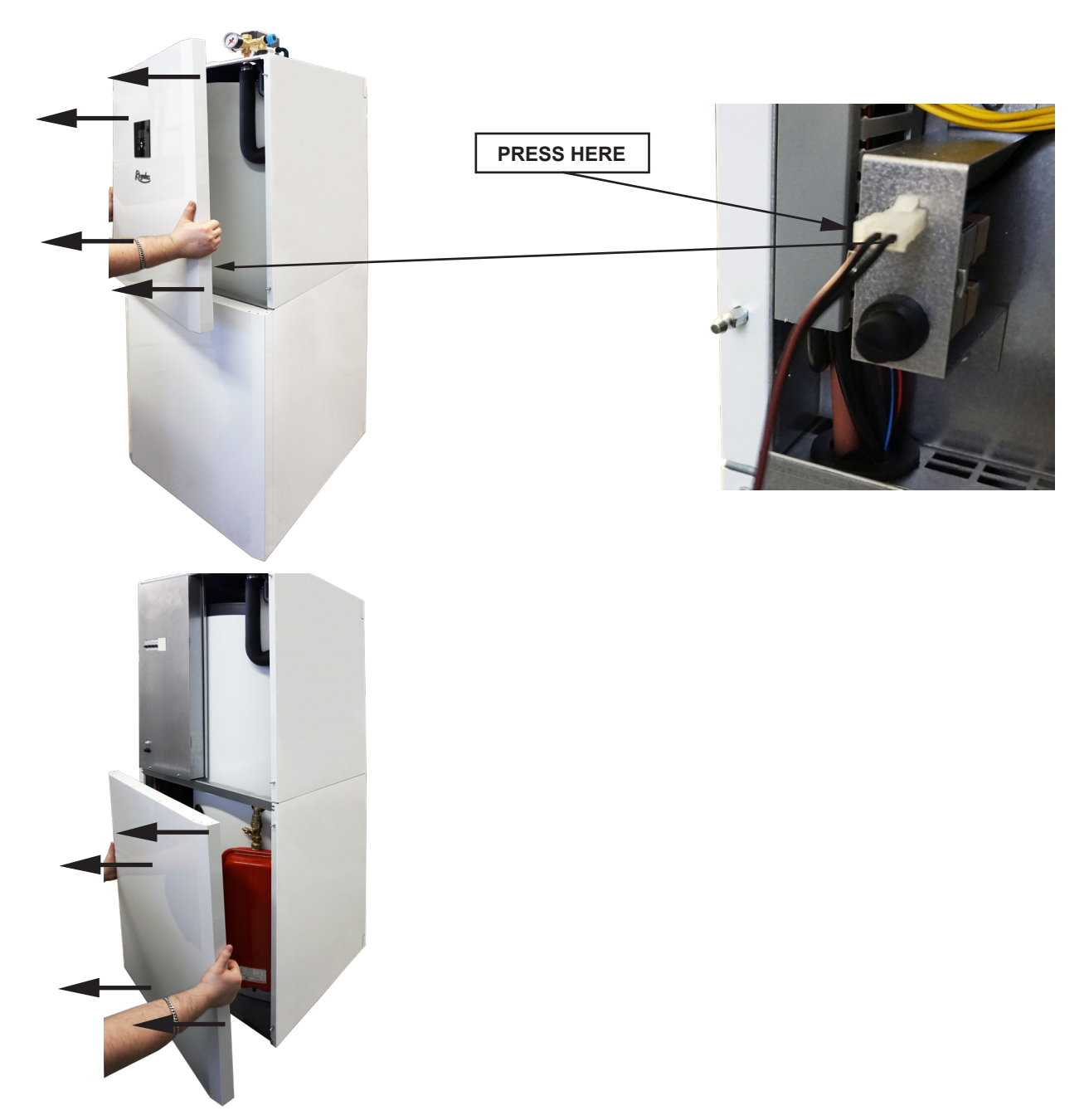

# **G3. Removing the Wiring Cover**

Warning: Danger of electric shock if live parts are touched! Before starting work, disconnect the RegulusHBOX from the power supply (by switching off the relevant circuit breaker in the house switchboard).

Disassembly of the wiring cover may only be carried out by a person professionally qualified in accordance with EN 50110-1!

The cover is attached with two screws at the bottom. After unscrewing them, the cover can be released and removed by moving upwards. The detail of the attachment is shown in the picture below

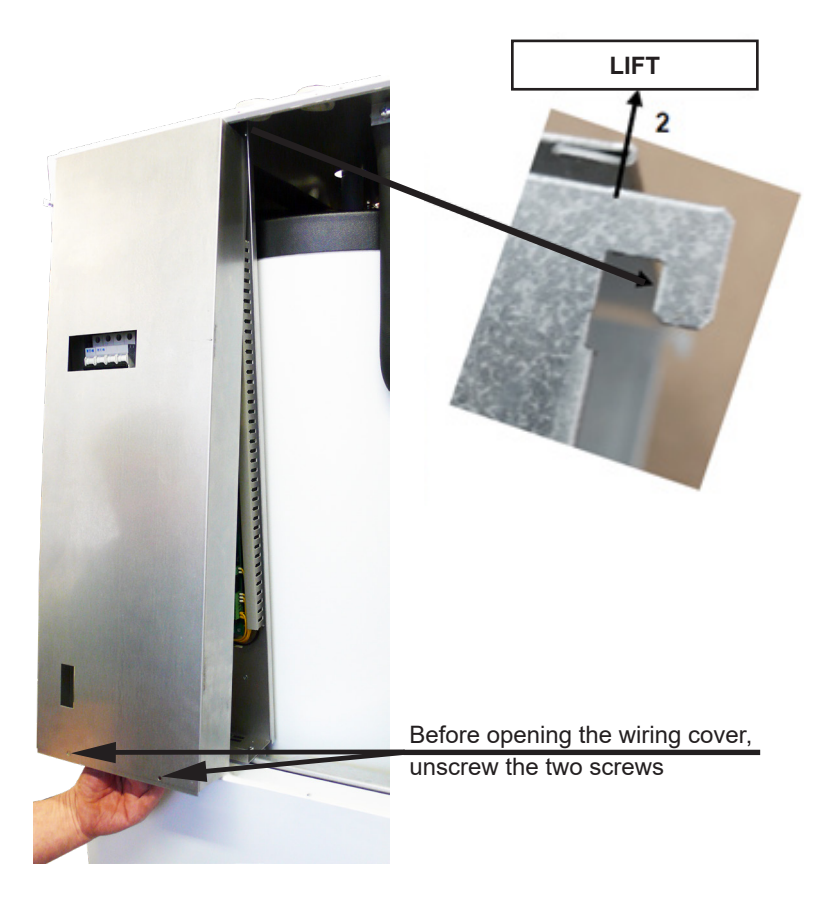

# **G.4. Professional Maintenance**

It is recommended to perform professional maintenance once a year by a service technician with professional qualifications:

- Check the electrical installation (circuit breakers, contactors, cables) and tighten the connections
- Check that all safety elements are working properly
- Adjusting the pressure of expansion vessels
- Cleaning the ball valve with filter&magnet in the return pipe to the heat pump
- Check water pressure and tightness of connections
- Check heating elements, pump and three-way valve

# **G.5. Discontinuing Operation**

If there is a risk of water freezing in the device (e.g. if the device is out of operation in an unheated room), drain all water from the RegulusHBOX, the heat pump and the pipes - especially in places where the temperature may drop below 0 °C. And also turn off the RegulusHBOX circuit breaker in the home fusebox.

# G.6. Recycling / Disposal

The device must not be disposed of with municipal waste.

Dispose of steel, copper and copper alloy components in the sorted metal waste collection.

Electronic components, such as electronic boards, must be handed in at a collection point for electrical waste.

# **H. SERVICING**

#### Faults of the circulation pump of the heat pump circuit

The operating status and possible faults of the pump are displayed by means of LED signals directly on the pump.

| LED signals | State description and possible fault reasons |                                                                 |  |  |  |  |
|-------------|----------------------------------------------|-----------------------------------------------------------------|--|--|--|--|
|             | green is lit                                 | <ul> <li>pump is running in trouble-free operation</li> </ul>   |  |  |  |  |
|             | red is lit                                   | <ul> <li>rotor is blocked</li> </ul>                            |  |  |  |  |
|             |                                              | <ul> <li>electric motor winding defect</li> </ul>               |  |  |  |  |
|             |                                              | <ul> <li>power supply lower/higher than permitted</li> </ul>    |  |  |  |  |
|             | flashing red                                 | <ul> <li>electric short circuit in pump</li> </ul>              |  |  |  |  |
|             |                                              | <ul> <li>pump overheated</li> </ul>                             |  |  |  |  |
|             |                                              | <ul> <li>unforced fluid circulation through the pump</li> </ul> |  |  |  |  |
|             | flashing red and green                       | <ul> <li>pump speed lower than desired</li> </ul>               |  |  |  |  |
|             |                                              | – air in pump                                                   |  |  |  |  |

in case of some faults the pump will switch off and try to restart

#### Temperature resistance table for Pt1000 sensors

| °C | 0    | 10   | 20   | 30   | 40   | 50   | 60   | 70   | 80   | 90   | 100  |
|----|------|------|------|------|------|------|------|------|------|------|------|
| Ω  | 1000 | 1039 | 1077 | 1116 | 1155 | 1194 | 1232 | 1270 | 1308 | 1347 | 1385 |

# **H.1. Fault Indication**

If a fault occurs, an exclamation mark appears next to the house icon on the display M.

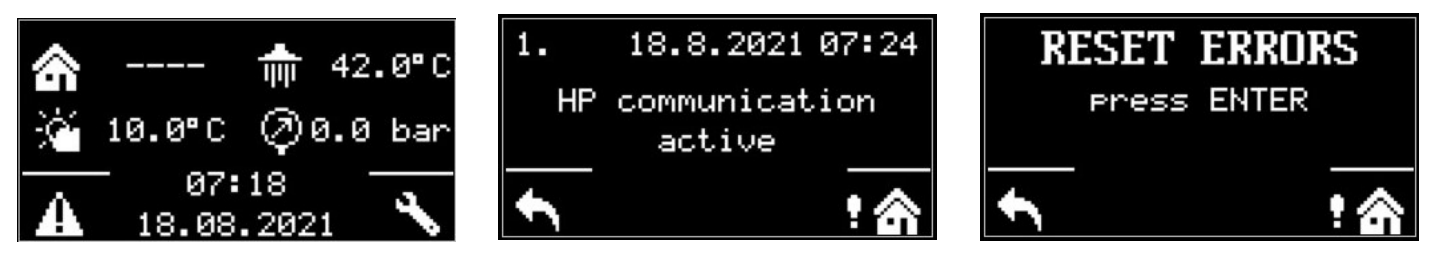

After pressing the button under the exclamation mark, faults will be displayed in this order: on pos. 1-3 heat pump faults, on pos. 4-5 other faults. On position 6 there is a screen for reset of heat pump faults.

# Custo-Service company Date **Operation performed** mer's Name, signature and stamp signature

# **H.2. Record of Repairs and Inspections**

| Date | Operation performed | Service company<br>Name, signature and stamp | Custo-<br>mer's<br>signature |
|------|---------------------|----------------------------------------------|------------------------------|
|      |                     |                                              |                              |
|      |                     |                                              |                              |
|      |                     |                                              |                              |
|      |                     |                                              |                              |
|      |                     |                                              |                              |
|      |                     |                                              |                              |
|      |                     |                                              |                              |
|      |                     |                                              |                              |
|      |                     |                                              |                              |
|      |                     |                                              |                              |
|      |                     |                                              |                              |
|      |                     |                                              |                              |
|      |                     |                                              |                              |
|      |                     |                                              |                              |

 $\ensuremath{\textcircled{\texttt{O2025}}}$  We reserve the right to errors, changes and improvements without prior notice.

**REGULUS spol. s r.o.** E-mail: sales@regulus.eu Web: www.regulus.eu FW 1.0.11.0 updated 12.11.2024 v1.3-02/2025